Brukerhåndbok for Nokia 808 PureView

## 2 Innhold

## Innhold

## Sikkerhet

| Komme i gang                          | 7  |
|---------------------------------------|----|
| Taster og deler                       | 7  |
| Sette inn SIM-kortet                  | 8  |
| Sette inn et minnekort                | 9  |
| Lade batteriet                        | 11 |
| Slå telefonen på eller av             | 12 |
| Låse eller låse opp tastene og        |    |
| skjermen                              | 12 |
| Endre volumet på et anrop, en sang    |    |
| eller en video                        | 13 |
| Nokia-konto                           | 13 |
| Kopiere kontakter eller bilder fra en |    |
| gammel telefon                        | 14 |
| Antenner                              | 15 |
| Headset                               | 15 |
| Om NFC                                | 16 |
| Aktivere NFC                          | 17 |
| Koble til Bluetooth-ekstrautstyr ved  |    |
| hjelp av NFC                          | 17 |
| Slå lommelykten på eller av           | 17 |
| Feste en håndleddsstropp eller        |    |
| festesnor                             | 17 |
| Bruke brukerveiledningen i telefonen  | 18 |

## Grunnleggende bruk

| Bruke verktøylinjen               | 18 |
|-----------------------------------|----|
| Handlinger på berøringsskjermen   | 19 |
| Bruke snarveier                   | 21 |
| Bytte mellom åpne programmer      | 21 |
| Skrive tekst                      | 22 |
| lkoner som vises på telefonen     | 27 |
| Angi at telefonen skal blinke ved |    |
| ubesvarte anrop eller meldinger   | 28 |
| Lommelykt                         | 29 |
| Søke på telefonen og på Internett | 29 |
| Bruke telefonen i frakoblet modus | 29 |
| Forlenge levetiden til batterier  | 30 |
| -                                 |    |

## Gjenopprette opprinnelige innstillinger

5

18

| Kamera og bilder                         | 32 |
|------------------------------------------|----|
| Om kameraet                              | 32 |
| Endre kameramodus                        | 32 |
| Ta bilder                                | 33 |
| Spille inn videoer                       | 35 |
| Lagre stedsinformasjon sammen            |    |
| med bilder og videoer                    | 36 |
| Sende bilder eller videoer               | 37 |
| Sende et bilde eller annet innhold til   |    |
| en annen telefon som støtter NFC         | 37 |
| Dele et bilde eller en video direkte fra | I  |
| kameraet                                 | 38 |
| Angi hvor bilder og videoer skal         |    |
| lagres                                   | 39 |
| Bilder                                   | 39 |

31

| Tilnasning og Nokia Butikk | 45 |
|----------------------------|----|
|                            | 75 |
| profiler                   | 45 |
| Endre temaet               | 47 |
| Startskjerm                | 47 |
| Organisere programmer      | 50 |
| Nokia Butikk               | 50 |
|                            |    |

| Telefon                               | 53 |
|---------------------------------------|----|
| Ringe til et telefonnummer            | 53 |
| Slå høyttaleren på under en samtale   | 53 |
| Søke etter en kontakt fra             |    |
| telefontastaturet                     | 53 |
| Vende telefonen for å slå av lyden på |    |
| den                                   | 54 |
| Ringe en kontakt                      | 55 |
| Besvare en samtale som er satt på     |    |
| vent                                  | 55 |
| Foreta et videoanrop                  | 55 |
| Svare på et videoanrop                | 56 |
| Avvise et videoanrop                  | 57 |
| Foreta en konferansesamtale           | 57 |
| Ringe de numrene du bruker mest       | 58 |
| Bruke stemmen til å ringe en kontakt  | 58 |

| Ringe det sist oppringte nummeret                                                                                                    | 59                               |
|----------------------------------------------------------------------------------------------------|----------------------------------|
| Ta opp en telefonsamtale                                                                                                    | 59                               |
| Vise ubesvarte anrop                                                                                                    | 59                               |
| Ringe talepostkassen                                                                                                    | 60                               |
| Viderekoble anrop til talepostkassen                                                                                                    |                                  |
| eller et annet telefonnummer                                                                                                    | 60                               |
| Sperre utgående eller innkommende                                                                                                    |                                  |
| anrop                                                                                                    | 61                               |
| Tillate anrop bare til enkelte numre                                                                                                    | 61                               |
| ·                                                                                                    |                                  |
|                                                                                                    |                                  |
| Kontakter                                                                                                    | 62                               |
| Om kontakter                                                                                                    | 62<br>62                         |
| Om kontakter<br>Dm kontakter<br>Lagre telefonnumre og e-                                                                                                    | 62<br>62                         |
| Contakter<br>Om kontakter<br>Lagre telefonnumre og e-<br>postadresser                                                                                                    | 62<br>62<br>62                   |
| Contakter<br>Om kontakter<br>Lagre telefonnumre og e-<br>postadresser<br>Lagre et nummer fra et anrop eller en                                                                                                    | 62<br>62<br>62                   |
| Contakter<br>Om kontakter<br>Lagre telefonnumre og e-<br>postadresser<br>Lagre et nummer fra et anrop eller en<br>melding                                                                                                    | 62<br>62<br>62<br>62             |
| Kontakter<br>Om kontakter<br>Lagre telefonnumre og e-<br>postadresser<br>Lagre et nummer fra et anrop eller en<br>melding<br>Kontakte viktige personer raskt                                                                                         | 62<br>62<br>62<br>62<br>63       |
| Kontakter<br>Om kontakter<br>Lagre telefonnumre og e-<br>postadresser<br>Lagre et nummer fra et anrop eller en<br>melding<br>Kontakte viktige personer raskt<br>Legge til viktige kontakter på                                                       | 62<br>62<br>62<br>62<br>63       |
| Kontakter<br>Om kontakter<br>Lagre telefonnumre og e-<br>postadresser<br>Lagre et nummer fra et anrop eller en<br>melding<br>Kontakte viktige personer raskt<br>Legge til viktige kontakter på<br>startskjermen                                      | 62<br>62<br>62<br>63<br>63       |
| Kontakter<br>Om kontakter<br>Lagre telefonnumre og e-<br>postadresser<br>Lagre et nummer fra et anrop eller en<br>melding<br>Kontakte viktige personer raskt<br>Legge til viktige kontakter på<br>startskjermen<br>Legge til et bilde for en kontakt | 62<br>62<br>62<br>63<br>63<br>64 |

| Angi en ringetone for en kontakt     | 64 |
|--------------------------------------|----|
| Opprette en kontaktgruppe            | 64 |
| Sende en melding til en              |    |
| persongruppe                         | 64 |
| Sende kontaktinformasjon via Mitt    |    |
| kort                                 | 65 |
| Kopiere kontakter fra SIM-kortet til |    |
| telefonen                            | 65 |
| Sikkerhetskopiere kontakter til      |    |
| Nokia-tjenester                      | 65 |

| Sosiale nettverk                    | 66 |
|-------------------------------------|----|
| Om Sosialt                          | 66 |
| Se statusoppdateringene til vennene |    |
| dine i én visning                   | 66 |
| Publisere din status i sosiale      |    |
| nettverkstjenester                  | 67 |
| Koble påloggede venner til din      |    |
| kontaktliste                        | 67 |
| Se statusoppdateringene til vennene |    |
| dine på startskjermen               | 67 |
|                                     |    |

| Laste opp bilder eller videoer til en |    |
|---------------------------------------|----|
| tjeneste                              | 67 |
| Kontakte en venn fra en sosial        |    |
| nettverkstjeneste                     | 68 |
| Legge til en hendelse i               |    |
| telefonkalenderen                     | 68 |

| Meldinger               | 68 |
|-------------------------|----|
| Om Meldinger            | 68 |
| Sende en melding        | 69 |
| Lese en mottatt melding | 70 |
| Sende en lydmelding     | 70 |
| Endre skrivespråk       | 71 |

| E-post                        | 71 |
|-------------------------------|----|
| Om E-post                     | 71 |
| Legge til en postkasse        | 71 |
| Lese en mottatt e-post        | 72 |
| Sende en e-post               | 73 |
| Svare på en møteforespørsel   | 73 |
| Åpne e-post fra startskjermen | 74 |
|                               |    |

| Internett                                | 74 |
|------------------------------------------|----|
| Om nettleseren                           | 74 |
| Surfe nettet                             | 74 |
| Legge til et bokmerke                    | 75 |
| Abonnere på en nyhetsmating              | 75 |
| Tillate at et nettsted bruker            |    |
| stedsinformasjonen din                   | 76 |
| Få tilgang til en Internett-tjeneste ved |    |
| hjelp av NFC                             | 76 |

| Underholdning                       | 77 |
|-------------------------------------|----|
| Musikkspiller                       | 77 |
| Om Nokia Musikk                     | 80 |
| Spille inn lyder                    | 80 |
| Spille av musikk via en radio       | 81 |
| FM-radio                            | 82 |
| Spille spill med andre personer ved |    |
| hjelp av NFC                        | 83 |
| Betale med telefonen                | 84 |
| Videoer                             | 85 |
|                                     |    |

## 4 Innhold

| Se nett-TV                       | 86 |
|----------------------------------|----|
| Koble til et HD-system           | 86 |
| Direkteavspille innhold trådløst | 88 |

| Kart                               | 90  |
|------------------------------------|-----|
| Om Kart-programmer                 | 90  |
| Navigere til et bestemmelsessted   | 91  |
| Finne og vise steder               | 96  |
| Lagre og dele steder               | 100 |
| Rapportere uriktig kartinformasjon | 101 |

| Klokke og kalender | 102 |
|--------------------|-----|
| Klokke             | 102 |
| Kalender           | 104 |

| Kontor                        | 107 |
|-------------------------------|-----|
| Quickoffice                   | 107 |
| Lese PDF-dokumenter           | 107 |
| Bruke kalkulatoren            | 108 |
| Skrive et notat               | 108 |
| Oversette ord                 | 108 |
| Åpne eller opprette zip-filer | 109 |
|                               |     |

| Tilkobling                   | 109 |
|------------------------------|-----|
| Internett-tilkoblinger       | 109 |
| Holde rede på datatrafikk    | 110 |
| Wi-Fi                        | 110 |
| VPN-tilkoblinger             | 112 |
| Lukke en nettverkstilkobling | 112 |
| Bluetooth                    | 113 |
| USB-datakabel                | 116 |

## Telefonbehandling

118

| Holde programvaren og                |     |
|--------------------------------------|-----|
| programmene på telefonen             |     |
| oppdatert                            | 118 |
| Behandle filer                       | 119 |
| Frigjør telefonminne                 | 121 |
| Behandle programmer                  | 122 |
| Synkronisere innhold                 | 122 |
| Kopiere kontakter eller bilder mello | m   |
| telefoner                            | 124 |

| Beskytte telefonen                    | <u>124</u> |
|---------------------------------------|------------|
| Klargjøre telefonen for resirkulering | 126        |
|                                       |            |
| Få mer hjelp                          | 126        |
| Kundestøtte                           | 126        |
|                                       |            |
| Tilgangskoder                         | 127        |
|                                       |            |

Produkt- og sikkerhetsinformasjon 128

## Stikkordregister

135

## Sikkerhet

Les disse enkle retningslinjene. Det kan være farlig eller ulovlig ikke å følge dem. Les den fullstendige brukerveiledningen hvis du vil ha mer informasjon.

## SLÅ AV I SIKKERHETS- BEGRENSEDE OMRÅDER

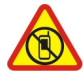

Slå av enheten der bruk av mobiltelefon ikke er tillatt, eller hvor det kan forårsake forstyrrelser eller farer, for eksempel i fly, på sykehus eller i nærheten av medisinsk utstyr, brennstoff, kjemikalier og sprengingsområder. Overhold alle instruksjoner i sikkerhetsbegrensede områder.

## TRAFIKKSIKKERHETEN KOMMER FØRST

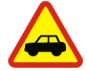

Overhold alle lokale lovbestemmelser. Ha alltid hendene frie til å styre bilen når du kjører. Trafikksikkerheten bør alltid komme først når du kjører.

### FORSTYRRELSER

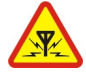

Alle trådløse enheter kan fra tid til annen utsettes for forstyrrelser som kan påvirke ytelsen.

## **KVALIFISERT SERVICE**

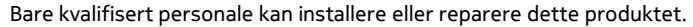

## **BATTERIER, LADERE OG ANNET EKSTRAUTSTYR**

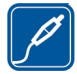

Bruk bare batterier, ladere og annet ekstrautstyr som er godkjent av Nokia for bruk sammen med denne enheten. Ladere fra tredjepartsprodusenter som er i samsvar med IEC/EN 62684-standarden, og som kan kobles til mikro-USB-kontakten på enheten, kan være kompatible. Ikke koble sammen produkter som ikke er kompatible.

## **OPPBEVAR ENHETEN PÅ ET TØRT STED**

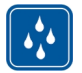

Enheten tåler ikke vann. Oppbevar den på et tørt sted.

#### GLASSDELER

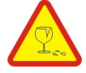

Skjermen på enheten er laget av glass. Dette glasset kan knuses hvis den treffer en hard overflate eller får et hardt støt. Hvis glasset knuses, må du ikke berøre glassdelene på enheten eller forsøke å fjerne det knuste glasset fra enheten. Ikke bruk enheten før glasset har blitt erstattet av kvalifisert personell.

#### **BESKYTT HØRSELEN DIN**

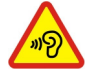

For å unngå mulige hørselsskader bør du ikke bruke et høyt volumnivå over lengre perioder. Vær forsiktig med å holde enheten nær øret når høyttaleren er i bruk.

## Komme i gang

## Taster og deler

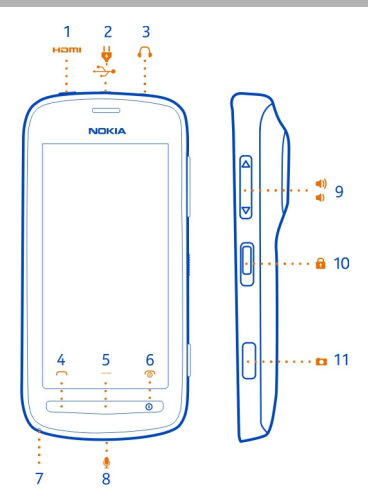

- **1** HDMI<sup>™</sup>-mikrokontakt
- 2 Mikro-USB-kontakt. Brukes også for å lade batteriet.
- 3 Headsetkontakt (Nokia AV-kontakt)
- 4 Ringetast
- 5 Menytast
- 6 Avslutnings-/av/på-tast ① Brukes også til å lukke kameraet.
- 7 Hull til håndleddsstropp/festesnor
- 8 Mikrofon
- 9 Volum-/zoometast
- 10 Låsetast
- 11 Kameratast

Fjern tapen hvis kameralinsen er dekket av beskyttelsestape.

## Lukke HDMI-dekselet

Når baksiden av telefonen vender mot deg, skyver du den venstre delen av dekselet mot telefonen før du skyver inn låsedelen.

## 8 Komme i gang

#### Sette inn SIM-kortet

Viktig: Denne enheten er utformet for bruk med bare et mini-UICC SIM-kort, også kalt et mikro-SIM-kort. Et mikro-SIM-kort er mindre enn et standard SIM-kort. Bruk av inkompatible SIM-kort kan forårsake skade på kortet eller enheten, og data som er lagret på kortet, kan bli ødelagt.

Ikke bruk SIM-kort som er endret for å passe inn i mikro-SIM-kortholderen. Hvis du vil erstatte et standard SIM-kort med et mikro-SIM-kort, kontakter du tjenesteleverandøren.

Ikke sett klistremerker på SIM-kortet.

- 1 Kontroller at telefonen er slått av.
- 2 Plasser neglen i åpningen på bakdekselets nedre kant, og løft og ta av dekselet forsiktig.

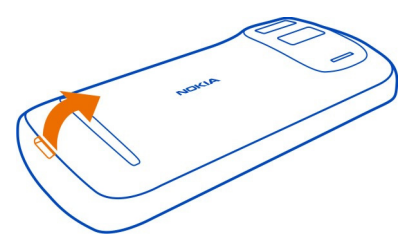

3 Hvis batteriet er i telefonen, tar du det ut.

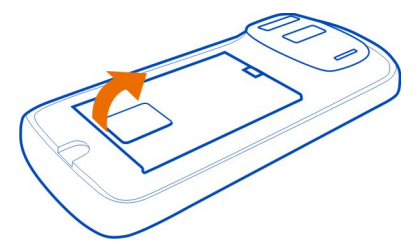

4 Skyv SIM-kortholderen for å låse den opp. Bruk fingerneglen til å løfte SIMkortholderen.

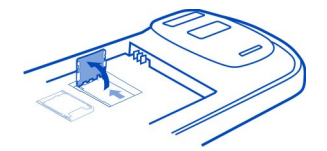

5 Kontroller at kontaktområdet vender ned, sett inn SIM-kortet i holderen og senk holderen.

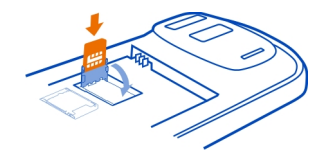

6 Skyv SIM-kortholderen for å låse den.

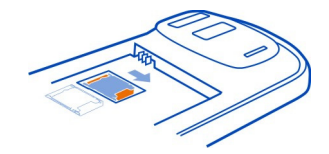

7 Juster batterikontaktene, skyv inn batteriet og sett deretter bakdekselet på plass.

## Ta ut SIM-kortet

- 1 Slå telefonen av.
- 2 Fjern bakdekselet.
- 3 Hvis batteriet er i telefonen, tar du det ut.
- 4 Åpne SIM-kortholderen, og trekk ut kortet.

## Sette inn et minnekort

Minnekort kjøpes separat.

Bruk bare kompatible microSD- og microSDHC-kort som er godkjent av Nokia, sammen med denne enheten. Inkompatible kort forårsake skade på kortet og enheten, og data som er lagret på kortet, kan bli ødelagt

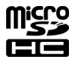

- 1 Kontroller at telefonen er slått av.
- 2 Plasser neglen i åpningen på bakdekselets nedre kant, og løft og ta av dekselet forsiktig.

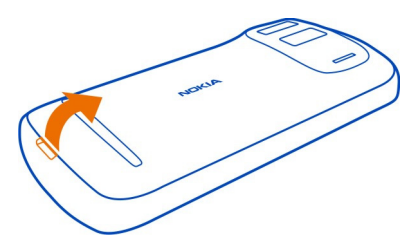

3 Hvis batteriet er i telefonen, tar du det ut.

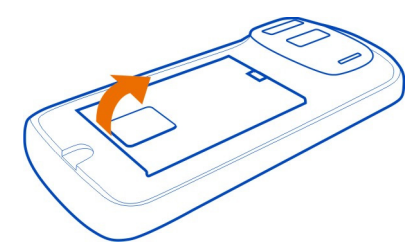

4 Skyv minnekortholderen for å låse den opp. Bruk fingerneglen til å løfte minnekortholderen.

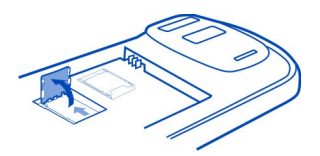

5 Kontroller at kontaktområdet vender ned, sett inn minnekortet i holderen og senk holderen.

Minnekort kjøpes separat. For videoer i Full HD-format (1080p) anbefales det et klasse 6-minnekort.

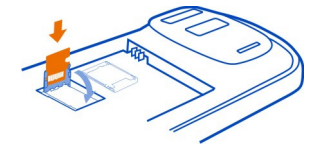

6 Skyv minnekortholderen for å låse den.

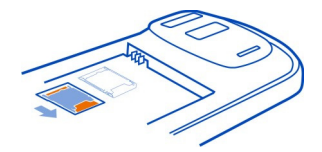

7 Juster batterikontaktene, skyv inn batteriet, og sett deretter bakdekselet på plass.

## Ta ut minnekortet

- 1 Slå telefonen av.
- 2 Fjern bakdekselet.
- 3 Hvis batteriet er i telefonen, tar du det ut.
- 4 Åpne minnekortholderen, og trekk deretter ut kortet.

### Lade batteriet

Batteriet ble delvis ladet på fabrikken, men du må kanskje lade det opp igjen før du kan slå på telefonen for første gang.

1 Hvis du må lade telefonen, gjør du følgende:

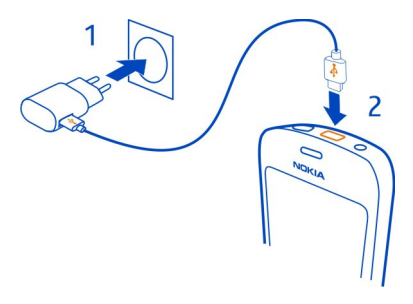

2 Gjør følgende når batteriet er fullt:

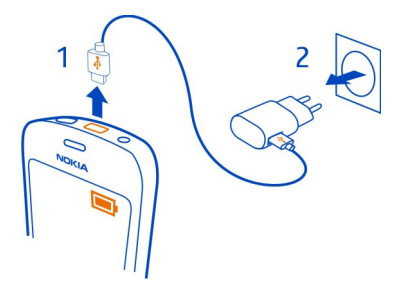

Du kan bruke USB-lading hvis stikkontakt ikke er tilgjengelig. Data kan overføres mens enheten lades. Effektiviteten til USB-lading varierer betydelig, og det kan ta lang tid før ladingen starter og før enheten fungerer slik den skal.

Du trenger ikke å lade batteriet en viss tid, og du kan bruke telefonen mens den lades.

Hvis batteriet er fullstendig utladet, kan det ta noen minutter før ladeindikatoren vises eller før du kan bruke telefonen.

### Slå telefonen på eller av

#### Slå på

Hold inne av/på-tasten 🛈 til telefonen vibrerer.

#### Slå av

Hold inne av/på-tasten ①.

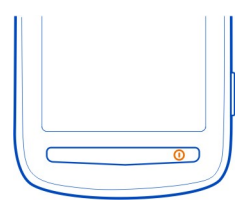

## Låse eller låse opp tastene og skjermen

Lås tastene og skjermen på telefonen for å unngå utilsiktede oppringinger når du har den i lommen eller i en veske. Skyv på låsetasten.

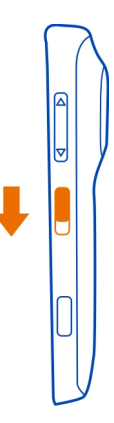

**Tips:** Du låser opp ved å trykke på menytasten, og dra låseskjermen fra høyre mot venstre.

## Angi hvor lang tid det skal gå før tastene og skjermen låses

- 1 Velg 🖁 > Innstillinger og Telefon > Display > Tidsavbrudd: skjerm/tastelås.
- 2 Angi hvor lang tid det skal gå før tastene og skjermen låses automatisk.

## Endre volumet på et anrop, en sang eller en video

Bruk volumtastene.

Du kan endre volumet under en samtale eller når et program er aktivt.

Ved hjelp av den innebygde høyttaleren kan du snakke og lytte fra kort avstand uten å måtte holde telefonen mot øret.

## Slå høyttaleren på eller av under en samtale

Velg 🜒) eller 🖺 .

## Nokia-konto

Første gang du slår på telefonen, vil telefonen veilede deg gjennom opprettelsen av en Nokia-konto.

Du kan:

## 14 Komme i gang

- Få tilgang til alle Nokia-tjenester med ett enkelt brukernavn og passord både på telefonen og en kompatibel datamaskin
- · Last ned innhold fra Nokia-tjenester
- Lagre detaljer om telefonmodellen og kontaktinformasjon. Du kan også legge til opplysninger om betalingskortet ditt.
- Lagre viktige gå- og kjøreruter i Nokia Kart

Hvis du vil vite mer om Nokia-kontoen og Nokia-tjenester, kan du gå til www.nokia.com/support.

Hvis du vil opprette en Nokia-konto senere, går du til account.nokia.com.

### Kopiere kontakter eller bilder fra en gammel telefon

Vil du kopiere viktig informasjon fra en tidligere Nokia-telefon og begynne å bruke den nye telefonen raskt? Bruk programmet Telefonoverføring til å kopiere for eksempel kontakter, kalenderoppføringer og bilder gratis til den nye telefonen.

Den gamle telefonen må ha støtte for Bluetooth.

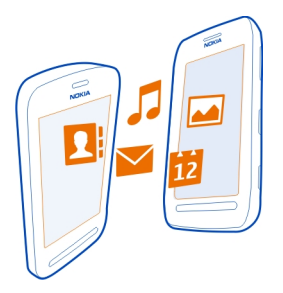

- 1 Velg 🖁 > Innstillinger > Tilkobling > Dataoverføring > Telefonoverføring.
- 2 Velg den gamle telefonen fra listen, og koble sammen telefonene. Bluetooth må være aktivert på begge telefonene.
- 3 Tast inn passordet på begge telefonene hvis den andre telefonen krever et passord.

Passordet er for bare for gjeldende tilkobling, og du kan definere det selv. Passordet i noen telefoner er fast. Hvis du vil ha mer informasjon, se brukerhåndboken for den andre telefonen.

4 Velg det du vil kopiere, og velg deretter **OK**.

Hvis den gamle Nokia-telefonen ikke har programmet Telefonoverføring, sender den nye telefonen det i en melding ved hjelp av Bluetooth. Du installerer programmet ved

å åpne meldingen på den gamle telefonen og deretter følge instruksjonene på telefonen.

**Tips:** Du kan også bruke programmet Telefonoverføring til å kopiere innhold fra andre telefoner senere.

#### Antenner

Unngå å berøre antenneområdet når antennen er i bruk. Berøring av antennen påvirker kvaliteten på kommunikasjonen og kan redusere batteriets levetid som følge av høyere strømforbruk.

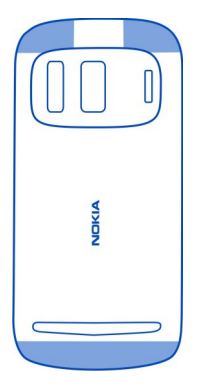

Antenneområdet er merket.

#### Headset

Du kan koble et kompatibelt headset eller kompatible hodetelefoner til telefonen.

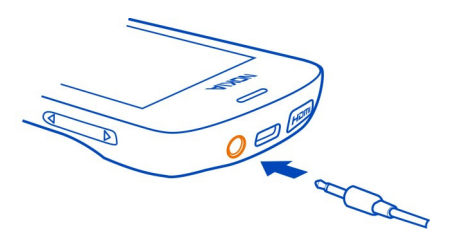

Ikke koble til produkter som gir et utgangssignal, da disse kan forårsake skade på enheten. Ikke koble til spenningskilder til Nokia AV-kontakten. Hvis du kobler til andre eksterne enheter eller hodetelefoner enn de som er godkjent av Nokia for bruk med denne enheten, til Nokia AV-kontakten, må du være spesielt oppmerksom på volumnivåer.

### Om NFC

Med NFC (Near Field Communication) blir det enkelt og morsomt å koble til og dele. Nokia-telefoner og -ekstrautstyr med støtte for NFC kobles sammen trådløst når de berører hverandre.

Du kan gjøre følgende med NFC:

- Dele innholdet som du har laget, mellom to kompatible telefoner som støtter NFC.
- Koble til kompatibelt Bluetooth-ekstrautstyr som støtter NFC, for eksempel et headset eller en trådløs høyttaler.
- Betale med telefonen, hvis nettverkstjenesteleverandøren har støtte for dette.
- Berøre brikker for å få mer innhold til telefonen eller tilgang til Internett-tjenester.
- Spille spill for flere spillere mot andre eiere av kompatible telefoner som støtter NFC.

NFC-området er nedenfor kameraet på baksiden av telefonen. Berør andre telefoner, ekstrautstyr eller lesere med NFC-området.

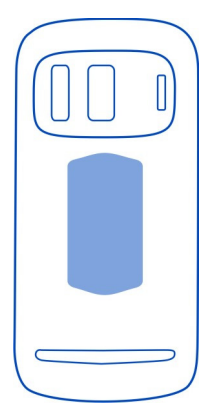

Du kan bruke NFC når skjermen på telefonen er på. Du kan kanskje betale eller bruke telefonen som billett selv når telefonen er låst, avhengig av tjenesteleverandøren.

Hvis du vil ha mer informasjon, kan du se NFC-veiledningsvideoene på telefonen.

Tips: Du kan laste ned mer innhold som støttes av NFC, fra Nokia Butikk.

### **Aktivere NFC**

Velg ♣ > Innstillinger og Tilkobling > NFC > NFC > På.

### Koble til Bluetooth-ekstrautstyr ved hjelp av NFC

Berør NFC-området for ekstrautstyret med NFC-området for telefonen, og velg Ja.

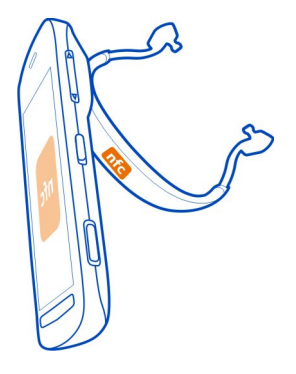

### Koble fra ekstrautstyret

Berør NFC-området på ekstrautstyret igjen.

Hvis du vil ha mer informasjon, kan du lese brukerveiledningen for ekstrautstyret.

### Slå lommelykten på eller av

Trenger du hjelp til å finne veien i mørket? Bruk kamerablitsen som en lommelykt.

Skyv og hold tastelåsbryteren i to sekunder.

Du kan slå på lommelykten selv når tastene og skjermen eller telefonen er låst.

Ikke lys med lommelykten i øynene til andre.

## Feste en håndleddsstropp eller festesnor

- 1 Fjern bakdekselet.
- 2 Skyv løkken gjennom hullet, og legg den deretter over kroken.

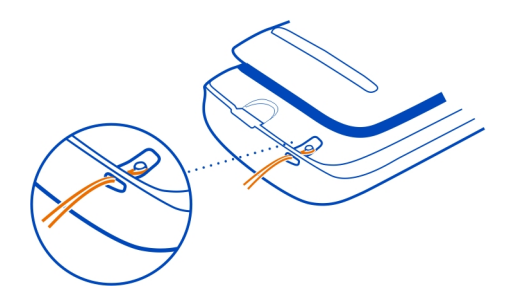

## Bruke brukerveiledningen i telefonen

Telefonen har en innebygd brukerveiledning. Den er alltid tilgjengelig ved behov. Velg 🎖 > Brukerveil..

### Søke i brukerhåndboken

Når brukerveiledningen er åpen, velger du  $\blacksquare$  > Søk og skriver deretter en bokstav eller et ord i søkefeltet.

### Åpne et program fra brukerveiledningen

Velg programkoblingen i et emne.

Hvis du vil gå tilbake til brukerveiledningen, holder du inne menytasten, sveiper mot venstre eller høyre og velger brukerveiledningen.

Du finner kanskje koblinger til beslektede emner på slutten av instruksjonene.

**Tips:** Du vil også motta tekstmeldinger og popup-tips som gir deg nytting informasjon om bruk av telefonen. Velg 🔐 > **Tips og Tilbud** for å vise beskrivelsen senere.

## Grunnleggende bruk

### Bruke verktøylinjen

Verktøylinjen nederst på skjermen gjør det enkelt å finne frem på telefonen.

| $\bullet \Box$ |
|----------------|
| 00             |
| t              |
| <b>`</b>       |
| ∠              |
| <u> </u>       |
| a              |
| _              |
|                |
|                |

- Åpne hovedmenyen.
  - Ringe.
  - Gå tilbake til forrige visning.
- Søke etter programmer.
- Åpne menyen for valg.

### Handlinger på berøringsskjermen

For å bruke telefonen trykker eller trykker og holder du på berøringsskjermen.

Viktig: Unngå å lage riper i navigeringsskjermen. Bruk aldri en vanlig penn, blyant eller andre spisse gjenstander på berøringsskjermen.

## Åpne et program eller element

Trykk lett på programmet eller elementet.

## Trykke og hold inne for å vise flere valg

Hold fingeren på et element til menyen åpnes.

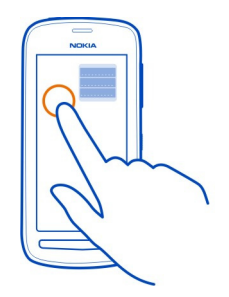

**Eksempel:** Du sender et kontaktkort eller sletter en alarm ved å trykke og holde inne kontakten eller alarmen og velge ønsket valg.

### Dra et element

Trykk og hold på elementet og dra fingeren over skjermen.

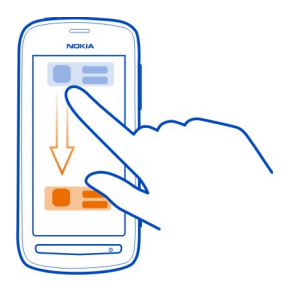

**Eksempel:** Du kan dra elementer på startskjermen eller når du organiserer hovedmenyen.

### Sveipe

Plasser fingeren på skjermen, og dra den deretter i ønsket retning.

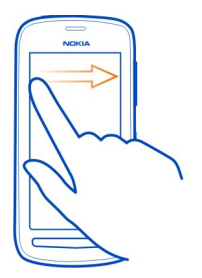

**Eksempel:** Du bytter til en annen startskjerm ved å stryke til venstre eller høyre.

Du kan raskt bla gjennom en lang liste eller meny ved å dra fingeren raskt opp eller ned på skjermen og deretter løfte fingeren. Trykk lett på skjermen for å stoppe blaingen.

### Zoome inn eller ut

Plasser to fingre på et element, for eksempel et kart, et bilde eller en nettside, og skyv fingrene fra hverandre eller mot hverandre.

Tips: Du kan også trykke lett på elementet to ganger.

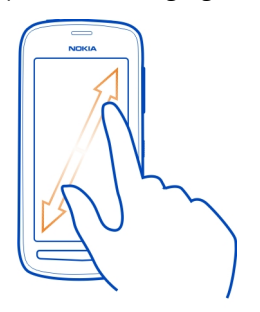

#### **Bruke snarveier**

Du trenger ikke å utføre tidkrevende navigeringsoperasjoner for eksempelvis å åpne eller lukke en Internett-tilkobling eller gjøre telefonen lydløs. Du kan få tilgang til disse innstillingene direkte fra statusmenyen, uansett hvilket program eller hvilken visning du er i.

Sveip ned fra varslingsområdet.

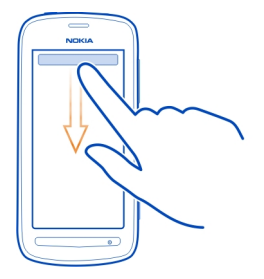

Du kan gjøre følgende på statusmenyen:

- · Vise varslinger om ubesvarte anrop eller uleste meldinger
- Gjøre telefonen lydløs
- Endre tilkoblingsinnstillingene
- Vise tilgjengelige Wi-Fi-tilkoblinger, og koble til et Wi-Fi-nettverk
- Administrere Bluetooth-tilkoblinger

**Tips:** Når du hører på musikk, har du rask tilgang til musikkspilleren fra statusområdet.

## Bytte mellom åpne programmer

Du kan se hvilke programmer og oppgaver som er åpne i bakgrunnen, og veksle mellom disse.

Hold inne menytasten, stryk til venstre eller høyre og velg ønsket program.

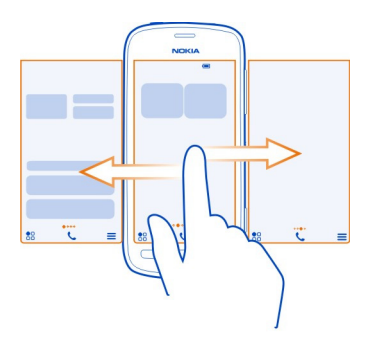

Programmer som er åpne i bakgrunnen, øker batteribelastningen og minnebruken. Hvis du vil lukke et program du ikke bruker, velger du 🔀.

**Tips:** Hvis du vil lukke alle åpne programmer, velger du og holder inne oppgaveveksleren, og velger **Lukk** alle på popup-menyen.

### **Skrive tekst**

## Skjermtastatur og alfanumerisk skjermtastatur

Du kan skrive ved hjelp av to ulike skjermtastaturer; et vanlig skjermtastatur og et alfanumerisk skjermtastatur.

Noen alternativer kan variere avhengig av hvilket tastatur du bruker, om du holder telefonen stående eller liggende, eller hvilket språk du vil skrive på.

### Legge til et skrivespråk

Vil du skrive på et annet språk? Du kan enkelt veksle mellom flere skrivespråk.

Velg 🚼 > Innstillinger og Telefon > Språk > Skrivespråk, og velg deretter språk.

## Bytte mellom språk når du skriver

Velg 
 gjentatte ganger til ønsket språk vises. Språktasten vises bare når du har valgt mer enn ett skrivespråk.

### Skrive med skjermtastaturet Slå på skjermtastaturet

Du kan bruke skjermtastaturet i både liggende og stående modus.

Velg 🚼 > Innstillinger og Telefon > Språk > Skrivespråk, og velg deretter et språk og Qwerty.

Skjermtastaturet er kanskje ikke tilgjengelig i stående modus for alle språk.

## Taster på tastaturet

Oppsettet på tastaturet kan variere avhengig av skrivespråket, inntastingsmodus og tegnområdet du bruker.

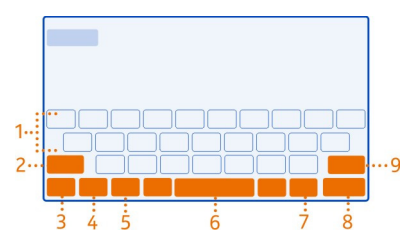

- 1 Tastatur
- 2 Shift- og Caps Lock-tasten veksler mellom små og store bokstaver. Du bytter til Caps Lock-modus ved å velge tasten to ganger. På noen språk åpner denne tasten et nytt tegnsett.
- 3 Lukk-tasten lukker tastaturet.
- 4 Tegn-/tallmodustasten skriver spesialtegn eller tall.
- 5 Språktasten veksler mellom språk når du skriver. Vises bare når du har valgt mer enn ett språk.
- 6 Mellomromstasten
- 7 Smilefjestasten
- 8 Enter-tasten flytter markøren til den neste raden. Ytterligere funksjoner er avhengige av sammenhengen. I nettleseren virker den for eksempel som et Gå til-ikon.
- 9 Tilbake-tasten slett et tegn.

## Bruke ordforslag med tastaturet

Telefonen kan hjelpe deg å skrive raskere ved å gjette hvilket ord du er i ferd med å skrive.

Ordforslag er basert på en innebygd ordliste der du kan legge til nye ord. Denne funksjonen er ikke tilgjengelig for alle språk.

## Aktivere eller deaktivere ordforslag

Velg 🚼 > Innstillinger og Telefon > Språk > Skrivespråk, og velg deretter et språk og Ordforslag.

## Bruke ordforslag når du skriver

- 1 Begynn å skrive et ord.
- 2 Telefonen foreslår mulige ord mens du skriver. Når riktig ord vises, velger du det.

### Legge til et nytt ord i ordlisten

Velg ordet du har skrevet på kandidatlinjen.

### Skrive med tastaturet

**Bytte mellom stor og liten bokstav** Velg **4**.

Legge til aksent på et tegn Velg og hold inne tegnet, og velg deretter tegnet fra hurtigvinduet.

Bytte mellom tall- og bokstavmodus Velg <u>12</u># eller ABC.

Slette et tegn Velg X.

Flytte markøren til neste rad Velg الله

### Skrive med det alfanumeriske skjermtastaturet Slå på det alfanumeriske skjermtastaturet

Hvis du foretrekker å bruke det numeriske tastaturet når du skriver i portrettmodus, kan du bytte fra skjermtastaturet til det alfanumeriske skjermtastaturet.

Velg B > Innstillinger og Telefon > Språk > Skrivespråk, og velg deretter språk og Alfanumerisk tastatur.

## Taster på det numeriske tastaturet

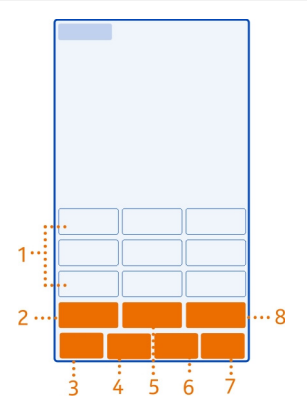

- 1 Tegntaster
- 2 Tegn-/tallmodustasten skriver spesialtegn eller tall.
- 3 Lukketasten lukker tastaturet.
- 4 Språktasten veksler mellom språk når du skriver. Vises bare når du har valgt mer enn ett språk.
- 5 Mellomromstasten/Enter-tasten setter inn et mellomrom eller flytter markøren til neste rad. Ytterligere funksjoner er avhengige av sammenhengen. I nettleseren virker den for eksempel som et Gå til-ikon.
- 6 Smilefjestasten
- 7 Tilbake-tasten slett et tegn.
- 8 Shift-tasten veksler mellom store og små bokstaver. Denne funksjonen er kanskje ikke tilgjengelig på alle språk.

## Bruke ordforslag med tastaturet

Telefonen kan hjelpe deg å skrive raskere ved å gjette hvilket ord du er i ferd med å skrive.

Ordforslag er basert på en innebygd ordliste der du kan legge til nye ord. Denne funksjonen er ikke tilgjengelig for alle språk.

## Aktivere ordforslag

Velg 🚼 > Innstillinger og Telefon > Språk > Skrivespråk, og velg deretter et språk og Ordforslag.

## Deaktivere ordforslag

Når du skriver, velger du 🔶 to ganger.

### Bruke ordforslag når du skriver

- 1 Begynn å skrive et ord.
- 2 Telefonen foreslår mulige ord mens du skriver. Når riktig ord vises, velger du det.

### Legge til et nytt ord i ordlisten

Velg ordet du har skrevet på kandidatlinjen.

## Skrive på tradisjonell måte med tastaturet

### Taste inn et tegn

- 1 Velg en tegntast flere ganger helt til tegnet vises. Det er flere tilgjengelige tegn enn det som vises på tasten.
- 2 Hvis neste bokstav er på den samme tasten, venter du til markøren vises og velger tasten igjen.

## Bytte mellom tall- og bokstavmodus

Velg 12# eller ABC.

## **Bytte mellom stor og liten bokstav** Velg **4**.

Taste inn et mellomrom Velg سا

Slette et tegn Velg 🗙

Flytte markøren til neste rad Velg الله

## Kopiere eller lime inn tekst

Ønsker du å redigere teksten raskere? Du kan enkelt kopiere, klippe ut og lime inn for å endre teksten.

## Kopiere eller klippe ut tekst

Velg og hold inne et ord, dra markøren for å merke delen som du ønsker å kopiere eller klippe ut, og velg 둼 eller  $\lambda$ .

## Lime inn tekst

Velg og hold inne tekstboksen, og velg deretter 🔂.

### Ikoner som vises på telefonen Generelle ikoner

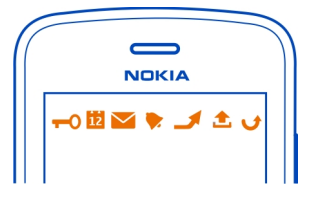

Berøringsskjermen og tastene er låst.
Noen har ringt deg.
Du har uleste meldinger.
Hvis meldingsikonet blinker, kan det være at Innboks-mappen er full.
Du har gått glipp av en kalenderhendelse.
En alarm er innstilt.
Det finnes meldinger som ikke er sendt, i utboksmappen.
Du bruker den andre telefonlinjen.
Innkommende anrop viderekobles til et annet nummer. Hvis du har to telefonlinjer, viser et tall hvilken linje som er aktiv.
Et dataanrop er aktivt.

## Bluetooth- og USB-ikoner

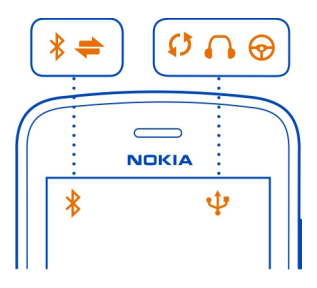

- Bluetooth er slått på.
- Hvis ikonet blinker, forsøker telefonen å koble til en annen enhet.

- ⋪**⊃**∎∕⊒/⊡≦∳≪┿ Telefonen sender data via Bluetooth
  - En USB-kabel er koblet til telefonen.
    - En HDMI-kabel er koblet til telefonen.
    - Telefonen synkroniserer.
    - FM-senderen er aktiv.
    - FM-senderen sender.
      - Et kompatibelt headset er koblet til telefonen.
      - Et kompatibelt bilmonteringssett er koblet til telefonen.

Nettverksikoner

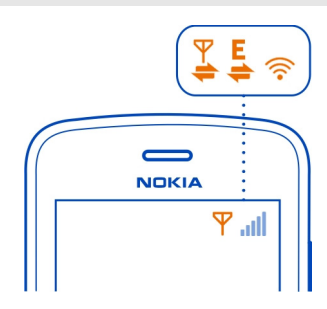

- **₽З((``₽`;`₽1|0`\`\_;`=1|-`\`#;`#1|#\`#;`#1**#\`#;#1#\
- Telefonen er koblet til et GSM-nettverk.
- Telefonen er koblet til et 3G-nettverk.
- En Wi-Fi-tilkobling er åpen.
  - En GPRS-datatilkobling åpnes eller lukkes.
- En GPRS-datatilkobling er åpen.
- En GPRS-datatilkobling er på vent.
- En EGPRS-datatilkobling åpnes eller lukkes.
- En EGPRS-datatilkobling er åpen.
- En EGPRS-datatilkobling er på vent.
- En 3G-datatilkobling åpnes eller lukkes.
- En 3G-datatilkobling er åpen.
- En 3G-datatilkobling er på vent.
- En HSPA-tilkobling åpnes eller lukkes.
- En HSPA-datatilkobling er åpen.
- En HSPA-tilkobling er på vent.

## Angi at telefonen skal blinke ved ubesvarte anrop eller meldinger

Når telefonens varsellys blinker, har du et ubesvart anrop eller en mottatt melding.

Velg 🔀 > Innstillinger og Telefon > Varsellys > Varsellys.

#### Lommelykt

Kamerablitsen kan brukes som en lommelykt. Du slår av eller på lommelykten ved å skyve og holde tastelåsbryteren inne i to sekunder.

Ikke lys med lommelykten i øynene til andre.

#### Søke på telefonen og på Internett

Utforsk telefonen og Internett. Du kan søke etter e-post, kontakter, bilder, musikk eller programmer som er lagret på telefonen eller finnes på Internett.

Velg 🎦 > Søk.

- 1 Begynn å skrive inn et søkeord, og velg deretter blant forslagene som vises.
- 2 Hvis du vil søke på Internett, velger du koblingen for Internett-søk på slutten av søkeresultatene. Det kreves en aktiv Internett-tilkobling.

**Tips:** Du kan legge til en søkewidget på startskjermen. Trykk og hold i et tomt område på startskjermen, og velg deretter **Legg til widget** og søkewidgeten i listen.

### Bruke telefonen i frakoblet modus

På steder der du ikke vil ringe eller motta anrop, kan du likevel få tilgang til musikk, videoer og spill som spilles frakoblet, hvis du bytter til frakoblet-profilen.

Trykk på av/på-tasten ①, og velg deretter Slå på frakoblet modus.

Når frakoblet-profilen er aktivert, er tilkoblingen til mobilnettverket stengt. Alle radiofrekvenssignaler mellom telefonen og mobilnettverket forhindres. Hvis du prøver å sende en melding, plasseres den i Utboks-mappen og sendes først når du bytter til en annen profil.

Du kan også bruke telefonen uten SIM-kort. Slå av telefonen, og ta ut SIM-kortet. Når du slår enheten på igjen, aktiveres frakoblet-profilen.

Viktig: I frakoblet modus kan du ikke ringe eller motta samtaler, eller bruke andre funksjoner som krever mobilnettverksdekning. Det kan fremdeles være mulig å ringe til de offisielle nødnumrene som er programmert i enheten. Du må bytte til en annen profil for å foreta anrop.

Når frakoblet-profilen er aktivert, kan du for eksempel lese e-post eller surfe på Internett ved å koble deg til et Wi-Fi-nettverk. Du kan også bruke Bluetooth.

Hvis NFC er aktivert, er den også aktivert i frakoblet-profilen. Du deaktiverer NFC ved å velge 🚼 > Innstillinger og Tilkobling > NFC og deretter sette NFC til Av.

Slå av telefonen der det ikke er tillatt å bruke mobiltelefon, eller der den kan forårsake forstyrrelser eller farer. Pass på at du overholder alle gjeldende sikkerhetskrav.

### Forlenge levetiden til batterier

Hvis du synes du må lade ofte, er det mulig å redusere strømforbruket til telefonen.

- Lad alltid batteriet helt opp.
- Når strømsparingsmodus er aktivert, optimeres innstillinger på telefonen, for eksempel Nettverksmodus og skjermsparer.

## Aktivere strømsparingsmodus

Trykk på av/på-tasten ①, og velg deretter Slå på strømsparing. Du deaktiverer strømsparingsmodus ved å trykke på av/på-tasten ① og deretter velge Slå av strømsparing.

## Lukke programmer du ikke bruker

Hold inne menytasten, sveip til programmet som du vil lukke, vises, og velg deretter 🔀.

## Lyder, temaer og effekter

- Slå av unødvendige toner, for eksempel tastetoner.
- Bruk heller hodetelefoner med kabel enn høyttaleren.
- Endre lengden på tidsavbruddsperioden for telefonskjermen.

## Angi lengden på tidsavbruddsperioden

Velg 🚼 > Innstillinger og Telefon > Display > Tidsavbrudd for lys.

## Bytte til et mørkt tema og bakgrunnsbilde

Velg 🚼 > Innstillinger og Temaer > Generelle. Hvis du vil endre bakgrunnsbildet på startskjermen, velger du 🗮 > Endre bakgrunnsbilde.

## Redusere lysstyrken på skjermen

Velg 😁 > Innstillinger og Telefon > Display > Lysstyrke.

## Deaktivere Stor klokke skjermspareren

Velg 🚼 > Innstillinger og Temaer > Skjermsparer > Ingen.

## Nettverksbruk

- Når du hører på musikk eller bruker telefonen til noe annet, og ikke ønsker å ringe eller motta anrop, bytter du til frakoblet-profilen.
- Still inn telefonen slik at den henter post mindre ofte.
- Bruk en Wi-Fi-tilkobling i stedet for mobildatatilkobling (GPRS eller 3G) ved tilkobling til Internett.
- Hvis telefonen er stilt inn til å bruke både GSM- og 3G-nettverk (dobbeltmodus), bruker telefonen mer strøm når den søker etter 3G-nettverket.

## Angi at telefonen bare skal bruke GSM-nettverket

Sveip ned fra varslingsområdet, og velg deretter mobilnettverket og Nettverksmodus > GSM.

## Deaktivere Bluetooth når den ikke trengs

Sveip ned fra varslingsområdet, og velg deretter 🖲.

## Hindre telefonen i å søke etter tilgjengelige Wi-Fi-nettverk

Sveip ned fra varslingsområdet, og velg deretter 💿.

## Åpne en mobildatatilkobling (3G eller GPRS) bare når det er nødvendig

Hvis du vil lukke mobildatatilkoblingen helt, sveiper du ned fra varslingsområdet og velger deretter **Q**.

## Gjenopprette opprinnelige innstillinger

Hvis telefonen ikke fungerer som den skal, kan du tilbakestille noen innstillinger til de opprinnelige verdiene.

- 1 Avslutt alle aktive anrop og tilkoblinger.
- 2 Velg ♣ > Innstillinger og Telefon > Telefonbehandling > Fabrikkinnstillinger > Gjenopprett.
- 3 Angi sikkerhetskoden hvis du blir bedt om det.

Dette påvirker ikke dokumentene eller filene som er lagret på telefonen.

Når de opprinnelige innstillingene er gjenopprettet, slås telefonen av og på igjen. Dette kan ta lengre tid enn vanlig.

## Kamera og bilder

#### Om kameraet

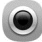

Trykk på kameratasten for å åpne kameraet.

Hvorfor ta med seg et eget kamera når telefonen har alt du trenger for å ta vare på minnene og mye mer? Med kameraet på telefonen kan du ta bilder og videoer med høy kvalitet i filstørrelser som gjør det enkelt å dele dem med andre.

Baksidekameraet på telefonen bruker den revolusjonerende bildebehandlingsteknologien PureView Pro. Nokias PureView Pro har en sensor med svært høy oppløsning, kombinert med Carl Zeiss<sup>™</sup>-opptikk med høy ytelse. Sammen gir disse et utmerket resultat selv ved dårlige lysforhold og førsteklasses bilde- og videokvalitet i kompakte filstørrelser for deling. Med PureView Pro kan du også zoome inn på og beskjære bildene på en helt ny måte. Kameraet har tre kameramoduser og en rekke innstillinger som passer til enhver anledning.

Du kan også bruke telefonen til å vise eller redigere bilder og videoer, dele dem på Internett eller sende dem til kompatible enheter.

**Tips:** Du kan ta bilder selv når telefonskjermen og tastene er låst. Hold inne kameratasten i ett sekund for å ta bilder.

#### Endre kameramodus

Ønsker du å ta bilder og spille inn videoer uten å måtte bruke tid på å justere innstillingene for ulike forhold? Vil du opprette egne profiler med personlige innstillinger som dekker dine behov? Eller kanskje en mellomting? Du kan enkelt endre kameramodus etter eget ønske.

Du kan velge mellom tre kameramodi:

- Automatisk - La kameraet bestemme hvilke innstillinger som er best.

— Motiv — Velg blant flere forhåndsdefinerte innstillinger som er skreddersydd for ulike forhold.

- Kreativ - Alt gjøres manuelt.

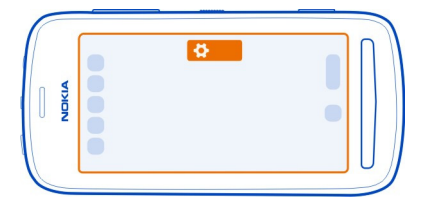

## Endre kameramodus

Velg 💭 og en kameramodus. Trykk om nødvendig på høyre side av skjermen for å gå ut av innstillingene.

#### Ta bilder Ta et bilde

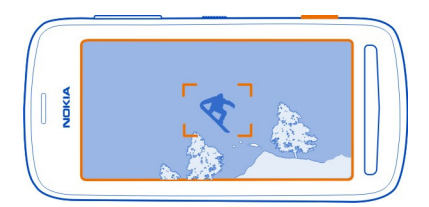

- 1 Trykk kameratasten halvveis ned for å låse fokus på et objekt (ikke tilgjengelig i landskaps- og sportsmodus) En grønn indikator for låst fokus vises. Hvis fokus ikke er låst, vises en rød fokusindikator. Slipp kameratasten, kontroller at objektet er innenfor klammene, og trykk kameratasten halvveis ned på nytt for å låse fokus. Du kan også ta et bilde uten å låse fokus.
- 2 Trykk kameratasten helt ned. Ikke beveg telefonen før bildet er lagret og kameraet er klart til et nytt bilde.

Bildene lagres i Galleri.

## Vise kamerarullen

Kamerarullen viser bildene du har tatt nylig. Du åpner kamerarullen ved å velge 🔲. Du viser forrige bilde eller video ved å sveipe mot høyre.

## Lukke kameraet

Trykk kort på avslutningstasten.

### Bildetips

Trykk på kameratasten for å åpne kameraet.

- Bruk begge hendene for å holde kameraet i ro.
- Hvis du ikke bruker kameraet innen cirka et minutt, går det i slumremodus. Du vekker kameraet ved å trykke kort på kameratasten.

For å få best mulige bilder, slik du vil ha dem, kan du velge mellom tre ulike kameramoduser:

- Hvis du foretrekker å la kameraet bestemme hvilke innstillinger som er best, bruker du modusen Automatisk. Du trenger bare å peile inn motivet og ta bildet.
- Modusen Motiv gir deg flere forhåndsdefinerte motiver for ulike situasjoner.

**Eksempel:** Landskapsmodus: for å få fjerne landskapsmotiver i fokus. Nærbildemodus: når du skal ta bilder av små detaljer. Snømodus: for svært hvite motiver. Punktbelysningsmodus: på konserter der artisten er under lyskastere, foran en svært mørk bakgrunn.

 I modusen Kreativ kan du definere kamerainnstillingene selv, og lagre ulike innstillingsprofiler til senere bruk.

Hvis du vil endre kameramodus, velger du 🏠. Trykk om nødvendig på høyre side av skjermen for å gå ut av innstillingene.

Hold enheten på passende avstand ved bruk av blits. Ikke bruk blits på kort hold når du tar bilder av dyr eller mennesker. Ikke dekk over blitsen når du tar bilde.

### Ta et nærbilde

Det kan være vanskelig å få små motiver, for eksempel insekter eller blomster, i fokus. Du må flytte kameraet nærmere motivet. Du bruker nærbildemodus til å ta skarpe og nøyaktige bilder av selv de minste detaljer.

- 1 Trykk på kameratasten for å åpne kameraet.
- 2 Kontroller at kameramodusen Motiv er aktivert. Du bytter modus ved å velge A > Motiv.
- 3 Velg 😍.

## Ta et bilde i mørket

Hvis du vil ta bilder i dunkelt lys, bytter du til nattmodus.

- 1 Trykk på kameratasten for å åpne kameraet.
- 2 Kontroller at kameramodusen Motiv er aktivert. Du bytter modus ved å velge ♣ > Motiv.

3 Velg 🧶. Hvis du vil bruke blitsen, velger du 💇.

## Ta bilde av et motiv i bevegelse

Er du på et idrettsarrangement og vil ta fartsfylte bilder med telefonen? Bruk sportsmodus til å ta skarpere bilder av personer i bevegelse.

- 1 Trykk på kameratasten for å åpne kameraet.
- 2 Kontroller at kameramodusen Motiv er aktivert. Du bytter modus ved å velge Motiv.
- 3 Velg 🧩.

# Spille inn videoer

## Spille inn en video

I tillegg til å ta bilder med telefonen kan du også ta vare på spesielle øyeblikk i form av videoer.

Trykk på kameratasten for å åpne kameraet.

- 1 Du bytter om nødvendig fra bildemodus til videomodus ved å velge 🖳
- 2 Trykk på kameratasten for å starte innspillingen.
- 3 For å zoome inn plasserer du en finger på skjermen og drar den oppover. Når rammen inneholder det området du ønsker å zoome inn til, løfter du fingeren. Hvis du vil zoome litt ut, plasserer du en finger på skjermen og drar den nedover. Hvis du vil zoome helt ut, drar du fingeren forbi den nederste kanten på skjermen.

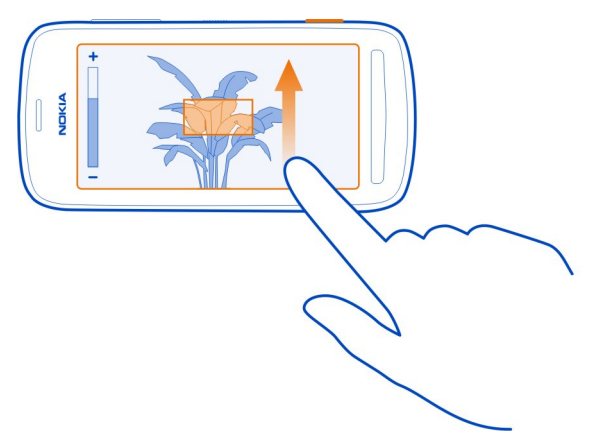

Du kan også bruke volumtastene til å zoome. Det kan være enklere å endre zoomenivået.

4 Trykk på kameratasten for å stanse innspillingen.

Videoene lagres i Galleri. Du kan raskt vise videoen du har spilt inn, ved å velge 🔲 > 🜔. Du viser forrige bilde eller video ved å sveipe mot høyre.

**Tips:** Du kan sende videoen i en multimediemelding eller på e-post. Hvis du vil begrense videostørrelsen for sending, velger du **D** > Kreativ > Oppløsning før innspillingen. Velg deretter en passende størrelse, for eksempel 360p.

### Videotips

Trykk på kameratasten for å åpne kameraet.

- Du får best resultater hvis du lukker åpne programmer før innspillingen.
- Ta opp og lagre i telefonens internminne, hvis det er mulig.
- Hvis du spiller inn videoer på et minnekort, bør du bruke et kompatibelt, raskt microSD-kort av høy kvalitet. Anbefalt microSD-kortklasse for videoer med 360p og 720p er 4 (32 Mbit/s (4 MB/s)) eller høyere. For videoer i Full HD-format (1080p) anbefales et klasse 6-minnekort (80 Mbit/s (10 MB/s)).

Før du bruker telefonen for første gang, bør du sikkerhetskopiere viktig innhold på kortet og bruke telefonen til å formatere det, selv om det tidligere er formatert eller brukt i en Nokia-telefon. Du sletter alt innhold på kortet når du formaterer det.

Hvis minnekortet blir tregere over tid, bør du sikkerhetskopiere viktig innhold på det og bruke telefonen til å formatere det.

#### Lagre stedsinformasjon sammen med bilder og videoer

Vil du vite nøyaktig hvor du var da du tok et bestemt bilde eller spilte inn en bestemt video? Eller vil du ikke lagre denne informasjonen sammen med bildene eller videoene? Endre innstillingene for posisjonsregistrering på telefonen.

## Aktivere eller deaktivere posisjonsregistrering

- 1 Velg 🚼 > Innstillinger og Personvern.
- 2 Bytt Lagre posisjonsinfo i Kamera til Ja eller Nei.

Stedsinformasjon kan legges ved et bilde eller en video dersom plasseringen din kan fastslås ved hjelp av GPS eller nettverksmetoder. Hvis du deler et bilde eller en video som inneholder stedsinformasjon, kan denne informasjonen være synlig for dem som ser på bildet eller videoen. Du kan slå av geotagging i innstillingene for kameraet.

Det kan ta flere minutter før koordinatene for posisjonen blir hentet.
Tilgjengeligheten til og kvaliteten på GPS-signaler kan påvirkes av sted, satellittposisjoner, bygninger, naturlige hindringer, værforhold og justeringer av GPS-satellittene som myndighetene i USA foretar. Det kan hende at GPS-signaler ikke er tilgjengelig inne i bygninger eller under bakkenivå.

lkke bruk GPS til nøyaktige stedsmålinger, og bruk aldri stedsinformasjon fra GPSmottakeren og mobilnettverk som eneste kilde.

### Sende bilder eller videoer

Et bilde kan si mer enn ord. Send et bilde eller en video av et spesielt øyeblikk eller viktig informasjon du vil formidle, i en multimedie- eller e-postmelding eller ved hjelp av Bluetooth.

## Sende i en multimedie- eller e-postmelding

- 1 Ta et bilde eller spill inn en video.
- Velg kamerarullen □, trykk lett på skjermen for å vise verktøylinjen og velg = > Send.
- 3 Velg Via melding eller Via e-post.
- 4 Velg Til for å legge til en kontakt som mottaker. Du kan også skrive mottakerens navn, telefonnummer eller adresse i Til-feltet.
- 5 Velg 🔁.

Det kan være tidkrevende og dyrt å sende store bilde- og videofiler. Hvis du vil begrense størrelsen for sending, velger du 🍎 > Kreativ > Oppløsning før du tar et bilde eller spiller inn en video. Velg deretter en passende størrelse, for eksempel 2 MP eller 360p.

## Sende via Bluetooth

- 1 Ta et bilde eller spill inn en video.
- Velg kamerarullen □, trykk lett på skjermen for å vise verktøylinjen og velg = > Send > Via Bluetooth.
- 3 Velg telefonen eller enheten du vil koble til, eller søk etter flere enheter. Tast inn passordet hvis den andre telefonen eller enheten ber om passord.

**Tips:** Du kan også sende bilder og videoer fra Galleri. Velg et bilde eller en video, trykk lett på skjermen for å vise verktøylinjen og velg **=** > Send.

## Sende et bilde eller annet innhold til en annen telefon som støtter NFC

Du kan dele bilder, videoer, kontakter og Mitt kort når du berører en annen kompatibel telefon som støtter NFC.

## Dele et bilde

- 1 Velg bildet i Galleri.
- 2 Berør NFC-området for den andre telefonen med NFC-området for telefonen din. Bildet sendes via Bluetooth.

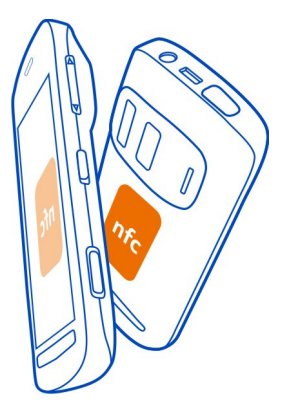

Plasseringen av NFC-området kan variere. Hvis du vil ha mer informasjon, kan du se i brukerveiledningen for den andre telefonen.

### Dele et bilde eller en video direkte fra kameraet

Vil du dele de beste bildene med vennene dine? Last opp bilder eller videoer til en sosial nettverkstjeneste umiddelbart.

- 1 Trykk på kameratasten for å åpne kameraet.
- 2 Når du har tatt et bilde eller spilt inn en video, velger du □, trykker lett på skjermen for å vise verktøylinjen og velger > Del.

**Tips:** Hvis du allerede er logget på en sosial nettverkstjeneste, kan du dele direkte på den tjenesten. Velg , trykk lett på skjermen for å vise verktøylinjen og velg tjenesteikonet på bildeverktøylinjen.

Når du deler et bilde eller en video for første gang, må du kanskje logge på den sosiale nettverkstjenesten. Du trenger bare å logge på den første gangen du deler noe.

3 Legg om ønskelig til en kommentar og velg Del.

Ikke alle sosiale nettverkstjenester støtter alle filformater eller videoer som er innspilt i HD-kvalitet.

**Tips:** Du kan også dele bilder og videoer med en annen telefon som støtter NFC. Når du har tatt et bilde eller spilt inn en video, deler du dem ved å berøre den andre telefonen med NFC-området på telefonen din.

Bruk av tjenester eller nedlasting av innhold kan innebære overføring av store datamengder, noe som kan føre til høye datatrafikkostnader.

### Angi hvor bilder og videoer skal lagres

Hvis det er satt inn et minnekort i telefonen, kan du angi hvor bildene du tar, og videoene du spiller inn, skal lagres.

- 1 Velg 🚼 > Innstillinger.
- 2 Velg Programinnstillinger > Kamera > Minne i bruk og et alternativ.

Tips: Du kan også endre innstillingene når du bruker kameraet. Velg 💭 og i Kreativ kameramodus, velg Innstillinger.

## Bilder Om Galleri

🥏 Velg 船 > Galleri.

Bla gjennom og vis bildene du har tatt, eller se på videoene du har spilt inn.

Du kan også vise bilder og videoer på en kompatibel TV.

Du kan enkelt finne bilder og videoer ved å legge til eller redigere nøkkelord i Galleri.

## Vise bilder og videoer

Velg 🏶 > Galleri.

### **Bla gjennom bilder** Stryk opp eller ned.

## Vise et bilde

Velg bildet.

Du viser neste bilde ved å sveipe fra høyre mot venstre. Du viser forrige bilde ved å sveipe fra venstre mot høyre.

## Zoome inn

Plasser to fingre på skjermen, og skyv fingrene fra hverandre. Du zoomer ut ved å skyve fingrene mot hverandre.

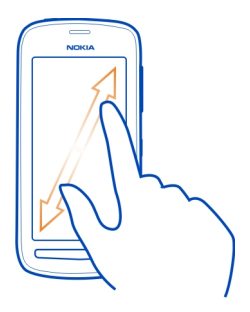

**Tips:** Trykk to ganger på skjermen for å zoome inn raskt. Trykk to ganger på skjermen igjen for å zoome helt inn. Trykk to ganger på skjermen en gang til for å zoome ut igjen.

## Vise verktøylinjen

Trykk på skjermen.

## Spille av en video

Velg videoen og 🚺.

## Vise egenskapene for et bilde eller en video

Åpne bildet eller videoen i fullskjermvisning. Velg tittelen som viser hvor mange megapiksler bildet har eller videoens oppløsning.

Bilder og videoer kan sendes til deg i en e-postmelding eller multimediemelding. Hvis du vil vise disse bildene og videoene senere, lagrer du dem i Galleri.

## Lagre bilder eller videoer i Galleri

- 1 Velg bildet eller videoen i multimediemeldingen.
- 2 Trykk lett på skjermen, og velg **=** > Lagre.

## Redigere eller legge til et nøkkelord

Bilder og videoer merkes automatisk med tidspunktet da de ble tatt eller spilt inn. Du kan redigere eller slette disse nøkkelordene, eller legge til nye.

Velg 🏶 > Galleri.

## Redigere eller slette et nøkkelord

Velg og hold inne nøkkelordet, og velg deretter Endre navn på nøkkelord eller Slett nøkkelord.

## Legge til et nøkkelord

Hold inne bildet du vil ha som første bilde i den nye gruppen med nøkkelord, og velg deretter Legg til nøkkelord.

## Redigere et bilde du har tatt

Du kan gjøre raske endringer, for eksempel beskjære, skalere, korrigere kontrast og legge til effekter i bilder du har tatt.

- 1 Velg 🚼 > Galleri og bildet.
- 2 Trykk lett på bildet for å vise verktøylinjen og velg **=** > **Rediger**.
- 3 Velg 🚍, 💽 eller 🕂 på verktøylinjen.
- 4 Du lagrer det redigerte bildet ved å velge . Det redigerte bildet erstatter ikke det opprinnelige bildet.

**Tips:** Hvis du vil beskjære et bilde raskt, velger du bildet i Galleri, trykker lett på skjermen for å vise verktøylinjen og velger deretter 2. Plasser en finger på skjermen, dra for å beskjære området og velg **Beskjær**.

## Redigere en video du har spilt inn

Klipp bort alt det uvesentlige fra videoene dine.

- 1 Velg 🏶 > Galleri og en video.
- 2 Velg > Rediger.
- 3 Dra start- og sluttbildene for å markere lengden på videoen.
- 4 Du kan forhåndsvise videoen ved å velge .
- 5 Du lagrer videoen ved å velge √.

## Dele et bilde eller en video fra Galleri

Vil du laste opp bilder eller videoer til en sosial nettverkstjeneste, slik at venner og familie kan få se dem? Du kan gjøre dette direkte fra Galleri.

- 1 Velg 🏶 > Galleri.
- 2 Velg et bilde eller en video, trykk lett på skjermen for å vise verktøylinjen og velg ■ > Del.

**Tips:** Hvis du allerede er logget på en sosial nettverkstjeneste, kan du dele direkte på den tjenesten. Velg , trykk lett på skjermen for å vise verktøylinjen og velg tjenesteikonet på bildeverktøylinjen.

Når du deler et bilde eller en video for første gang, må du kanskje logge på den sosiale nettverkstjenesten. Du trenger bare å logge på den første gangen du deler noe.

3 Legg om ønskelig til en kommentar og velg Del.

**Tips:** Du kan også dele bilder og videoer med en annen telefon som støtter NFC. Du deler ved å velge et bilde eller en video, og berøre den andre telefonen med NFC-området på telefonen din.

### Slette bilder og videoer

Hvis du har mange bilder og videoer på telefonen, kan du kvitte deg med dem som ikke ble så vellykket. Du kan enkelt slette dem i Galleri.

- 1 Velg 🏶 > Galleri.
- 2 Velg m, merk bildene og videoene, og velg deretter Slett.

## Vise bilder og videoer på en TV

Du kan vise bilder og videoer på en kompatibel TV, slik at det blir enklere å vise dem til familie og venner.

Hvis TV-en støtter HDMI, kan du bruke en kompatibel HDMI-kabel med mikrokontakt (selges separat) til å koble telefonen til en HD-TV.

### Vise bilder og videoer på en HD-TV

## Koble telefonen til TV-en

Koble HDMI-kabelen med mikrokontakt til HDMI-mikrokontakten på telefonen. Koble den andre enden av kabelen til HDMI-kontakten på TV-en.

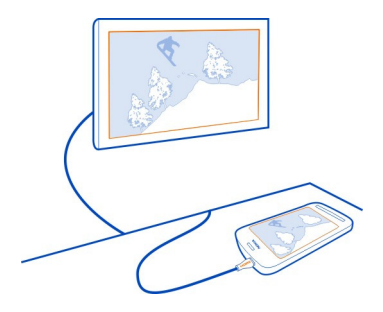

Hvis du ikke ser noe på TV-skjermen, må du kontrollere at TV-en bruker riktig HDMIinngang.

### Navigere på TV-skjermen

Velg pilikonene på telefonskjermen. Du velger elementer ved å trykke på OK-ikonet.

### Vise et bilde eller spille av en video

Velg Videoer eller Bilder, gå til bildet eller videoen, og velg OK.

## Gå til forrige eller neste bilde

Velg bakover- eller fremoverpilen.

Rotere det valgte bildet Velg opp- eller nedpilen.

**Starte en bildefremvisning** Velg **OK** når du viser et bilde.

## Midlertidig stanse eller fortsette en videoavspilling Velg OK.

## Spole en video tilbake eller frem

Velg bakover- eller fremoverpilen.

## Vise bilder og videoer på en vanlig TV

Du må bruke en Nokia-videokabel (selges separat), og det kan hende at du må endre innstillingene for TV-utgang og bildeformatet.

Du endrer innstillingene for TV-utgang ved å velge 🚼 > Innstillinger og Telefon > Ekstrautstyr > TV-utgang.

1 Koble en Nokia-videokabel til videoinngangen på en kompatibel TV. Fargen på pluggene må samsvare med fargene på kontaktene.

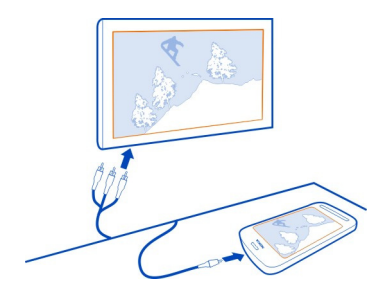

2 Koble den andre enden av Nokia-videokabelen til Nokia AV-kontakten på telefonen.

Hvis du ikke ser noe på TV-skjermen, må du kontrollere at du har valgt riktig inngang på TV-en.

3 Velg bildet eller videoen på telefonen.

Ikke koble til produkter som gir et utgangssignal, da disse kan forårsake skade på enheten. Ikke koble til spenningskilder til Nokia AV-kontakten. Hvis du kobler til andre eksterne enheter eller hodetelefoner enn de som er godkjent av Nokia for bruk med denne enheten, til Nokia AV-kontakten, må du være spesielt oppmerksom på volumnivåer.

### Synkronisere bilder og videoer mellom telefonen og datamaskinen

Har du tatt bilder eller spilt inn videoer med telefonen som du vil se på datamaskinen? Du kan enkelt synkronisere bilder og videoer mellom telefonen og datamaskinen ved hjelp av en USB-kabel.

- Bruk en kompatibel USB-kabel til å koble telefonen til en kompatibel datamaskin.
  Hvis du synkroniserer mellom et minnekort i telefonen og en datamaskin, må du kontrollere at minnekortet er i telefonen.
- 2 Åpne Nokia Suite på datamaskinen, og følg deretter instruksjonene som vises i Nokia Suite.

### Sikkerhetskopiere bilder

Vil du være sikker på at du ikke mister viktige bilder? Du kan bruke Nokia Suite til å sikkerhetskopiere bilder til datamaskinen.

 Bruk en kompatibel USB-kabel til å koble telefonen til en kompatibel datamaskin. Hvis du kopierer mellom et minnekort i telefonen og en datamaskin, må du kontrollere at minnekortet er satt inn i telefonen. 2 Åpne Nokia Suite på datamaskinen, og følg deretter instruksjonene som vises i Nokia Suite om hvordan du synkroniserer Galleri.

## Tilpasning og Nokia Butikk

### profiler

### Om profiler

Velg Solution > Profiler.

Venter du på et anrop, men ønsker ikke å la telefonen ringe? Telefonen har forskjellige innstillingsgrupper, eller profiler, som du kan tilpasse for forskjellige hendelser og omgivelser. Du kan også opprette egne profiler.

Du kan tilpasse profilene på følgende måter:

- Endre ringetone og tone for meldingsvarsling.
- Endre volumet for ringetonen og tastetoner.
- Slå av lyden på tastetoner og varslingstoner.
- Aktivere vibreringsvarsling.
- Angi at telefonen skal si navnet på kontakten som ringer.

Tips: Ønsker du rask tilgang til profilene? Legg til en profilwidget på startskjermen.

### Tilpasse ringetonen og andre toner

Du kan tilpasse tonene på telefonen til hver profil.

Velg 🚼 > Innstillinger > Profiler.

Velg profilen, Tilpass og ønsket alternativ.

**Tips:** Hvis du vil laste ned flere ringetoner fra Nokia Butikk, velger du Last ned lyder. Du finner mer informasjon på www.nokia.com/support.

Tips: HVis du vil angi favorittlåten din fra musikkspilleren som ringetone, velger du Låter.

### Gjøre telefonen lydløs

Når profilen Lydløs er aktivert, slås alle ringetoner og alarmtoner av. Bytt til denne profilen når du for eksempel er på kino eller i et møte.

Sveip ned fra varslingsområdet, og velg deretter Lydløs.

## Endre profil for møter

Angi at telefonen skal gi fra seg én diskret pipetone i stedet for å ringe når du er i et møte.

- 1 Velg 😁 > Innstillinger > Profiler.
- 2 Velg Møte > Aktiver.

Tips: Ønsker du rask tilgang til profilene? Legg til en profilwidget på startskjermen.

## Angi en tidsbestemt profil

Du kan aktivere en profil inntil et bestemt tidspunkt, da den tidligere brukte profilen aktiveres.

Velg 🚼 > Innstillinger > Profiler.

- 1 Velg ønsket profil, og velg Tidsbestemt.
- 2 Angi utløpstidspunktet for den tidsbestemte profilen.

## Bruke telefonen i frakoblet modus

På steder der du ikke vil ringe eller motta anrop, kan du likevel få tilgang til musikk, videoer og spill som spilles frakoblet, hvis du bytter til frakoblet-profilen.

Trykk på av/på-tasten (), og velg deretter Slå på frakoblet modus.

Når frakoblet-profilen er aktivert, er tilkoblingen til mobilnettverket stengt. Alle radiofrekvenssignaler mellom telefonen og mobilnettverket forhindres. Hvis du prøver å sende en melding, plasseres den i Utboks-mappen og sendes først når du bytter til en annen profil.

Du kan også bruke telefonen uten SIM-kort. Slå av telefonen, og ta ut SIM-kortet. Når du slår enheten på igjen, aktiveres frakoblet-profilen.

• Viktig: I frakoblet modus kan du ikke ringe eller motta samtaler, eller bruke andre funksjoner som krever mobilnettverksdekning. Det kan fremdeles være mulig å ringe til de offisielle nødnumrene som er programmert i enheten. Du må bytte til en annen profil for å foreta anrop.

Når frakoblet-profilen er aktivert, kan du for eksempel lese e-post eller surfe på Internett ved å koble deg til et Wi-Fi-nettverk. Du kan også bruke Bluetooth.

Hvis NFC er aktivert, er den også aktivert i frakoblet-profilen. Du deaktiverer NFC ved å velge 🚼 > Innstillinger og Tilkobling > NFC og deretter sette NFC til Av.

Slå av telefonen der det ikke er tillatt å bruke mobiltelefon, eller der den kan forårsake forstyrrelser eller farer. Pass på at du overholder alle gjeldende sikkerhetskrav.

### Lage en ny profil

Hvordan kan du gjøre slik at telefonen dekker dine behov både på jobben eller skolen og hjemme? Du kan opprette nye profiler for ulike situasjoner og gi dem passende navn.

Velg 🚼 > Innstillinger > Profiler.

Velg **> Opprett ny**, og angi profilinnstillinger.

Tips: Du kan angi en spesifikk ringetone for profilen. Velg Ringetone.

### **Endre temaet**

Temaer kan friske opp telefonen din – de endrer både utseendet på telefonen og fargesammensetningen.

- 1 Velg 😁 > Innstillinger > Temaer.
- 2 Velg Generelle og et tema.

**Tips:** Velg Last ned temaer for å laste ned flere temaer fra Nokia Butikk. Hvis du vil vite mer om Nokia Butikk, går du til www.nokia.com/support.

## Startskjerm

## Om startskjermen

På startskjermen kan du gjøre følgende:

- · Se varslinger eller indikatorer om ubesvarte anrop og mottatte meldinger
- Åpne dine favorittprogrammer
- · Styre programmer, for eksempel musikkspilleren
- · Legge til snarveier for ulike funksjoner, for eksempel å skrive en melding
- Vise favorittkontaktene dine, og enkelt ringe eller sende meldinger til dem

Du kan ha flere startskjermer, slik at du for eksempel kan prøve å gi arbeid og privatliv hver sin startskjerm.

Startskjermen er interaktiv. Du kan raskt se på kalenderen ved å velge datoen. Du stiller inn en alarm ved å velge klokken.

### Tilpasse startskjermen

Vil du vise ditt favorittlandskap eller bilder av familien i bakgrunnen på startskjermen? Du kan endre bakgrunnsbildet og omorganisere de enkelte elementene på hver startskjerm for å få dem slik du ønsker.

## Endre bakgrunnsbildet

Trykk lett på og hold inne et tomt område på startskjermen, og velg deretter Endre bakgr.bilde.

**Tips:** Last ned flere bakgrunnsbilder fra Nokia Butikk. Du finner mer informasjon på www.nokia.com/support.

### Omorganisere elementer på startskjermen

Trykk og hold inne et element, og dra det til et nytt sted.

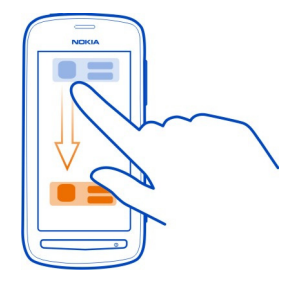

Tips: Du kan dra og slippe elementer mellom forskjellige startskjermer.

## Legge til en ny startskjerm

Velg **=** > Legg til en ny startskjerm.

### Legge til en widget på startskjermen

Er du interessert i værmeldinger eller nyheter? Du kan legge til miniprogrammer (widgeter) på startskjermen, og raskt få oversikt over den mest relevante informasjonen.

Trykk og hold i et tomt område på startskjermen, velg Legg til widget på hurtigmenyen og velg en widget.

En widget kan forbedre det relaterte programmet, og kan også endre virkemåten til programmet.

Tips: Du kan laste ned flere widgets fra Nokia Butikk.

Bruk av tjenester eller nedlasting av innhold kan innebære overføring av store datamengder, noe som kan føre til høye datatrafikkostnader.

Noen widgeter i startskjermbildet kan koble til Internett automatisk. Hvis du vil unngå dette, lukker du mobildatatilkoblingen. Sveip ned fra varslingsområdet, og velg 🚭 .

## Fjerne en widget fra startskjermen

Velg og hold inne widgeten, og velg 😢 .

## Legge til en snarvei på startskjermen

Visste du at du kan lage snarveier til programmene og funksjonene du bruker mest? Du kan legge til snarveier til programmer eller handlinger, for eksempel å skrive en melding.

Trykk og hold i et tomt område på startskjermen, velg Legg til snarvei på hurtigmenyen og velg programmet eller handlingen.

## Bytte mellom startskjermer

Du kan ha mer enn én startskjerm. Du kan for eksempel opprette egne startskjermer for arbeid og privatliv, og tilpasse dem med forskjellig innhold.

Du bytter til en annen startskjerm ved å stryke til venstre eller høyre.

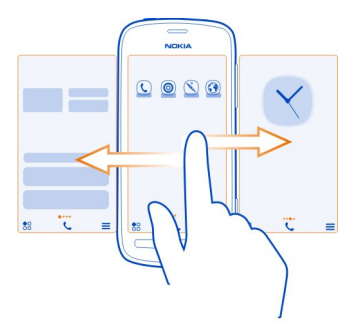

••• indikerer gjeldende startskjerm.

## Legge til viktige kontakter på startskjermen

Legg til de viktigste kontaktene på startskjermen, slik at du raskt kan ringe eller sende meldinger til dem.

Velg 🚼 > Kontakter.

Velg en kontakt som er lagret i telefonminnet, og 🚍 > Legg til på startskjermen.

### Ringe en kontakt

Velg kontakten på startskjermen, og trykk på ringetasten. Hvis kontakten har mer enn ett nummer, velger du nummeret du vil bruke.

### Sende en melding til en kontakt

Velg kontakten på startskjermen, og velg Melding.

### Fjerne en kontakt fra startskjermen

Velg og hold inne kontakten på startskjermen, og velg 🕴 .

Kontakten fjernes fra startskjermen, men blir værende i kontaktlisten.

### Organisere programmer

Ønsker du å finne de mest brukte programmene raskere? På hovedmenyen kan du organisere programmer i mapper, og skjule de minst brukte programmene.

Velg 🔠 .

#### Opprette en ny mappe

Velg = > Ny mappe.

### Flytte et program til en mappe

Velg og hold inne programmet, og velg Flytt til mappe og den nye mappen.

**Tips:** Hvis du vil dra og slippe programmer og mapper, trykker du og holder på skjermen, og velger deretter **Ordne**.

#### Nokia Butikk Om Nokia Butikk

Velg 🚼 > Butikk og logg deretter på Nokia-kontoen.

Visste du at du kan tilpasse telefonen ved å legge til flere programmer? Eller laste ned spill, som også er gratis? Bla i Nokia Butikk for å finne det nyeste innholdet som er utformet spesielt for din telefon.

Du kan laste ned følgende:

- Spill
- Programmer
- Videoer
- Temaer og bakgrunnsbilder
- Ringetoner

Du kan også få innhold som er relevant for din smak og ditt sted.

Du må ha en Nokia-konto for å laste ned fra Nokia Butikk.

Når du logger deg på, vil du få tilbud om innhold som er kompatibelt med telefonen.

Du kan søke etter og laste ned innhold direkte på telefonen, eller bla i Nokia Butikk på en kompatibel datamaskin og sende koblinger til innhold til telefonen som en tekstmelding.

Noe av det er gratis, og noe må du betale for med kredittkort eller via telefonregningen.

Tilgjengligheten til betalingsmetoder avhenger av hvilket land du bor i og tjenesteleverandørens tilbud.

Hvis du vil vite mer om Nokia Butikk, går du til www.nokia.com/support.

### Søk i Nokia Butikk

Ta en titt på de nyeste og mest populære programmene eller spillene, og elementer som vi anbefaler deg og telefonen din. Du kan bla i de ulike kategoriene eller søke etter et bestemt element.

- 1 Velg 🚼 > Butikk, og logg deretter på Nokia-kontoen.
- 2 Velg **Q**.
- 3 Skriv søkeord i søkefeltet, og velg deretter .

Når du viser et element, vises også beslektede elementer.

**Tips:** Ta en titt på anmeldelsene for å se hva andre har å si om et element. Du kan også se en beskrivelse av innholdet, prisen og størrelsen på nedlastingen.

## Laste ned et spill, program eller annet element

Last ned gratis spill, programmer eller videoer, eller kjøp mer innhold til telefonen. Fra Nokia Butikk kan du finne innhold som er utformet spesielt for din telefon.

- 1 Velg 🚼 > Butikk, og logg deretter på Nokia-kontoen.
- 2 Velg elementet.
- 3 Hvis elementet har en pris, velger du Kjøp. Hvis elementet er gratis, velger du Last ned.
- 4 Du kan betale med kredittkort, eller du kan betale via telefonregningen hvis dette er mulig.

Du lagrer kortdetaljene på Nokia-kontoen ved å velge Legg til.

5 Velg Betal.

## 52 Tilpasning og Nokia Butikk

6 Du bekrefter ved å taste inn brukernavnet og passordet for Nokia-kontoen, og deretter velger du **Fortsett** for å starte nedlastingen.

Når nedlastingen er fullført, kan du åpne eller vise elementet. Du kan fortsette å se etter mer innhold mens du laster ned.

Innholdstypen avgjør hvor elementene lagres på telefonen. Du endrer standardplasseringen ved å velge **2** > Installeringsinnstillinger og hvor du vil lagre elementer.

**Tips:** Bruk en Wi-Fi-tilkobling til å laste ned store filer, for eksempel spill, programmer eller videoer.

**Tips:** For å unngå å måtte taste inn betalingskortdetaljene dine hver gang du kjøper elementer fra Nokia Butikk, kan du lagre detaljene på Nokia-kontoen. Du kan legge til mer enn ett betalingskort, og velge hvilket du vil bruke når du handler.

Tilgjengligheten til betalingsmetoder avhenger av hvilket land du bor i og tjenesteleverandørens tilbud.

Kontakt utgiveren hvis du vil ha mer informasjon om et element.

### Vise nedlastinger

Du kan fortsette å bruke nettleseren til annet innhold og legge til elementer i nedlastingskøen mens et element blir lastet ned.

- 1 Velg 🎦 > Butikk, og logg deretter på Nokia-kontoen.
- 2 Velg 👤.

Du kan se status for elementer som lastes ned for øyeblikket, i delen Nye nedlastinger. Ett element blir lastet ned om gangen, og ventende elementer ligger i nedlastingskøen.

Tidligere nedlastede elementer vises i delen Nedlastingshistorikk.

**Tips:** Hvis du for eksempel må lukke Wi-Fi-tilkoblingen midlertidig, velger du nedlastingselementet og deretter velger du **Pause** i detaljvisningen. Hvis du vil gjenoppta nedlastingen, velger du **Fortsett**. Sett ventende elementer på pause enkeltvis.

Hvis en nedlasting mislykkes, kan du laste ned elementet på nytt.

## Rangere og anmelde et element

Ønsker du å dele synspunktene dine om et element med andre brukere av Nokia Butikk? Ranger elementet, og skriv din egen anmeldelse. Du kan publisere én anmeldelse for hvert element du har lastet ned.

- 1 Velg elementet og Anmeldelse.
- 2 Ranger elementet, skriv anmeldelsen, og velg deretter Send. Hvis du vil redigere anmeldelsen, velger du Rediger anmeldelse.
- 3 Velg Send for å publisere anmeldelsen.

Hjelp oss å holde Nokia Butikk ren og rapporter upassende innhold. Velg **Rapporter misbruk** og årsaken. Gi flere detaljer om nødvendig.

## Telefon

## Ringe til et telefonnummer

Velg C på startskjermen, og tast deretter inn telefonnummeret.
 Velg X hvis du vil slette et tall.

Du taster inn tegnet +, som brukes for utenlandsanrop, ved å velge \* to ganger.

- 2 Trykk på ringetasten.
- 3 Trykk avslutningstasten for å avslutte anropet.

#### Slå høyttaleren på under en samtale

Hvis du vil la andre personer bli med i en samtale, kan du slå på den innebygde høyttaleren.

Velg 🜒).

Høyttaleren slås på automatisk for utgående eller innkommende videoanrop.

### Slå høyttaleren av

Velg 🖺.

### Søke etter en kontakt fra telefontastaturet

Velg **C** på startskjermen, og begynn deretter å skrive fornavnet eller etternavnet til kontakten. Du kan også søke etter firmanavn. Velg hver talltast én gang for hver bokstav. Hvis du for eksempel vil søke etter Nokia, velger du **6**, **6**, **5**, **4** og deretter **2**.

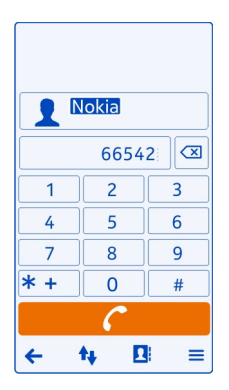

## Ringe til kontakten

Velg kontakten.

## Sende en melding til kontakten

Velg og hold inne kontakten, og velg Melding på kontaktkortet.

## Foreta et videoanrop til kontakten

Velg og hold inne kontakten, og velg Videoanrop på kontaktkortet.

## Vende telefonen for å slå av lyden på den

Hvis telefonen ringer i en situasjon der du ikke vil bli forstyrret, kan du slå av lyden på ringetonen ved å snu på telefonen.

## Aktivere funksjonen for vending av telefon for å slå av lyden

Velg 🚼 > Innstillinger og Telefon > Sensorinnstillinger > Slå av ringetoner > På.

Når telefonen ringer, vender du telefonen med forsiden ned.

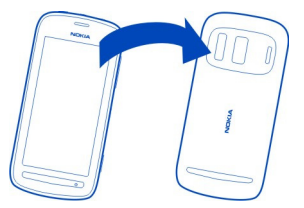

## Ringe en kontakt

- 1 Velg 🚼 > Kontakter.
- 2 Søk etter en kontakt ved å velge Q og deretter skrive de første bokstavene eller tegnene i fornavnet eller etternavnet i søkefeltet.
- 3 Velg kontakten.
- 4 I kontaktkortet velger du Taleanrop.
- 5 Hvis kontakten har flere telefonnumre, velger du nummeret du vil ringe.

## Besvare en samtale som er satt på vent

Du kan svare på et anrop mens du er i en annen samtale. Samtale venter er en nettverkstjeneste.

Trykk på ringetasten. Den første samtalen settes på vent.

## Aktivere, deaktivere eller kontrollere statusen til tjenesten

Velg 🖁 > Innstillinger og Telefoni > Anrop > Samtale venter > Aktiver, Deaktiver eller Sjekk status.

## Veksle mellom en aktiv samtale og en samtale på vent

Velg = > Bytt.

## Koble samtalen på vent med den aktive samtalen

Velg **=** > **Overfør**. Du kobler deg selv fra samtalene.

## Avslutte et aktivt anrop

Trykk på avslutningstasten.

## Avslutte begge samtalene

Velg **> Avslutt alle samtaler**.

### Foreta et videoanrop

Har du venner eller familie som du ikke ser så ofte? Hvorfor ikke foreta et videoanrop og snakke med dem ansikt til ansikt?

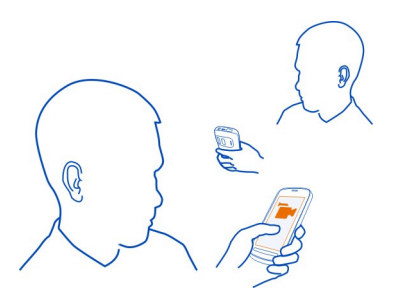

Videoanrop er en nettverkstjeneste, og hvis du vil foreta et videoanrop, må du være i et 3G-nettverk.

Kontakt nettverkstjenesteleverandøren hvis du vil ha informasjon om tilgjengelighet og priser.

Videoanrop kan bare foretas mellom to parter. Du kan ikke foreta videoanrop mens et annet tale- eller videoanrop pågår.

## Foreta et videoanrop til en kontakt

- 1 Velg 🚼 > Kontakter og kontakten.
- 2 I kontaktkortet velger du Videoanrop.

Forsidekameraet brukes som standard for videoanrop. Det kan ta litt tid å starte et videoanrop.

Videoanropet er aktivt når du ser to videoer og hører lyden gjennom høyttaleren. Hvis den du ringer til, ikke vil sende video, hører du bare stemmen til vedkommende og ser kanskje et bilde eller en tom skjerm.

3 Hvis du vil avslutte videoanropet, trykker du avslutningstasten.

### Foreta et videoanrop til et telefonnummer

- 1 Velg 📞 på startskjermen, og tast deretter inn telefonnummeret.
- 2 Velg = > Videoanrop.

#### Svare på et videoanrop

Når du mottar et videoanrop, vises 🌈.

- 1 Trykk på ringetasten.
- Velg Ja for å sende direktevideo.
  Når du svarer på videoanropet, aktiveres høyttaleren automatisk.

Hvis du ikke begynner å sende video, vil du bare høre stemmen til innringeren. Din egen video erstattes av en grå skjerm.

## Begynne å sende direktevideo under en videosamtale

Velg **>** > Aktiver > Sender video.

## Erstatte den grå skjermen med et bilde

- 1 Velg 🖁 > Innstillinger og Telefoni > Anrop > Bilde i videoanrop.
- 2 Velg Brukerdefinert og bildet.

### Avvise et videoanrop

Når du mottar et videoanrop, vises 🌈.

Trykk på avslutningstasten.

### Foreta en konferansesamtale

Du kan ha en konferansesamtale med opptil seks personer, inkludert deg selv. Konferansesamtaler er en nettverkstjeneste.

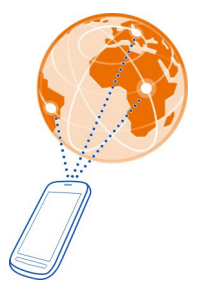

Videokonferansesamtaler støttes ikke.

- 1 Ring til den første personen.
- 2 Du ringer opp neste person ved å velge III. Tast inn telefonnummeret, eller velg III. hvis du vil søke etter en kontakt. Den første samtalen settes på vent.
- 3 Når det nye anropet er besvart, velger du 🚍 > Konferanse.

## Legge til en ny person i en konferansesamtale

Ring til personen, og velg deretter 💐.

## Ha en privat samtale med en person i en konferansesamtale

Velg  $\blacksquare$  > Vis deltakere. Gå til personen, og velg deretter  $\mathfrak{A}$ . Konferansesamtalen settes på venting på telefonen. De andre personene fortsetter konferansesamtalen. Hvis du vil gå tilbake til konferansesamtalen, velger du  $\blacksquare$  > Konferanse. Hvis det er mer enn tre personer i samtalen, velger du  $\mathfrak{A}$ .

## Utelate noen fra en konferansesamtale du har startet

Velg ≡ > Vis deltakere. Gå til personen, og velg deretter ₺.

## Avslutte en aktiv konferansesamtale

Trykk på avslutningstasten.

## Ringe de numrene du bruker mest

Du kan raskt ringe venner og familie ved å tilordne de mest brukte telefonnumrene til talltastene på telefonen.

Velg 🔀 > Innstillinger og Telefoni > Hurtigvalg.

## Tilordne et telefonnummer til en talltast

1 Velg talltasten du vil tilordne telefonnummeret til.

(🕒 ) er forbeholdt talepostkassen.

2 Velg kontakten fra kontaktlisten.

## Fjerne eller endre et telefonnummer som er tilordnet til en talltast

Velg og hold inne den tilordnede tasten, og velg Fjern eller Endre på hurtigmenyen.

## Ringe

Velg 📞 på startskjermen, og velg og hold inne den tilordnede talltasten.

## Bruke stemmen til å ringe en kontakt

Du kan bruke stemmen til å foreta anrop eller betjene telefonen.

Talekommandoer er ikke avhengige av brukerens stemme. Kommandoene opprettes automatisk på telefonen.

Når du legger til kontakter eller redigerer stemmekommandoer, må du ikke bruke svært korte eller lignende navn for ulike kontakter eller kommandoer.

Merk: Det kan for eksempel være vanskelig å bruke taleoppringing i støyende omgivelser eller i et nødstilfelle, så du bør ikke stole kun på taleoppringing i alle situasjoner.

Når du bruker taleoppringing, er høyttaleren i bruk. Hold telefonen et lite stykke unna når du uttaler talekommandoen.

- 1 Hold inne ringetasten på startskjermen. Hvis et kompatibelt headset med headsettast er koblet til, holder du inne headsettasten.
- 2 Du hører en kort tone, og **Snakk nå** vises. Si tydelig navnet som er lagret for kontakten.
- 3 Telefonen spiller av en syntetisert talekommando for den gjenkjente kontakten på det valgte telefonspråket, og viser navnet og nummeret. Hvis du vil avbryte taleoppringing, velger du Avbryt.

## Lytte til en talekommando for en kontakt

- Velg en kontakt og > Talesignaldetaljer.
- 2 Velg en kontaktopplysning.

Hvis flere numre er lagret for et navn, kan du også si navn og nummertype, for eksempel mobil eller telefon.

## Ringe det sist oppringte nummeret

Prøver du å ringe noen uten å få svar? Det er enkelt å ringe vedkommende på nytt. I anropsloggen kan du se informasjon om utgående og innkommende anrop.

Trykk på ringetasten på startskjermen, og velg deretter nummeret eller kontakten.

### Ta opp en telefonsamtale

Du kan ta opp telefonsamtaler.

- 1 Velg **≡** > Gå til startskjerm og deretter 🚼 > Opptaker under et taleanrop.
- Hvis du vil starte innspillingen, velger du
- 3 Hvis du vil stoppe innspillingen, velger du D. Lydklippet lagres automatisk i mappen Lydfiler i programmet Filer.

Du kan ikke bruke opptaksfunksjonen under en datasamtale eller når en GPRStilkobling er åpen.

### Vise ubesvarte anrop

Ubesvarte anrop vises på startskjermen. Her kan du se hvor mange hendelser du har gått glipp av, for eksempel ubesvarte anrop og mottatte meldinger.

Du viser telefonnummeret ved å sveipe ned fra varslingsområdet og deretter velge varslingen om tapte anrop. Oppringerens navn vises hvis det er lagret i kontaktlisten.

### Ringe tilbake til en kontakt eller et nummer

Velg kontakten eller nummeret.

## Vise listen over ubesvarte anrop senere

Trykk på ringetasten på startskjermen, og åpne deretter fanen for ubesvarte anrop  $\bigstar$ .

### **Ringe talepostkassen**

Du kan viderekoble anrop til talepostkassen, der den som ringer, kan legge igjen en beskjed hvis du ikke svarer. Talepostkasse er en nettverkstjeneste.

Velg 📞 på startskjermen, og velg og hold inne 1.

## Endre telefonnummeret til talepostkassen

- 1 Velg 🚼 > Innstillinger og Telefoni > Anropspostkasse.
- 2 Velg og hold inne postkassen, og velg Endre nummer.
- 3 Tast inn nummeret (kontakt nettverkstjenesteleverandøren for å få oppgitt nummeret), og velg OK.

### Viderekoble anrop til talepostkassen eller et annet telefonnummer

Hvis du ikke kan ta telefonen, kan du viderekoble innkommende anrop.

Velg 🚼 > Innstillinger og Telefoni > Viderekobling > Taleanrop.

### Viderekoble ubesvarte taleanrop

Velg Hvis ikke svar > Aktiver > Til talepostkasse.

### Viderekoble taleanrop når du har en aktiv samtale

Velg Hvis opptatt > Aktiver > Til talepostkasse.

Du kan bruke flere viderekoblingsvalg samtidig.

### Viderekoble alle taleanrop til et annet telefonnummer

- 1 Velg Alle taleanrop > Aktiver > Til annet nummer.
- 2 Tast inn nummeret. Velg Søk for å bruke et nummer som er lagret i kontaktlisten.

Anropssperring og viderekobling kan ikke brukes samtidig.

### Sperre utgående eller innkommende anrop

Av og til kan det være ønskelig å begrense utgående eller innkommende anrop på telefonen. Du kan for eksempel sperre for alle utgående internasjonale anrop eller innkommende anrop når du er i utlandet.

Velg 🚼 > Innstillinger og Telefoni > Anropssperring.

Hvis du vil endre innstillingene, trenger du sperrepassordet fra nettverkstjenesteleverandøren.

### Sperre utgående anrop

- 1 Hvis du vil sperre for alle utgående anrop eller internasjonale anrop, velger du Utgående anrop eller Anrop til utlandet. Hvis du vil sperre for internasjonale anrop, men tillate anrop til hjemlandet, velger du Anrop til utlandet unntatt til hjemland.
- 2 Velg Aktiver. Anropssperring påvirker alle anrop, inkludert dataanrop.

## Sperre innkommende anrop

- Hvis du vil sperre for alle innkommende anrop eller internasjonale anrop når du er i utlandet, velger du Innkommende anrop eller Innkommende anrop ved nettveksling.
- 2 Velg Aktiver.

Anropssperring og viderekobling kan ikke brukes samtidig.

### Tillate anrop bare til enkelte numre

Du kan tillate anrop bare til familiemedlemmer eller andre nøkkeltelefonnumre, og blokkere alle andre telefonnumre.

Velg 🏶 > Kontakter og 🚍 > SIM-numre > Tillatte numre.

Ikke alle SIM-kort støtter tjenesten Tillatte numre. Du trenger PIN2-koden fra tjenesteleverandøren.

## Aktivere Tillatte numre

Velg **>** Aktiver tillatte numre, og tast deretter inn PIN2-koden.

## Velge hvilke personer det er tillatt å ringe

- Velg > Ny SIM-kontakt.
- 2 Tast inn PIN2-koden.
- 3 Skriv navnet på kontakten og telefonnummeret som det skal være tillatt å ringe, og velg deretter ✓.

Hvis du vil legge til en kontakt fra kontaktlisten i listen over tillatte numre, velger du  $\blacksquare$  > Legg til fra Kontakter og en kontakt.

Hvis du vil sende en tekstmelding til en SIM-kontakt mens tjenesten for tillatte numre er aktiv, må du legge til nummeret til tekstmeldingssentralen i listen over tillatte numre.

# Kontakter Om kontakter

Ω

Velg 🚼 > Kontakter.

Du kan lagre og organisere venners telefonnumre, adresser og annen kontaktinformasjon. Hvis du vil ha rask og enkel tilgang til de viktigste kontaktene, kan du definere dem som favoritter.

### Lagre telefonnumre og e-postadresser

Du kan lagre venners telefonnumre, e-postadresser og annen informasjon i kontaktlisten.

Velg 🚼 > Kontakter.

## Legge til en kontakt i kontaktlisten

- 1 Velg 🚺 .
- 2 Velg en kontaktopplysning, og fyll ut feltet.
- 3 Når du har lagt til detaljene, velger du ✔.

## Redigere kontaktinformasjon

- 1 Velg en kontakt og 🖋 .
- 2 Velg en kontaktopplysning, og endre informasjonen.
- 3 Når du har redigert alle nødvendige detaljer, velger du ✔.

## Legge til flere detaljer i et kontaktkort

Velg en kontakt, 💉 > 🕇, og ønsket kontaktopplysning.

## Lagre et nummer fra et anrop eller en melding

Har du mottatt et anrop eller en melding fra en person med et telefonnummer som ikke er lagret i kontaktlisten? Du kan enkelt lagre nummeret i en ny eller eksisterende kontaktlisteoppføring.

## Lagre et nummer fra et mottatt anrop

- 1 Trykk ringetasten på startskjermen.
- 2 Åpne fanen Mottatte anrop↓.
- 3 Velg og hold inne et telefonnummer, og velg Lagre i Kontakter på popup-menyen.
- 4 Velg om du vil opprette en ny eller oppdatere en eksisterende kontaktlisteoppføring.

## Lagre et nummer fra en mottatt melding

- 1 Velg 🚼 > Meldinger.
- 2 Velg og hold inne en melding i listen Samtaler, og velg Lagre i Kontakter på hurtigmenyen.
- 3 Velg om du vil opprette en ny eller oppdatere en eksisterende kontaktlisteoppføring.

### Kontakte viktige personer raskt

Du kan angi de viktigste kontaktene som favoritter. Favorittene vises øverst i listen Kontakter, slik at du kan kontakte dem raskt.

Velg 🚼 > Kontakter.

## Angi en kontakt som favoritt

Velg og hold inne en kontakt, og velg Legg til i favoritter på popup-menyen.

## Fjerne en kontakt fra favorittene

Velg og hold inne en kontakt, og velg **Fjern fra favoritter** på popup-menyen. Kontakten slettes ikke fra standardkontaktlisten.

## Legge til viktige kontakter på startskjermen

Legg til de viktigste kontaktene på startskjermen, slik at du raskt kan ringe eller sende meldinger til dem.

Velg 🚼 > Kontakter.

Velg en kontakt som er lagret i telefonminnet, og **=** > Legg til på startskjermen.

## Ringe en kontakt

Velg kontakten på startskjermen, og trykk på ringetasten. Hvis kontakten har mer enn ett nummer, velger du nummeret du vil bruke.

## Sende en melding til en kontakt

Velg kontakten på startskjermen, og velg Melding.

### 64 Kontakter

## Fjerne en kontakt fra startskjermen

Velg og hold inne kontakten på startskjermen, og velg 🔇 . Kontakten fjernes fra startskjermen, men blir værende i kontaktlisten.

### Legge til et bilde for en kontakt

Vil du se raskt hvem som ringer deg? Legg til et bilde for en bestemt kontakt.

Velg 🚼 > Kontakter.

- 1 Velg en kontakt.
- 2 Velg 👤 ved siden av navnet på kontakten, og velg deretter Legg til bilde.
- 3 Velg et bilde i Galleri.

### Endre eller fjerne et bilde

Velg bildet og Endre bilde eller Fjern bilde.

### Angi en ringetone for en kontakt

Ønsker du å kunne høre at en bestemt person ringer deg? Du kan angi en spesifikk ringetone for denne personen.

Velg 🚼 > Kontakter.

- 1 Velg en kontakt og 🖋.
- 2 Velg Ringetone og en ringetone.

### Opprette en kontaktgruppe

Hvis du legger til familiemedlemmer eller venner i en kontaktgruppe, kan du enkelt sende en melding til alle disse samtidig.

- 1 Velg 🚼 > Kontakter.
- 2 Åpne fanen **191**, og velg deretter **+**.
- 3 Oppgi et navn for gruppen, og velg deretter OK.
- 4 Velg gruppen i fanen **1** gt, og velg **≡** > Legg til medlemmer.
- 5 Merk kontaktene du vil legge til i gruppen, og velg deretter Velg.

## Sende en melding til en persongruppe

Ønsker du å sende en melding til alle familiemedlemmer på en rask måte? Hvis du har plassert dem i en gruppe, kan du sende en melding til alle samtidig.

Velg 😁 > Kontakter.

- 1 Åpne fanen 👥.
- 2 Velg og hold inne et gruppenavn, og velg Opprett melding på hurtigmenyen.

## Sende kontaktinformasjon via Mitt kort

Mitt kort er ditt elektroniske visittkort. Med Mitt kort kan du sende kontaktinformasjon til andre.

Velg 🚼 > Kontakter.

## Sende kontaktinformasjon som et visittkort

- 1 Velg og hold inne Mitt kort, og velg Send som kontaktkort på hurtigmenyen.
- 2 Velg sendemetode.

## Redigere kontaktinformasjon i Mitt kort

- 1 Velg Mitt kort.
- 2 Velg 🖋 og opplysningen du vil redigere.
- 3 Hvis du vil legge til flere detaljer, velger du j+.

## Kopiere kontakter fra SIM-kortet til telefonen

Hvis du har kontakter lagret på SIM-kortet, kan du kopiere dem til telefonen. Du kan legge til flere detaljer for kontaktene som er lagret på telefonen, for eksempel alternative telefonnumre, adresser eller et bilde.

Velg 🚼 > Kontakter.

Velg **SIM**-numre > Kopier alle til telefon.

## Sikkerhetskopiere kontakter til Nokia-tjenester

Hvis du sikkerhetskopierer kontakter til Nokia-tjenester, kan du enkelt kopiere kontaktene til en ny telefon. Hvis telefonen blir stjålet eller ødelagt, har du fremdeles tilgang til kontaktene dine via Internett.

Velg 🚼 > Kontakter.

Velg **=** > Nokia Synk. > Synkroniser.

Hvis du tillater automatisk synkronisering, sikkerhetskopieres automatisk alle endringer som gjøres i kontaktlisten, til Nokia-tjenester.

Du må ha en Nokia-konto for å kunne bruke Nokia-tjenester. Når du logger deg på en Nokia-tjeneste via telefonen, blir du bedt om å opprette en konto.

Hvis du bruker Nokia Synkronisering til å synkronisere kontakter automatisk, må du ikke tillate kontaktsynkronisering med andre tjenester ettersom det kan oppstå

konflikter. Nokia Synkronisering for kontakter er ikke tilgjengelig hvis du synkroniserer kontakter i Mail for Exchange.

## Sosiale nettverk

## **Om Sosialt**

🔁 Velg 🏶 > Sosialt, og logg deretter på de sosiale nettverkstjenestene du bruker.

Du får større utbytte av sosiale nettverk ved å bruke programmet Sosialt. Når du har logget på sosiale nettverkstjenester via programmet Sosialt, kan du gjøre følgende:

- Se venners statusoppdateringer fra flere tjenester i én visning
- Poste egen statusoppdatering til flere tjenester på samme tid
- Dele bilder du har tatt med kameraet
- Dele videoer du spiller inn med telefonen
- Koble profilene til påloggede venner til kontaktinformasjonen på telefonen din
- · Legge til hendelser fra tjenestens kalender i telefonkalenderen

Kun funksjoner som støttes av den sosiale nettverkstjenesten, er tilgjengelige.

Bruk av sosiale nettverkstjenester krever nettverksstøtte. Dette kan medføre overføring av store datamengder og tilhørende datatrafikkostnader. Kontakt nettverksleverandøren for mer informasjon om kostnader ved dataoverføring.

De sosiale nettverkstjenestene er tredjepartstjenester og tilbys ikke av Nokia. Kontroller personverninnstillingene for den sosiale nettverkstjenesten du bruker, ettersom du kan komme til å dele informasjon med et stort antall personer. Bruksvilkårene for den sosiale nettverkstjenesten gjelder for deling av informasjon via den tjenesten. Gjør deg kjent med bruksvilkårene og retningslinjene for personvern for tjenesten.

## Se statusoppdateringene til vennene dine i én visning

Når du er logget på sosiale nettverkstjenester via programmet Sosialt, kan du se alle statusoppdateringene til vennene dine, uansett tjeneste, i én enkelt visning. Du trenger ikke å veksle mellom ulike programmer for å se hva de holder på med.

- 1 Velg 🚼 > Sosialt.
- 2 Velg en tjeneste, og logg deretter på.
- 3 Velg **>** Mine kontoer > Nytt sosialt nettverk.
- 4 Velg en annen tjeneste, og logg deretter på.
- 5 Velg = > All aktivitet.

Alle publiseringer fra tjenestene du har lagt til, inkluderes automatisk i visningen.

## Publisere din status i sosiale nettverkstjenester

Du kan bruke programmet Sosialt til å publisere statusoppdateringen i sosiale nettverkstjenester.

- 1 Velg 🚼 > Sosialt, og logg deretter på de sosiale nettverkstjenestene du bruker.
- 2 Velg **>** All aktivitet.
- 3 Skriv inn statusoppdateringen i tekstfeltet.

## Koble påloggede venner til din kontaktliste

Du kan koble profilene til påloggede venner fra sosiale nettverkstjenester til kontaktinformasjonen på telefonen din. Når du har gjort dette, kan du vise kontaktinformasjonen direkte i programmet Sosialt og se de siste statusoppdateringene i kontaktlisten.

- 1 Velg 🚼 > Sosialt.
- 2 Velg profilbildet til en pålogget venn og Koble profil til kontakt.
- 3 Velg kontakten du vil koble profilen til, i kontaktlisten.

## Se statusoppdateringene til vennene dine på startskjermen

Med widgeten Sosialt kan du se statusoppdateringene til nettvennene dine direkte på startskjermen når du er pålogget sosiale nettverkstjenester via appen Sosialt.

## Legge til widgeten Sosialt på startskjermen

Velg og hold inne et tomt område på startskjermen, og velg deretter Legg til widget > Sosialt.

## Åpne programmet Sosialt fra startskjermen

Velg widgeten Sosialt på startskjermen. Hvis du er logget på, åpnes visningen for statusoppdateringer. Hvis du ikke er logget på, åpnes påloggingsvisningen.

## Laste opp bilder eller videoer til en tjeneste

Bruk programmet Sosialt til å laste opp bilder eller videoer til sosiale nettverkstjenester.

- 1 Velg 🚼 > Sosialt, og logg deretter på en sosial nettverkstjeneste.
- Velg <u>1</u>.
- 3 Velg om du vil laste opp et bilde eller en video.
- 4 Du merker elementet som skal lastes opp, ved å velge det. Den maksimale filstørrelsen er 4 MB for bilder og 10 MB for videoer.
- 5 Hvis du laster opp ett bilde, kan du legge til en bildetekst og et nøkkelord med en kommentar til en bestemt del av bildet.

Hvis du vil laste opp en video, må den sosiale nettverkstjenesten støtte denne funksjonen, og du må bruke en Wi-Fi-tilkobling.

6 Velg√.

## Ta et bilde og laste det opp

- 1 Velg 🔂
- 2 Velg alternativet for å laste opp et bilde fra kameraet.
- 3 Ta et bilde.
- 4 Legg til en bildetekst og et nøkkelord med en kommentar til en bestemt del av bildet.

## Kontakte en venn fra en sosial nettverkstjeneste

Når det ikke er nok å kommentere en venns status, kan du ringe eller sende en melding til vedkommende.

- 1 Velg 🏶 > Sosialt.
- 2 Velg profilbildet til en venn, og velg deretter kommunikasjonsmetode.

Denne funksjonen er tilgjengelig hvis du har koblet profilene til påloggede venner til kontaktinformasjonen på telefonen din, eller hvis vennene dine har lagt til sin egen kontaktinformasjon i detaljene i tjenesten.

De tilgjengelige kommunikasjonsmåtene varierer. Funksjonen må støttes av tjenesten for at du skal kunne ringe til eller sende en tekstmelding til en venn.

## Legge til en hendelse i telefonkalenderen

Når du svarer på invitasjoner til hendelser i en sosial nettverkstjeneste, kan du legge til hendelsene i telefonkalenderen, slik at du kan vise ting som skjer selv om du ikke er tilkoblet Internett.

Velg 🎦 > Sosialt og en tjeneste, og logg på.

- 1 Velg en invitasjon til en hendelse.
- 2 Legg til hendelsen i telefonkalenderen.

Denne funksjonen er bare tilgjengelig dersom tjenesten har støtte for den.

## Meldinger

## Om Meldinger

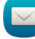

Velg 🎦 > Meldinger.

Du kan sende og motta ulike typer meldinger:

- Tekstmeldinger
- Lydmeldinger
- Multimediemeldinger som inneholder bilder og videoer
- Gruppemeldinger

Meldingsfunksjonaliteten krever nettverksstøtte.

### Sende en melding

Hold kontakten med familie og venner gjennom tekst- og multimediemeldinger.

- 1 Velg 🚼 > Meldinger og 🕂.
- 2 Velg Til for å legge til en kontakt som mottaker. Du kan også taste inn et telefonnummer.
- 3 Skriv meldingen i tekstboksen, og velg deretter -

**Tips:** Du inkluderer et vedlegg, for eksempel et bilde eller en video, ved å velge

4 Velg 🔽.

**Tips:** Du sender en melding til en kontakt fra kontaktlisten ved å velge og holde inne en kontakt og deretter velge **Send melding**.

Det kan være dyrere å sende en melding med vedlegg enn å sende en vanlig tekstmelding. Hvis du vil ha mer informasjon, ta kontakt med tjenesteleverandøren.

Du kan sende tekstmeldinger som er lengre enn tegnbegrensningen for en enkeltmelding. Lengre meldinger sendes som to eller flere meldinger. Det kan hende at tjenesteleverandøren belaster deg tilsvarende.

Tegn med aksenter, andre merker eller noen språkalternativer bruker mer plass og begrenser antallet tegn som kan sendes i en enkeltmelding.

Hvis en tekstmelding er svært lang, konverteres den kanskje til en multimediemelding. Hvis du vil sende meldingen som en tekstmelding, velger du  $\equiv$  > Sendingsvalg > Meldingstype > Tekst.

Hvis du sender en tekstmelding til en eller flere mottakere, og kontaktinformasjonen for en av mottakerne er en e-postadresse i stedet for et telefonnummer, konverteres tekstmeldingen til en multimediemelding.

Hvis elementet du setter inn i en multimediemelding er for stort for nettverket, kan enheten redusere størrelsen automatisk.

Kun kompatible enheter kan motta og vise multimediemeldinger. Meldingene kan se forskjellige ut fra enhet til enhet.

### 70 Meldinger

### Lese en mottatt melding

Når noen sender deg en melding, vises det et varsel på startskjermen. Du kan åpne meldingen direkte fra startskjermen.

Velg Vis for å åpne meldingen.

Meldinger kombineres i samtaler, som inneholder alle meldingene til og fra en kontakt i én visning. Hvis du vil lese en samtale, velger du den fra listen i **Meldinger**-visningen.

## Svare på meldingen

- 1 Velg 🔀 når meldingen er åpen.
- 2 Skriv inn svaret, og velg deretter **▼** > **▼**

Tips: Du kan svare raskt på en melding ved å velge Trykk for å skrive.

## Videresende meldingen

- 1 Velg **> Videresend** når meldingen er åpen.
- 2 Velg Til for å legge til en kontakt som mottaker. Du kan også taste inn et telefonnummer.

## Lagre et vedlagt bilde eller en annen fil

- 1 Velg meldingen som inneholder filen, i samtalen.
- 2 Velg og hold inne filen, og velg deretter Lagre og et minne. Filer lagres i de respektive programmene, for eksempel Galleri.

## Lese meldingen senere

- 1 Velg 🚼 > Meldinger.
- 2 Velg samtalen som inneholder meldingen.
- 3 Velg meldingen.

## Sende en lydmelding

Du kan spille inn et lydklipp, for eksempel en fødselsdagssang, og sende det til en venn i form av en lydmelding.

- 1 Velg 🚼 > Meldinger.
- 2 Velg 🕂.
- 3 Velg Til, en kontakt og  $\overline{\psi}$  for å legge til en kontakt som mottaker. Du kan også taste inn et telefonnummer.
- 4 Du legger til et lydklipp som et vedlegg ved å velge Ø > J og deretter lydklippet. Du spiller inn et nytt lydklipp ved å velge Ø > J og deretter spille inn det nye lydklippet.

#### 5 Velg 🔽

### Endre skrivespråk

Du kan endre språket du skriver meldinger og e-postmeldinger på.

- Velg 🚼 > Innstillinger og Telefon > Språk. 1
- Velg Skrivespråk. 2

## E-post

#### Om E-post

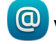

Velg 🖁 > E-post.

Du kan overføre e-post automatisk fra en eksisterende e-postadresse til telefonen, og lese, svare på og organisere e-post overalt. Du kan legge til flere e-postkasser på telefonen og få tilgang til dem direkte fra startskiermen.

Det kan hende at du må betale for å sende eller motta e-post på telefonen. Kontakt tjenesteleverandøren hvis du vil ha informasjon om mulige kostnader.

E-post er en nettverkstieneste, og er kanskie ikke tilgiengelig i alle regioner.

### Legge til en postkasse

Bruker du flere e-postadresser? Du kan ha flere e-postkasser på telefonen. E-post er en nettverkstieneste.

## Velg Sol > E-post.

Når du åpner programmet E-post for første gang, blir du bedt om å opprette en epostkasse. Hvis du godtar, følger du instruksjonene på telefonen.

Hvis du vil bruke forretnings-e-posten på telefonen, konfigurerer du e-post ved hjelp av Exchange ActiveSync. For konfigurasjonen trenger du navnet på Microsoft Exchange-serveren og nettverksdomenet. Hvis du vil ha mer informasjon, kontakter du administratoren for Mail for Exchange.

### Legge til en e-postkasse senere

Du kan også opprette en e-postkasse senere. Velg E-post > Ny e-postkasse, og følg instruksionene på telefonen.

Tips: Hvis du legger til en e-postwidget på startskjermen, har du tilgang til e-posten din direkte fra startskjermen.

## Slette en postkasse

Velg og hold inne postkassen, og velg deretter Slett postkasse.

## Lese en mottatt e-post

Du kan bruke telefonen til å lese og svare på e-post.

Velg 🚼 > E-post.

Velg e-postkassen og e-postmeldingen.

**Tips:** Du kan legge til en e-postwidget på startskjermen for å få rask tilgang til ny epost.

**Tips:** Du kan zoome inn eller ut ved å plassere to fingre på skjermen og skyve dem mot hverandre eller fra hverandre.

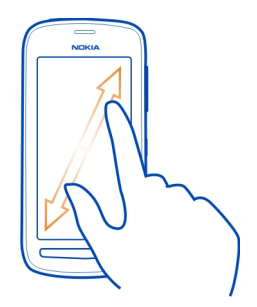

## Åpne eller lagre vedlegg

Velg vedlegget og Åpne eller Lagre. Hvis det er mer enn ett vedlegg, kan du lagre alle på én gang.

## Svare på e-posten

- 1 Velg 🔍 > 🔍
- Skriv inn svaret og velg deretter —
- 3 Velg 🔽.

## Videresende e-posten

- 1 Velg 🔍 > 🔍.
- 2 Tast inn e-postadressen. Du legger til en mottaker fra kontaktlisten ved å velge
- 3 Rediger eventuelt meldingen, og velg deretter  $\overline{\mathbf{v}}$ .
- 4 Velg 🔽.

**Tips:** Hvis e-posten inneholder en webadresse som du ønsker å åpne i nettleseren på telefonen, velger du adressen.

#### Lese neste eller forrige e-post i e-postkassen

Bruk pilikonene.

#### Sende en e-post

Vil du sende e-post mens du er på farten? Du kan bruke telefonen til å lese og sende e-post, selv når du sitter ved skrivebordet.

Velg 🚼 > E-post og en postboks.

- 1 Velg 🕂.
- 3 Skriv emnet og meldingen, og velg deretter  $\overline{\mathbf{v}}$ .

Tips: Hvis du vil legge til et vedlegg, velger du 🖉 .

4 Velg 🔽.

### Svare på en møteforespørsel

Du kan åpne og lagre eller godta møteforespørsler. Når du lagrer eller godtar en møteforespørsel, vises den i kalenderen.

Møteforespørsler administreres i Exchange ActiveSync-postkassen.

Velg 🚼 > E-post og Exchange ActiveSync-postkassen.

Åpne møteforespørselen og lagre den i kalenderen, eller velg ✔ Godta, 🧭 Avslå eller ? Foreløpig hvis disse alternativene er tilgjengelige.

### Kontrollere tilgjengeligheten din

Velg = > Vis kalender.

Hvis du vil redigere, svare på eller videresende en godtatt møteforespørsel, åpner du forespørselen i kalenderen.

De tilgjengelige valgene kan variere.

#### 74 Internett

#### Åpne e-post fra startskjermen

Du kan ha flere e-post-widgeter på startskiermen, avhengig av telefonen.

Hver e-postwidget inneholder én e-postkasse, der de tre sist mottatte epostmeldingene vises. Du kan åpne e-postmeldingene direkte fra widgeten. 💌 betyr at du har fått ny e-post.

Tips: Bla ned for å vise flere e-poster.

### Legge til en e-post-widget på startskiermen

Trykk lett på og hold inne et tomt område på startskjermen, og velg deretter Legg til widget og e-postwidgeten. Hvis du har flere e-postkasser, velger du den du vil bruke.

Tips: Hvis du vil ha en mer kompakt widget der bare e-postboksnavnet og 💌 vises når du har mottatt ny e-post, velger du Legg til widget > E-post, ny.

### Internett

#### Om nettleseren

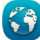

🕥 Velg 船 > Internett.

Få med deg siste nytt, og besøk favorittwebområdene dine. Du kan bruke nettleseren på telefonen til å vise websider på Internett.

Du må være koblet til Internett hvis du vil surfe på Internett.

#### Surfe nettet

Velg 🐕 > Internett.

Tips: Hvis du ikke har en dataplan med fast takst hos nettverksleverandøren, kan du spare datakostnader på telefonregningen ved å bruke et Wi-Fi-nettverk for å koble til Internett.

#### Gå til et webområde

Skriv en webadresse i adressefeltet, og velg deretter .

### Søk på Internett

Skriv søkeordet i adressefeltet, og velg deretter søkeordet nedenfor adressefeltet.

### Zoome inn eller ut.

Plasser to fingre på skjermen, og skyv deretter fingrene mot eller fra hverandre.

## Sende en webkobling

Trykk lett på og hold inne en nettside, og velg deretter **Send** og hvordan du vil sende koblingen.

## Åpne et nytt nettleservindu

Velg 🖬 > 🕂.

## Veksle mellom nettleservinduer

- 1 Velg 🖕
- 2 Sveip mot venstre eller høyre, og velg deretter et vindu.

En buffer er et minnelager som brukes til å lagre data midlertidig. Hvis du har, eller har forsøkt å få, tilgang til konfidensiell informasjon eller en sikker tjeneste som krever passord, må du tømme bufferen etter hver bruk.

## Tømme hurtigbufferen

Velg = > Innstillinger > Personvern > Fjern personlige data > Buffer.

## Legge til et bokmerke

Hvis du besøker de samme webområdene ofte, kan du legge dem til bokmerkene dine, slik at de blir lett tilgjengelige.

Velg 🚼 > Internett.

Trykk lett på og hold inne nettsiden mens du surfer, og velg deretter Legg til bokmerke.

## Gå til et webområde med bokmerke mens du surfer

Velg 🛧 > 🛛 og et bokmerke.

**Tips:** Du kan også legge til bokmerker på hovedmenyen på telefonen. Trykk lett på og hold inne nettsiden mens du surfer, og velg deretter **Installer som nettprogram**.

## Abonnere på en nyhetsmating

Du trenger ikke å besøke nettsteder jevnlig for å følge med på hva som er nytt der. Du kan abonnere på nyhetsmatinger og få koblinger til det nyeste innholdet automatisk.

Velg 🚼 > Internett.

Nyhetsmatinger på nettsider markeres vanligvis med  $\mathfrak{A}$ . De brukes blant annet til å dele de siste nyhetsoverskriftene eller blogginnleggene med andre.

#### 76 Internett

- 1 Gå til en blogg eller nettside som inneholder en nyhetsmating.
- 2 Trykk lett på og hold inne nettsiden, og velg deretter Legg til nyhetsmating.

### **Oppdatere en mating**

Velg og hold inne matingen i visningen for nyhetsmatinger, og velg deretter **Oppdater**.

### Angi at matinger skal oppdateres automatisk

Velg og hold inne matingen i visningen for nyhetsmatinger, og velg deretter Rediger > Automatiske oppdateringer.

#### Tillate at et nettsted bruker stedsinformasjonen din

Velg 🚼 > Internett.

Webområder kan be om å få tilgang til informasjon om ditt nåværende oppholdssted for blant annet å kunne tilpasse informasjonen de viser deg. Hvis du tillater at et webområde bruker stedsinformasjonen din, kan stedet bli synlig for andre. Dette avhenger av webområdet. Les derfor webområdets retningslinjer for personvern.

Hvis du får spørsmål, velger du Tillat én gang eller Tillat alltid.

### Fjerne tilgang til stedsinformasjon fra et nettsted

- 1 Velg = > Innstillinger > Personvern > Posisjonstillatelser.
- 2 Trykk lett på og hold inne et nettsted, og velg deretter Slett.

### Fjerne tilgang til stedsinformasjon fra alle nettsteder

Velg = > Innstillinger > Personvern > Fjern personlige data > Posisjonstillatelser.

### Få tilgang til en Internett-tjeneste ved hjelp av NFC

Når du berører en NFC-brikke som inneholder en webadresse, med NFC-området for telefonen, åpnes webområdet i nettleseren på telefonen.

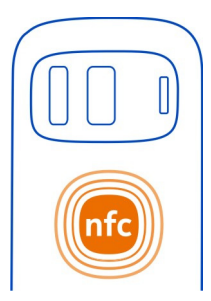

**Tips:** NFC-brikker kan også inneholde informasjon som telefonnummer eller visittkort. Når du ser et telefonnummer i en annonse som støtter NFC, berører du brikken for å ringe nummeret.

## Underholdning

Musikkspiller

Om musikkspilleren

🕗 Velg 船 > Musikkspiller.

Du kan bruke musikkspilleren på telefonen til å høre på musikk og podcaster overalt.

### Spille musikk

Velg 🚼 > Musikkspiller.

- 1 Velg 🎵 🖈, 💽 eller 🌶 for å vise sanger, artister, album eller sjangere.
- 2 Velg en sang eller et album.

Tips: Hvis du vil høre på sangene i tilfeldig rekkefølge, velger du 🔀.

### Sette avspilling på pause og gjenoppta avspilling

Hvis du vil ta en pause i avspillingen, velger du . Når du vil starte avspillingen igjen, velger du .

**Spole frem eller tilbake i en sang** Velg og hold inne eller eller

Spille av en sang med gjentakelse Velg 🛋

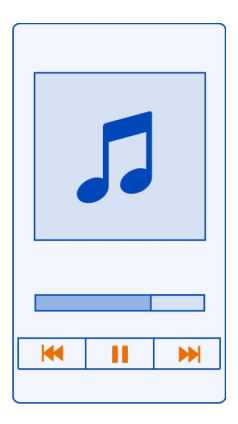

**Tips:** Når du hører på musikk, kan du gå tilbake til startskjermen og la musikken spille i bakgrunnen.

### **Opprette en spilleliste**

Vil du tilpasse musikken til humøret du er i? Med spillelister kan du opprette samlinger av sanger som spilles av i en bestemt rekkefølge.

Velg 🚼 > Musikkspiller.

- 1 Velg og hold inne en låt, et album eller en sjanger, og velg deretter Legg til i spilleliste.
- 2 Velg en spilleliste, eller velg Ny spilleliste for å opprette en ny.

### Spille av en spilleliste

Velg 🔄 og en spilleliste.

### Fjerne en sang fra en spilleliste

Velg og hold inne sangen i spillelistevisningen, og velg deretter Fjern. Sangen blir ikke slettet fra telefonen. Den blir bare fjernet fra spillelisten.

**Tips:** Musikkspiller oppretter automatisk en spilleliste med sangene som er mest avspilt, nylig avspilt, aldri avspilt og nylig lagt til.

### Vise sangteksten når du lytter til låter

Hvis du vil vise sangteksten under avspilling, kopierer du filene med sangtekster til mappen med musikkfilene. Navnet på sangtekstfilene må stemme overens med navnet på musikkfilene.

Musikkspilleren har støtte for standard og utvidede LRC-formater, samt sangtekster som er innebygd i låter ved hjelp av formatet for ID3v2-metadata.

Dette programmet er bare beregnet på personlig bruk med innhold som er skaffet på lovlig vis.

### Spille av en podcast

- 1 Velg 🚼 > Musikkspiller.
- 2 Velg > Podcaster.
- 3 Velg podcasten. Hvis en podcast er delvis avspilt, fortsetter avspillingen fra posisjonen der den ble stoppet.

**Tips:** Når du hører på en podcast, kan du gå tilbake til startskjermen og la Musikkspiller-programmet stå på i bakgrunnen.

### Synkronisere musikk mellom telefonen og PC-en

Har du musikk på PC-en som du vil høre på telefonen? Hvis du vil kopiere musikk til telefonen din, er Nokia Suite den raskeste måten å gjøre det på. Du kan også bruke Nokia Suite til å administrere og synkronisere musikksamlingen din.

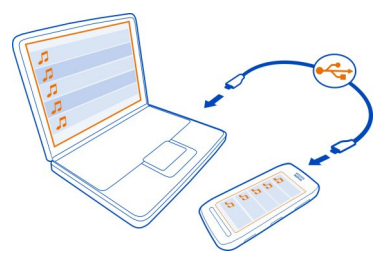

- 1 Bruk en kompatibel USB-kabel til å koble telefonen til en kompatibel datamaskin.
- 2 Sveip ned fra varslingsområdet på telefonen og velg deretter USB > Nokia Suite.
- 3 Åpne Nokia Suite på datamaskinen. Kontroller at du har den nyeste versjonen av Nokia Suite.
- 4 Dra og slipp musikk til telefonen din. Hvis du ønsker mer informasjon, kan du se i hjelpen for Nokia Suite.

5 I Musikkspiller velger du **=** > Musikkbibliotek > Oppdater.

Last ned den siste versjonen av Nokia Suite fra www.nokia.com/support.

Enkelte musikkfiler kan være beskyttet med DRM (Digital Rights Management), og kan ikke spilles av på mer enn én enhet.

### **Om Nokia Musikk**

# 🗾 Velg 🎛 > Nokia Musikk.

Med Nokia Musikk kan du kjøpe og laste ned sanger til telefonen. På Nokia Musikk finner du både ny musikk og gamle favoritter.

Denne tjenesten er kanskje ikke tilgjengelig i alle regioner eller land, og avhengig av hvilket land du bor i, vil det være forskjeller i hvilke tjenester og valg som er tilgjengelige.

Hvis du vil laste ned musikk, må du opprette en gratis Nokia-konto.

Du kan opprette en Nokia-konto, registrere deg på Nokia Musikk og logge deg på kontoen med ett av følgende alternativer:

- Telefonen din
- · En kompatibel webleser

Hvis du allerede har en Nokia-konto, kan du bruke den kontoen for Nokia Musikk.

Hvis du har kreditt eller nedlastinger, eller abonnerer på ubegrenset nedlasting via Nokia-kontoen, må du ikke lukke kontoen. I så fall mister du alt dette.

Alle åndsrettigheter og andre rettigheter i og til sangene tilhører og er uttrykkelig forbeholdt tredjepartslisensgivere, for eksempel et relevant plateselskap eller en artist, forfatter, komponist eller utgiver. Du har bare rett til å bruke musikk nedlastet fra Nokia Musikk i henhold til bruksbegrensningene for den aktuelle musikken som er fastsatt under "Rettigheter" på produktsidene for Nokia Musikk. Musikk som er kjøpt fra andre kilder, må brukes i henhold til de tilhørende kjøpsbetingelsene. Du er ansvarlig for å respektere gjeldende åndsrettigheter og andre rettigheter i musikken du bruker.

### Spille inn lyder

Velg 🚼 > Opptaker.

Spille inn et lydklipp Velg

## Stoppe innspilling

Velg **O**. Lydklippet lagres automatisk i mappen Lydfiler i programmet Filer.

Sende et innspilt lydklipp som en lydmelding

Velg **=** > Send.

Spille av musikk via en radio Om FM-senderen

Velg 🚼 > Via radio.

Du kan spille av musikk i telefonen gjennom en kompatibel FM-radio, for eksempel en bilradio eller et hjemmestereoanlegg.

Den operative avstanden for FM-senderen er cirka 2 meter. Hindringer, for eksempel vegger, andre elektroniske enheter eller offentlige radiostasjoner, kan gi forstyrrelser i overføringen. Frekvensområdet til senderen varierer avhengig av område.

FM-senderen kan forårsake forstyrrelse for nærliggende FM-radioer som opererer på samme frekvens. For å unngå forstyrrelse bør du alltid søke etter en ledig FMfrekvens på radiomottakeren før du aktiverer FM-senderen.

FM-senderen kan ikke brukes samtidig med FM-radioen på telefonen.

Merk: Bruk av FM-sender kan være underlagt begrensninger i enkelte land. For mer informasjon, kontakt lokale myndigheter og gå til www.nokia.com/ fmtransmitter.

### Spille av en sang via en radio

Vil du spille av musikk med høyere volum eller gjennom hi-fi-stereohøyttalere med bedre kvalitet? Du kan spille av musikk gjennom en FM-radio.

- 1 Still inn radiomottakeren på en ledig frekvens.
- 2 Velg 🚼 > Musikkspiller.
- 3 Velg en sang eller en spilleliste.
- 5 Angi frekvensen som radiomottakeren er stilt inn på. Hvis for eksempel frekvensen 107,8 MHz er ledig i ditt område og du stiller inn FM-radioen på denne frekvensen, må du også stille inn FM-senderen på 107,8 MHz.

Hvis du vil justere volumet, bruker du volumfunksjonen i radiomottakeren. Kontroller at volumet på telefonen ikke er slått av.

### 82 Underholdning

**Tips:** Legg til widgeten Spill av via radio på startskjermen for å aktivere og deaktivere FM-senderen på en enkel måte.

Dette programmet er bare beregnet på personlig bruk av innhold som er skaffet på lovlig vis.

#### FM-radio Om FM-radioen

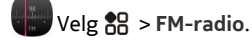

Du kan høre på FM-radiokanaler via telefonen. Koble til et headset, og velg en kanal.

Du må koble et kompatibelt headset til enheten for å kunne lytte til radio. Hodetelefonene fungerer som antenne.

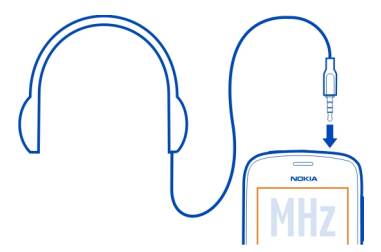

Du kan ikke høre på radio med et Bluetooth-headset.

Du kan høre på radio selv om frakoblet modus er aktivert og du ikke har mobilnettverksdekning. Kvaliteten på radiosendingen avhenger av dekningen for FMradiosignaler i området.

Du kan ringe eller svare på anrop mens du hører på radioen. Radiolyden slås automatisk av under en aktiv samtale.

### Finne og lagre radiostasjoner

Søk etter radiostasjoner og lagre dem, slik at du enkelt kan høre på dem senere.

Velg 🚼 > FM-radio.

Første gang du bruker FM-radioen, søker programmet automatisk etter tilgjengelige radiostasjoner. Hvis ingen stasjoner blir funnet, kan du angi en frekvens manuelt. Du kan også bruke den automatiske søkefunksjonen senere.

### Angi en frekvens manuelt

- 1 Velg : > Still inn kanaler manuelt.
- 2 Bruk opp- eller nedpilene til å angi frekvensen. Frekvensområdet som støttes, er 87,5–108,0 MHz.

## Søke etter alle tilgjengelige stasjoner Velg :: > .

## Lytte til radioen

Du har tilgang til dine favorittradiokanaler overalt.

Velg 🚼 > FM-radio.

Gå til den neste eller forrige kanalen Velg ▶ eller ▶.

Vise alle tilgjengelige kanaler Velg 🛒

Søke etter en annen tilgengelig stasjon Hold inne **N** eller **N**.

Tips: Du kan legge til radiowidgeten på startskjermen for å få enkel tilgang til radioen.

## Reorganisere listen over lagrede stasjoner

Du kan reorganisere listen over lagrede stasjoner, slik at dine favoritter vises øverst.

Velg 🚼 > FM-radio.

Stasjonene du har lagret, er oppført i visningen Kanaler.

## Flytte en stasjon i listen

- 1 Velg 🔄 på verktøylinjen:
- 2 Velg og hold inne stasjonsnavnet, og velg Flytt på hurtigmenyen.
- 3 Velg det nye stedet i listen.

## Spille spill med andre personer ved hjelp av NFC

Har du lyst til å spille spill med en venn? Hvis både du og en annen person har en kompatibel telefon som støtter NFC, kan dere spille spill mot hverandre.

1 Åpne et spill som støtter NFC.

2 Følg instruksjonene for spillet.

### Betale med telefonen

Glemte du lommeboken eller vesken hjemme? Ikke noe problem – du kan betale med telefonen eller bruke den som billett, hvis nettverkstjenesteleverandøren har støtte for dette.

Kontakt nettverkstjenesteleverandøren for å finne ut hvilke tjenester som er tilgjengelige i ditt område. Du må ha et SIM-kort som støtter NFC. Tjenestene er knyttet til SIM-kortet.

### Komme i gang

- 1 Kontakt nettverkstjenesteleverandøren for å aktivere tjenesten.
- 2 Velg ♣ > Innstillinger.
- 3 Velg Tilkobling > NFC > Kort > På.

### Angi at telefonen skal spørre før den tillater korttransaksjoner

Velg Spør før bruk av kort > Ja.

Merk: Hvis denne innstillingen er deaktivert, vil ikke telefonen be om bekreftelse før den tillater korttransaksjoner, selv ikke når telefonen eller tastene og skjermen er låst.

### Betale med telefonen

- 1 Berør leseren med NFC-området på telefonen.
- 2 Velg Ja for å tillate korttransaksjonen. Etter bekreftelsen har du et kort tidsrom til å foreta betalingen.
- 3 Berør leseren på nytt. Tjenesteleverandøren ber kanskje om at du bekrefter betalingen.

Bruk av tjenesteleverandørens kompatible betalings- eller billettjenester for NFC (Near Field Communication) på denne telefonen krever at du har et tjenesteabonnement hos tjenesteleverandøren og at du installerer tjenesteleverandørens program. Programmer og tjenester for betaling og billettsalg tilbys av tredjeparter. Nokia gir ingen garantier for og har ikke noe ansvar for slike programmer og tjenester, inkludert sluttbrukerstøtte, funksjonalitet eller eventuelle pengetransaksjoner eller tap av pengeverdier. Sikkerhetskopier innholdet på telefonen og kontakt tjenesteleverandøren før du leverer telefonen inn til reparasjon eller vedlikehold, for å sikre at betalings- eller billettjenestene også er tilgjengelige etter reparasjonen eller vedlikeholdet. Du må kanskje installere tredjepartsprogrammet for betaling eller billettsalg på nytt etter reparasjonen eller vedlikeholdet. Kontakt tjenesteleverandøren hvis du har spørsmål angående programmer og tjenester for betaling eller billettsalg.

### Videoer Om Videoer

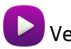

Velg 🏶 > Videoer.

Du kan bla gjennom, laste ned og se videoer på telefonen når du er ute.

Tips: Få nye videoer fra Nokia Butikk. Du finner mer informasjon på www.nokia.com/ support.

Bruk av tjenester eller nedlasting av innhold kan innebære overføring av store datamengder, noe som kan føre til høye datatrafikkostnader.

## Spille av en video

Velg 🚼 > Videoer.

Hvis du vil bla gjennom videosamlingen, åpner du fanen . Hvis du vil bla gjennom videoene du har spilt inn, velger du 🎖 > Galleri.

Du kan bla gjennom videotjenester ved å åpne fanen 🚯.

Hvis du kobler telefonen til en HD-TV, kan du se videoer på storskjerm.

## Se på en video

Velg en video som skal spilles av. Du bruker videospillerkontrollene ved å klikke på skjermen.

## Se på en video med surroundlyd

Koble kompatible hodetelefoner til telefonen og velg deretter ஹ for å aktivere funksjonen Dolby™ Headphone.

Ta en pause eller fortsette avspillingen Velg ∎eller ►.

## Spole frem eller tilbake

Velg og hold inne 🕨 eller 📢 .

## Kopiere videoer mellom telefonen og datamaskinen

Har du spilt inn videoer på telefonen som du vil se på datamaskinen? Eller vil du kopiere videoer fra telefonen til datamaskinen? Bruk en kompatibel USB-datakabel til å kopiere videoer mellom telefonen og en datamaskin.

1 Bruk en kompatibel USB-datakabel til å koble telefonen til en datamaskin.

### 86 Underholdning

Hvis du kopierer mellom et minnekort i telefonen og en datamaskin, må du kontrollere at minnekortet er satt inn.

2 Åpne Nokia Suite på datamaskinen, og følg instruksjonene som vises.

#### Se nett-TV

Du kan få med deg de siste nyhetene og følge med på dine favoritt-TV-serier.

Velg 🚼 og en nett-TV-tjeneste.

Hvis du vil direkteavspille innhold, må du bruke en 3G-, 3,5G- eller Wi-Fi-tilkobling. Bruk av nett-TV-tjenester kan medføre overføring av store datamengder. Kontakt nettverksleverandøren for mer informasjon om kostnader ved dataoverføring.

Utvalget av forhåndsinstallerte nett-TV-tjenester avhenger av land og tilbyder av nettverkstjeneste. Innholdet i nett-TV-tjenestene varierer etter tjenesten.

- 1 Sveip over skjermen for å vise nett-TV-innhold.
- 2 Velg miniatyrbildet for å starte avspillingen.
- 3 Hvis du vil vise eller skjule kontrolltastene under avspilling, trykker du på skjermen.
- 4 Bruk volumtastene for å endre volumet.

### Legge til en nett-TV-widget på startskjermen

Trykk og hold i et tomt område på startskjermen, velg Legg til widget og velg ønsket nett-TV-tjeneste.

#### Koble til et HD-system Koble til hjemmekinoen

Se på HD-videoer med Dolby Digital Plus 5.1-flerkanalslyd, noe som gir en fantastisk surroundlydopplevelse.

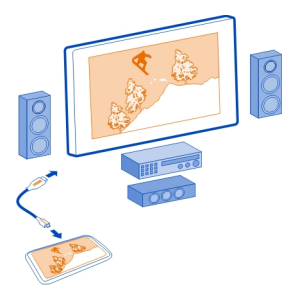

1 Koble telefonen til et kompatibelt hjemmekinoanlegg med en HDMI<sup>™</sup>-kabel med mikrokontakt (selges separat).

Hjemmekinoanlegget må ha støtte for HDMI 1.4-standarden og kunne overføre video til TV-en via HDMI.

- 2 Angi at hjemmekinoanlegget skal bruke den respektive HDMI-inngangen. Se brukerveiledningen for hjemmekinoanlegget for mer informasjon. Telefonen fungerer nå som fjernkontroll.
- 3 Velg Videoer, og velg deretter en video.

Maksimalt støttet videooppløsning er 1080p, og telefonen støtter ikke filer som er større enn 4 GB.

Eksempel: En MP4- eller MKV-video som har følgende egenskaper:

- Video: AVC 1916 kbps, 24 fps, High Profile Level 3.1, 3 ref.-rammer
- Lyd: Dolby Digital Plus E-AC-3, 384 kbps, 6 kanaler

### Koble til en HD-TV

Du kan bruke en HDMI-kabel med mikrokontakt (selges separat) til å koble telefonen til en TV eller et kompatibelt hjemmekinoanlegg. Bilder og videoer vises med den opprinnelige lyd- og bildekvaliteten.

- 1 Koble en HDMI-kabel med mikrokontakt til HDMI-mikrokontakten på telefonen.
- 2 Koble HDMI-kabelen med mikrokontakt til HDMI-kontakten på en TV. Telefonen fungerer nå som fjernkontroll.

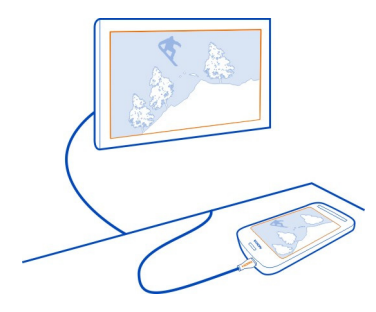

- 3 Velg riktig HDMI-inngang på TV-en. Hvis du vil ha mer informasjon, se brukerveiledningen for TV-en.
- Velg Bilder eller Videoer.
  Hvis du velger Bilder, vises alle bilder på TV-en.

Tips: Når du viser bilder, kan du spille av musikk i bakgrunnen.

Direkteavspille innhold trådløst Om DLNA-avspilling Velg 🛱 > DLNA-spill..

Vil du se bilder eller videoer fra telefonen på en annen enhet, for eksempel på TV? Eller høre på musikk du har på telefonen, via stereoanlegget? Med DLNA-spill. kan du overføre medieinnhold trådløst til DLNA-enheter.

Du trenger følgende:

- Et Wi-Fi-nettverk. Du oppnår best resultater hvis den trådløse ruteren er koblet til DLNA-enheten via en kabeltilkobling.
- Wi-Fi må være aktivert på telefonen, og telefonen må være koblet til det samme Wi-Fi-nettverket som DLNA-enheten er på.

Det finnes ulike typer DLNA-enheter. Hvis du kan koble deg til enheten på telefonen og styre direkteavspillingen, har du en enhet med gjengivelsesfunksjon. Hvis du kan vise mediene på telefonen fra enheten, har du en enhet med avspillingsfunksjon. For å finne ut hva slags DLNA-enhet du har, kan du også se i brukerveiledningen for enheten.

Hvis du vil ha mer informasjon om hvordan du konfigurerer Wi-Fi-tilkoblingen, kan du gå til www.nokia.com/support.

### Direkteavspille innhold

Du kan direkteavspille bilder og videoer via telefonen på en annen enhet som støtter DLNA, for eksempel en TV.

### Bruke telefonen til å direkteavspille innhold på en DLNA-enhet

1 Velg 🚼 > DLNA-spill. og DLNA-enheten.

Hvis telefonen ikke finner noen enheter, er det kanskje ikke noen DLNA-enheter med gjengivelsesfunksjon tilgjengelig i Wi-Fi-nettverket. Kontroller om du kan bruke DLNA-enheten til å se innholdet på telefonen.

- 2 For å direkteavspille bilder velger du **Bilder**. For å direkteavspille videoer velger du **Videoer**. For å direkteavspille musikk velger du **Musikk**.
- 3 Velg bildet, videoen eller sangen.

Tilkoblingen til DLNA-enheten åpnes automatisk. Når innholdet overføres til DLNA-enheten, vises 🛜.

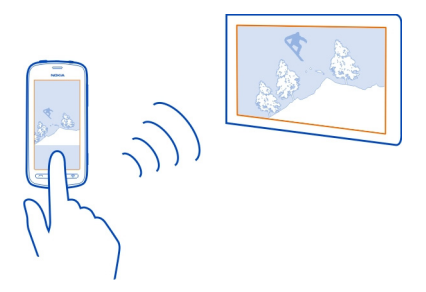

Du kan også zoome inn på et bilde eller bare direkteavspille deler av et bilde.

### Direkteavspille en del av et bilde

1 Du kan beskjære området ved å velge bildet, plassere to fingre på skjermen og deretter skyve dem fra eller mot hverandre.

**Tips:** Du kan flytte det beskårne området ved å trykke lett på, holde inne og deretter dra området.

2 Løft fingeren for å starte direkteavspilling av det beskjærte området. Bildet overføres til DLNA-enheten etter 3 sekunder. Hvis du vil at overføringen skal begynne umiddelbart, kan du trykke på området.

## Bruke DLNA-enheten til å direkteavspille innhold som er lagret på telefonen

- 1 Velg 🚼 > Innstillinger og Tilkobling > DLNA-server > DLNA-server > På.
- 2 Bruk DLNA-enheten til å finne telefonen, og vis deretter innholdet på telefonen gjennom DLNA-enheten.

**Tips:** Du får rask tilgang til DLNA-server ved å legge til widgeten DLNA-server på startskjermen. Du legger den til ved å trykke lett på og holde inne et tomt område på startskjermen og deretter velge **Legg til widget** og widgeten.

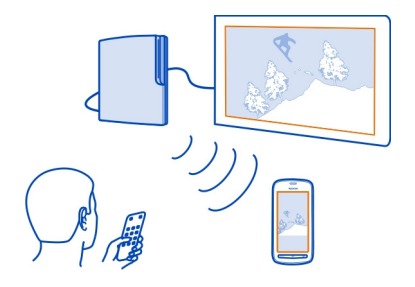

## Kart

#### **Om Kart-programmer**

Kart viser deg hva som finnes i nærområdet, og veileder deg frem mot målet. Du kan også få værmeldinger og koblinger til de nyeste reiseguidene via Kart.

- Finn byer, gater og tjenester ved hjelp av Kart.
- Synkroniser favorittsteder og -ruter mellom telefonen din og nettjenesten Nokia Kart.
- Finn frem med detaljerte anvisninger ved hjelp av Kjør.
- Få forslag til reiseruter som kombinerer forskjellige moduser for kollektivtransport, ved hjelp av Offentlig transport.
- Sjekk hvordan været er og få værvarselet for de neste dagene ved hjelp av Vær, hvis dette alternativet er tilgjengelig.
- Få koblinger til oppdatert informasjon om hva du bør se og gjøre, hvor du kan overnatte eller hvordan du bestiller et rom ved hjelp av Guider.

Det kan hende at koordinatinformasjon ikke er tilgjengelig i alle regioner.

Noen tjenester er kanskje ikke tilgjengelig i alle land og tilbys kanskje bare på enkelte språk. Tjenesten kan være nettverksavhengig. Hvis du vil ha mer informasjon, kan du ta kontakt med nettverkstjenesteleverandøren.

Bruk av tjenester eller nedlasting av innhold kan innebære overføring av store datamengder, noe som kan føre til høye datatrafikkostnader.

Innholdet i digitale kart kan noen ganger være unøyaktig og ufullstendig. Du må aldri stole utelukkende på innholdet eller tjenesten for viktig kommunikasjon, som medisinsk nødhjelp.

Noe innhold er generert av tredjeparter og ikke av Nokia. Innholdet kan være unøyaktig og er gjenstand for tilgjengelighet

### Navigere til et bestemmelsessted Kjøre til målet

Når du trenger detaljerte anvisninger mens du kjører, hjelper Kjør deg frem til bestemmelsesstedet.

Velg 🎦 > Kjør.

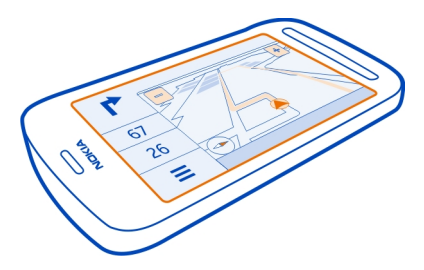

## Kjøre til et bestemmelsessted

Velg Angi best.sted og et alternativ.

## Begynne å kjøre uten et fastsatt mål

Velg Bare kjør. Kartet følger posisjonen din.

## Kjøre hjem

Velg Kjør hjem.

Første gang du velger Kjør hjem, blir du bedt om å angi hjemstedet ditt.

## Endre hjemsted

Velg = > Innstillinger > Hjemsted > Angi på nytt.

Overhold alle lokale lovbestemmelser. Ha alltid hendene frie til å styre bilen når du kjører. Trafikksikkerheten bør alltid komme først når du kjører.

## Endre språk for stemmestyrt kjørenavigering

Med stemmestyring får du hjelp til å finne frem til et bestemmelsessted, slik at du bare kan nyte reisen.

Velg 🎦 > Kjør.

Velg **> Innstillinger > Stemmestyring** og et språk.

Stemmestyring er kanskje ikke tilgjengelig for ditt språk.

## Slå stemmestyring av

Velg = > Innstillinger > Stemmestyring > Ingen.

### Endre utseendet på Kjør-visningen

Vil du se et mer realistisk 3D-kart, eller bruker du Kjør om kvelden når det er mørkt? Med de forskjellige kartmodusene kan du alltid se klart og tydelig den informasjonen du trenger.

Velg 🚼 > Kjør.

### Vise kartet i 3D

Velg 🚍 > 📠. Hvis du vil gå tilbake til 2D-modus, velger du ikonet på nytt.

Ved å aktivere nattmodus kan du se kartet tydelig også når det er mørkt,

### Aktivere nattmodus

Velg ≡ >☆ > Farger > Nattmodus.

Som standard roteres kartet i forhold til kjøreretningen.

### Vende kartet mot nord

Velg 🚯. Du roterer kartet tilbake til kjøreretningen ved å velge 🚯 på nytt.

### Velge ønsket rute

Kjør kan velge den ruten som passer best til dine behov og preferanser.

- 1 Velg 🚼 > Kjør.
- 2 Velg ≡ >☆ > Ruteinnstillinger.
- 3 Velg Rutevalg > Raskere rute eller Kortere rute.
- 4 Hvis du vil kombinere fordelene ved både den korteste og den raskeste ruten, velger du Rutevalg > Optimert.

Du kan også velge om du for eksempel vil tillate eller unngå motorveier, bomringer eller ferger.

## Få trafikk- og sikkerhetsinformasjon

Du kan forbedre kjøreopplevelsen med oppdatert informasjon om trafikkhendelser, hjelp med kjørefelt og advarsler om fartsgrenser.

Velg 🎦 > Kjør.

## Vise trafikkhendelser på kartet

Velg = > Trafikk under kjørenavigeringen. Hendelsene vises som triangler og linjer.

Du kan stille inn telefonen slik at den varsler deg når du overskrider fartsgrensen.

### Få advarsler om fartsgrenser

- 1 Velg ≡ > 🔅 > Varsler.
- 2 Velg På i feltet Varsling om fartsgrense.
- 3 Hvis du vil definere hvor mye over fartsgrensen du kan kjøre før du får en advarsel, velger du Fartsgrense under 80 km/t eller Fartsgrense over 80 km/t.

Du kan angi at Kjør skal unngå trafikkhendelser, for eksempel trafikkøer eller veiarbeid, ved planlegging av ruten og i anvisningene. Kjør kontrollerer ruten regelmessig under navigeringen og oppdaterer anvisningene automatisk.

## Unngå trafikkhendelser

Velg ≡ >☆ > Ruteinnstillinger > Unngå mye trafikk.

Tilgjengeligheten av trafikkinformasjon kan variere mellom regioner og land.

Plassering av fotobokser kan vises på ruten under navigering, dersom denne funksjonen er aktivert. Noen jurisdiksjoner forbyr eller regulerer bruken av informasjon om fotobokser. Nokia er ikke ansvarlig for nøyaktigheten av eller konsekvensene ved bruk av informasjon om fotobokser.

## Gå til målet

Hvis du trenger veiledning for å følge en reiserute til fots, fører Kart deg over torg, gjennom parker, fotgjengersoner og til og med kjøpesentre.

## Velg 🎦 > Kart.

- 1 Velg et sted og informasjonsområdet for stedet øverst på skjermen.
- 2 Velg Naviger > Gå hit.

Som standard vender kartet mot nord.

### Rotere kartet i forhold til gåretningen

Velg 🕚. Hvis du vil rotere kartet tilbake til nord, velger du 🕚 igjen.

Du kan også velge hvilken type rute du vil at gånavigeringen skal følge.

### Velge gå-modus

- 1 Velg ≡ > Innstillinger > Kart og Gå > Ruteinnstillinger.
- 2 Velg Foretrukket rute > Gater eller Rett linje.

Rett linje er nyttig i ulendt terreng siden den viser gåretningen.

Mens du går, kan du sjekke dashbordet for informasjon, for eksempel hvor langt du har gått og gjennomsnittsfarten din.

### Kontrollere tripptelleren fra dashbordet

Velg **=** > **Dashboard** i gånavigeringsvisningen.

### Tilbakestille tripptelleren

Velg  $\equiv$  > Tilbakestill. Hvis du vil tilbakestille alle tellerne, velger du  $\equiv$  > Tilbakestill alt.

Det kan hende at tripptelleren ikke er nøyaktig, avhengig av tilgjengelighet til og kvalitet på GPS-tilkoblingen.

## Endre språk for stemmestyrt gånavigering

Du kan enkelt endre språket for stemmestyring, eller slå funksjonen helt av.

Velg 🚼 > Kart.

Velg = > Innstillinger > Kart og Gå > Stemmestyring og et språk.

Stemmestyring er kanskje ikke tilgjengelig for ditt språk.

### Slå stemmestyring av

### Finne frem med Kollektivtransport

Det kan være vanskelig å planlegge en reise med trikk, tog og busser, så hvorfor ikke la telefonen ta seg av jobben?

- 1 Velg 🚼 > Offentlig transport.
- 2 Velg Reiseplanlegger.

- 3 Hvis du ikke har tenkt å starte reisen fra der du befinner deg akkurat nå, skriver du inn startstedet i boksen Fra og velger ett av treffene.
- 4 Skriv inn bestemmelsesstedet i boksen Til og velg ett av treffene.
- 5 Dra skjermen til høyre eller venstre hvis du vil se tidligere eller senere reiser. Hold fingeren i ro til reisene er beregnet.
- 6 Hvis du vil se en reise i detalj, velger du den.

**Tips:** I visningen med reisedetaljer sveiper du til venstre eller høyre for å se den neste eller forrige reisen.

**Tips:** Trenger du hjelp når du går til busstoppet? Hvis du vil se stoppestedet i Kart, velger du gå-delen av reisen i visningen med reisedetaljer.

Hvis de nødvendige kartdataene ikke er lagret på telefonen, vil det automatisk bli lastet ned et kart over området hvis du har en aktiv datatilkobling til Internett.

Planlegger du å reise senere på dagen? Du kan angi når du vil starte reisen eller på hvilket tidspunkt du ønsker å være fremme.

## Endre tidspunktet for reisen

Velg 🗱, og velg deretter Avgang eller Ankomst.

Ruting med kollektivtransport er tilgjengelig for utvalgte regioner over hele verden.

l enkelte områder finnes det ikke tilgjengelige rutetabeller, og reiseplanene blir derfor bare estimater. I slike områder kan du ikke se tidligere eller senere reiser, og du kan ikke endre tidspunktet for reisen.

Tjenesten Offentlig transport er gratis.

Bruk av tjenester eller nedlasting av innhold kan innebære overføring av store datamengder, noe som kan føre til høye datatrafikkostnader.

### Finne nærliggende stoppesteder og stasjoner

Vet du ikke hvor nærmeste busstopp er? Offentlig transport finner nærliggende stoppesteder og stasjoner, og kontrollerer de neste avgangene for deg.

- 1 Velg 🚼 > Offentlig transport og Transport i nærheten.
- 2 Hvis du ikke vil søke etter avganger fra der du befinner deg akkurat nå, skriver du inn et startsted i boksen Søk etter transport i nærheten av og velger ett av treffene.
- 3 Velg et stoppested eller en stasjon.

**Tips:** Hvis du vil se nærliggende stoppesteder og stasjoner på et kart, velger du først startstedet og deretter **X**.

I enkelte områder finnes det ikke tilgjengelige rutetabeller, og reiseplanene blir derfor bare estimater. I disse områdene kan du ikke se avgangene fra stoppestedene og stasjonene.

#### Finne og vise steder Se hvor du er på et kart

Hvis du trenger å orientere deg, kan du bruke kartet til å se hvor du er. Du kan også utforske forskjellige byer og land.

## Velg 🎦 > Kart.

viser hvor du befinner deg. Når enheten søker etter posisjonen din, blinker . Hvis Kart ikke finner deg, vil vise det sist kjente stedet du befant deg.

Hvis nøyaktig lokalisering ikke er mulig, vil en rød ring rundt posisjonsikonet vise det generelle området du kanskje befinner deg i. I områder med tett bebyggelse blir beregningen mer nøyaktig, og den røde sirkelen er ikke så stor.

### Navigere på kartet

Dra kartet med fingeren. Som standard er kartet vendt mot nord. Hvis du vil at kartet skal rotere slik at det viser den retningen du vender mot, velger du 🚯.

### Se nåværende eller sist kjente posisjon

Velg < 🖲.

### Zoome inn eller ut.

Velg + eller -.

**Tips:** Du kan også plassere to fingre på kartet, og skyve fingrene fra hverandre for å zoome inn eller mot hverandre for å zoome ut. Denne funksjonen støttes ikke på alle telefoner.

**Tips:** Vil du se feriebildene dine på kartet? Hvis du angir at kameraet skal lagre stedsinformasjon for bildene, kan du se bildene dine i Kart på det stedet de ble tatt. Du kan deaktivere funksjonen ved å velge **O** og fjerne avmerkingen for **Dine bilder**.

Hvis du er koblet til Internett og blar til et område som ikke dekkes av gatekartene som er lagret på telefonen, blir nye gatekart lastet ned automatisk.

## Unngå automatisk nedlasting av nye gatekart

2 Velg Tilkobling > Frakoblet.

Kartdekningen varierer fra land til land og fra region til region.

### Finne en posisjon

Ved hjelp av Kart kan du finne bestemte posisjoner og bedrifter.

## Velg 🏶 > Kart og 🔍 .

- 1 Skriv inn søkeord, for eksempel en gateadresse eller et stedsnavn.
- Velg et element i listen over forslag.
  Posisjonen vises på kartet.

## Gå tilbake til listen over forslag

Velg 🔍.

Tips: I søkevisningen kan du også velge i listen over tidligere søkeord.

## Søke etter ulike typer steder i nærheten

Velg : og en kategori, for eksempel transport, overnatting eller butikker.

**Tips:** Du kan bruke detaljsiden for et sted til å navigere til stedet på en enkel måte, vise kontaktinformasjon for stedet, eller lagre eller dele stedet med andre. Når du velger stedet, vises det på kartet. Hvis du vil se detaljsiden, velger du informasjonsområdet øverst på skjermen.

Hvis søket ikke gir noen treff, må du kontrollere at søkeordene er riktig stavet. Problemer med Internett-tilkoblingen kan også påvirke resultatene når du søker på nettet.

Hvis du har kart over søkeområdet lagret på telefonen, kan du også få søkeresultater uten en aktiv Internett-tilkobling. Du unngår da dataoverføringskostnader, men søkene kan gi færre treff.

## Laste ned og oppdatere kart

Lagre nye gatekart på telefonen før en reise, slik at du kan søke i kartene uten å koble til Internett når du er på reisefot.

Velg 🏶 > Kart og 🚍 > Kartnedlasting.

For å kunne laste ned og oppdatere kart på telefonen må du ha en aktiv Wi-Fitilkobling.

### Laste ned nye kart

- 1 Velg Legg til nye kart.
- 2 Velg et kontinent og et land, og velg deretter Last ned.

### **Oppdatere kart**

Velg Se etter oppdateringer.

#### Fjerne et kart

Velg og hold inne et land, og bekreft deretter at du vil fjerne kartet.

**Tips:** Du kan også bruke PC-programmet Nokia Suite til å laste ned de nyeste gatekartene og taleveiledningsfilene, og kopiere dem til telefonen. Hvis du vil laste ned og installere Nokia Suite, går du til www.nokia.com/support.

Når du installerer en nyere versjon av Kart-programmet på telefonen, slettes kartene over land og regioner. Før du bruker Nokia Suite til å laste ned nye kart, må du åpne og lukke Kart-programmet og kontrollere at du har siste versjon av Nokia Suite installert på datamaskinen din.

#### Endre kartets utseende

Du kan endre utseendet på kartet slik at du bare ser den informasjonen du trenger.

Velg 🚼 > Kart.

Vise større bygninger og severdigheter Velg 🏟 > Landemerker.

Vise offentlige transportruter

Velg 🎇 > Offentlig transport.

Funksjonene som er tilgjengelige, kan variere fra region til region.

#### Guider

Planlegger du en tur, eller er du på besøk i en ny by? Ønsker du tips om hva du bør se og gjøre, eller hvor du kan overnatte eller spise middag? Guider kobler deg til reiseguider, bestillingstjenester og arrangementsoversikter for å gi deg oppdatert, detaljert informasjon.

Velg 🚼 > Guider.

**Åpne en tjeneste eller guide** Velg tittelen. Velg Guider for å gå tilbake til hovedsiden.

Tjenesten er kanskje ikke tilgjengelig i dette landet.

### Været

Blir det regn i ettermiddag? Hvor varmt blir det på lørdag? Bruk Været til å sjekke dagens vær eller værvarselet for de neste dagene.

## Velg 🎦 > Vær.

### Bla gjennom den detaljerte værmeldingen

Hvis du vil bla fremover eller bakover i tid, drar du i glidebryteren for tid nederst i visningen.

### Vise et 5-dagersvarsel

Velg 🏢 . Hvis du vil gå tilbake til den detaljerte visningen, velger du 🕿 .

Tjenesten er kanskje ikke tilgjengelig i dette landet.

### Om lokaliseringsmetoder

Kart viser din posisjon på kartet ved hjelp av lokalisering basert på GPS, A-GPS, Wi-Fi eller nettverk (celle-ID).

A-GPS og annet ekstrautstyr for GPS kan kreve overføring av små mengder data via mobilnettverket.

| GPS   | GPS (Global Positioning System) er et navigasjonssystem som<br>bruker satellitter til å finne posisjonen din.                                                                                                    |
|-------|----------------------------------------------------------------------------------------------------|
| A-GPS | Nettverkstjenesten støtter GPS (A-GPS), henter informasjon ved<br>bruk av mobilnettverket, og bidrar til at GPS kan beregne din<br>gjeldende plassering.                                                                                                    |
|       | Telefonen er konfigurert til å bruke Nokias A-GPS-tjeneste hvis<br>ikke nettverkstjenesteleverandøren din har egne A-GPS-<br>innstillinger. Du må ha en Internett-tilkobling for å kunne motta<br>assistansedata på telefonen. Telefonen mottar data fra<br>tjenesten bare når det er nødvendig. |
| Wi-Fi | Wi-Fi-lokalisering forbedrer posisjonsnøyaktigheten når GPS-<br>signaler ikke er tilgjengelige, særlig når du befinner deg innendørs<br>eller mellom høye bygninger.                                                                                                    |

| Celle-ID | Med nettverksbasert lokalisering (celle-ID) finner Kart posisjo |  |
|----------|-----------------------------------------------------------------|--|
|          | din via mobilsystemet som telefonen din er koblet til.          |  |

Tilgjengeligheten til og kvaliteten på GPS-signaler kan påvirkes av sted, satellittposisjoner, bygninger, naturlige hindringer, værforhold og justeringer av GPS-satellittene som myndighetene i USA foretar. Det kan hende at GPS-signaler ikke er tilgjengelig inne i bygninger eller under bakkenivå.

lkke bruk GPS til nøyaktige stedsmålinger, og bruk aldri stedsinformasjon fra GPSmottakeren og mobilnettverk som eneste kilde.

Avhengig av hvilken lokaliseringsmetode som benyttes, kan nøyaktigheten i lokaliseringen variere fra noen få meter til flere kilometer.

### Slå lokaliseringsmetoder av

For å spare datakostnader, spesielt når du er i utlandet, kan du slå av assistert GPS (A-GPS), Wi-Fi eller nettverkslokalisering (celle-ID).

- 1 Velg 🚼 > Innstillinger.
- 2 Velg Programinnstillinger > Lokalisering > Søk etter posisjonen min > Lokaliseringsmetoder.
- 3 Slå av lokaliseringsmetodene du ikke vil bruke.

Det kan nå ta mye lenger tid å finne posisjonen din, posisjonen kan være unøyaktig og GPS-mottakeren kan miste posisjonen din oftere.

## Lagre og dele steder

#### Lagre eller vise et sted

Som en del av reiseplanleggingen kan du søke etter steder, for eksempel hoteller, severdigheter eller bensinstasjoner, og lagre dem på telefonen.

Velg 🚼 > Kart.

### Lagre et sted

- 1 Hvis du vil søke etter en adresse eller et sted, velger du  $\mathbf{Q}$ .
- 2 Velg informasjonsområdet for stedet øverst på skjermen.
- 3 Velg 🛨 på detaljsiden.

### Vise et lagret sted

I hovedvisningen velger du  $\mathbb{Q} > \bigstar$  > Steder og stedet.

Du kan gruppere stedene i en samling, for eksempel når du planlegger en tur.

## Legge til et lagret sted i en samling

- 1 Velg Steder.
- 2 Velg og hold inne stedet, og velg deretter Organiser samlinger.
- 3 Velg Ny samling eller en eksisterende samling, og velg deretter √.

## Synkronisere favoritter

Du kan planlegge en reise på Nokia Kart-nettstedet på datamaskinen din, synkronisere de lagrede stedene med telefonen og få tilgang til reiseplanen når du er på farten.

- 1 Kontroller at du er logget på Nokia-kontoen.
- 2 Velg 🏶 > Kart.
- 3 Velg  $\mathbb{Q} > \bigstar > \mathbb{Q}$ . Hvis du ikke har en Nokia-konto, blir du bedt om å opprette en.

Synkronisering krever en Internett-tilkobling og kan innebære overføring av store datamengder via tjenesteleverandørens nettverk. Kontakt nettverksleverandøren hvis du vil ha informasjon om kostnader ved dataoverføring.

Hvis du vil bruke Internett-tjenesten Nokia Kart, går du til maps.nokia.com.

## Sende et sted til en venn

Hvis du vil vise andre hvor et sted befinner seg på kartet, kan du sende stedet til dem.

Velg 🎦 > Kart.

Vennene dine trenger ikke å ha en Nokia-telefon for å kunne vise stedet på kartet, men de må ha en Internett-tilkobling.

- 1 Velg et sted og stedets informasjonsområde øverst på skjermen.
- 2 Velg Del > Del via SMS eller Del via e-post.

Vennen din får tilsendt en e-post eller tekstmelding som inneholder en kobling til posisjonen på kartet.

## Rapportere uriktig kartinformasjon

Hvis du mener at kartet inneholder uriktig informasjon eller mangler data, kan du rapportere dette til Nokia.

Velg et sted fra kartet, stedets informasjonsområde øverst på skjermen og Rapporter.

Tjenesten er kanskje ikke tilgjengelig for landet eller området der du befinner deg. Du må ha en Internett-tilkobling hvis du vil rapportere uriktig eller manglende informasion.

Du kan for eksempel melde fra om:

- Manglende eller uriktige gatenavn
- Gater som er blokkert eller ikke egner seg for fotgjengere
- Uriktige restriksjoner eller fartsgrenser ٠

Du kan angi vtterligere opplysninger i rapporten.

| Klokke og kalender |  |
|--------------------|--|
| Klokke             |  |
| Om klokken         |  |
|                    |  |

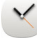

Velg 😫 > Klokke.

Tips: Du kan også åpne klokken ved å velge klokken på startskjermen.

Angi og behandle alarmer, og se hva klokken er i ulike land og byer.

## Angi klokkeslett og dato

Velg klokken på startskjermen.

Velg 🖸 > Tid eller Dato.

### Angi en alarm

Du kan bruke telefonen som en vekkerklokke.

Velg klokken på startskjermen.

- 1 Velg +.
- Angi klokkeslettet for alarmen, og skriv inn en beskrivelse. 2
- 3 Hvis du for eksempel vil at alarmen skal ringe på samme tid hver dag, velger du Gienta og ønsket alternativ.

## Fierne en alarm

Velg og hold inne alarmen, og velg Fjern alarm.

## Sette en alarm på slumring

Når en alarm ringer, kan du sette den på slumring. Dette utsetter alarmen i en definert tid.

Når alarmen ringer, velger du Utsett.

## Angi lengden på slumreintervallet

- 1 Velg klokken på startskjermen.
- 2 Velg 💭 > Slumreintervall for alarm, og angi tiden.

**Tips:** Du kan også sette alarmer på slumring ved å snu telefon slik at framsiden vender ned.

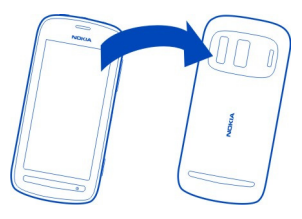

## Oppdatere tiden og datoen automatisk

Du kan angi at telefonen skal oppdatere klokkeslett, dato og tidssone automatisk.

Velg klokken på startskjermen.

Velg 🗘 > Automatisk tidsoppdatering > På.

Tips: Vil du angi dato og klokkeslett manuelt? Velg Automatisk tidsoppdatering > Av.

## Endre tidssone når du reiser

Du kan stille inn klokken på lokal tid når du er i utlandet, eller vise klokkeslettet for ulike steder.

Velg klokken på startskjermen.

Velg 🚯 og stedet der du befinner deg, for eksempel Oslo.

### **Legge til en posisjon** Velg **+** og en posisjon.

### 104 Klokke og kalender

### Angi gjeldende posisjon

Etter at du har lagt til steder i verdensurvisningen, velger du og holder inne et sted, og velger Angi som gjeldende sted.

Klokkeslettet på telefonen endres i henhold til det valgte stedet. Kontroller at klokkeslettet er riktig.

**Tips:** Vil du fjerne en posisjon raskt? Velg og hold inne et sted i verdensurvisningen, og velg **Fjern**.

### Kontrollere klokkeslettet i forskjellige byer

Hvis du vil vise klokkeslettet på ulike steder, legger du dem til i verdensurvisningen.

Velg klokken på startskjermen.

Velg 🚯 og stedet der du befinner deg, for eksempel Oslo.

### Legge til en posisjon

Velg + og en posisjon. Du kan legge inn opptil 50 posisjoner.

### Kalender

Om kalenderen

12 Velg 🏶 > Kalender.

Organiser dagene dine med telefonkalenderen.

**Tips:** Ønsker du rask tilgang til kalenderen? Legg til en kalenderwidget på startskjermen.

#### Bruke forskjellige kalendervisninger

Vil du se alle kalenderhendelser for en bestemt dag? Du kan se på kalenderhendelser i forskjellige visninger.

- 1 Velg ♣ > Kalender.
- 2 Velg 🔂 og en visning.

**Tips:** Du går til forrige eller neste dag eller måned i den aktuelle visningen ved å sveipe til venstre eller høyre.

### Legge til en kalenderhendelse

- 1 Velg 🚼 > Kalender.
- 2 Velg +. Møte er standard kalenderhendelsestype.

- 3 Fyll ut feltene.
- 4 Hvis du vil gjenta kalenderhendelsen regelmessig, velger du 🕲 og tidsintervallet. Velg Gjenta til, og tast deretter inn sluttdatoen.
- 5 Velg Lagre.

**Tips:** Du kan også legge til en kalenderhendelse i dagsvisningen. Velg og hold inne starttidspunktet, og dra pilene for å angi varigheten.

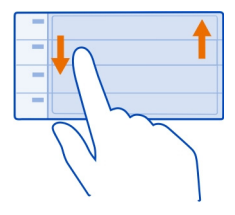

## Bruke egne kalendere for arbeidstid og fritid

Du kan ha flere kalendere. Lag én for jobb og én for fritid.

Velg 🚼 > Kalender.

## Opprette en ny kalender

- 2 Skriv et navn, og angi deretter en fargekode for kalenderen.
- 3 Angi synligheten for kalenderen. Når en kalender er skjult, vises ikke kalenderhendelsene og påminnelsene i ulike kalendervisninger eller på startskjermen.
- 4 Velg√.

## Endre innstillinger for en kalender

- 1 I visningen Kalendere velger du kalenderen du vil endre.
- 2 Endre navn, farge og synlighet.
- 3 Velg√.

## Legge til en oppføring i en bestemt kalender

- 1 Når du legger til en kalenderhendelse, velger du 12 og kalenderen.
- 2 Fyll ut feltene og velg deretter Lagre.

Fargekoder viser hvilken kalender en hendelse tilhører.

## Legge til en oppgave i gjøremålslisten

Har du viktige oppgaver å ta deg av på jobben, bøker som skal leveres på biblioteket, eller kanskje et arrangement du skal delta på? Du kan legge til oppgaver (gjøremålsnotater) i kalenderen. Hvis du har en bestemt tidsfrist, kan du angi en påminnelse.

- 1 Velg ♣ > Kalender.
- 2 Velg +.
- 3 Velg feltet for hendelsestype 4, og velg deretter Gjøremål som hendelsestype.
- 4 Fyll ut feltene.
- 5 Hvis du vil legge til en påminnelse for oppgaven, velger du
- 6 Velg Lagre.

### Huske en fødselsdag

Du kan legge til en påminnelse for fødselsdager og andre spesielle datoer. Påminnelsene gjentas årlig.

- 1 Velg 😁 > Kalender.
- 2 Velg+.
- 3 Velg feltet for hendelsestype  $\Omega_{\rm c}$ , og velg deretter Merkedag som hendelsestype.
- 4 Fyll ut feltene.
- 5 Velg Lagre.

### Sende en møteforespørsel

Du kan opprette møteforespørsler og sende dem til deltakerne.

Før du kan opprette og sende en ny møteforespørsel, må du konfigurere en postkasse.

- 1 Velg ♣ > Kalender.
- 2 Åpne en hendelse, og velg deretter **=** > Send > Via e-post.
- 3 Legg til møtedeltakerne som mottakere av forespørsels-e-posten.
- 4 Du sender forespørselen ved å velge 🌄.

## Legge til posisjonen i en kalenderhendelse

Har du en avtale på et sted der du aldri har vært? Du kan legge til stedsinformasjonen i kalenderhendelsen.

- 1 Velg 🏶 > Kalender.
- 2 Velg 🕂.

- Velg Angi sted, og velg deretter stedet i Kart-programmet. Du kan også skrive 3 inn stedet manuelt i tekstfeltet.
- Velg Lagre. 4

## Kontor

### Ouickoffice Om Quickoffice

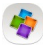

Velg 🚼 > Quickoffice.

Quickoffice består av følgende:

- Quickword for visning av Microsoft Word-dokumenter
- Ouicksheet for visning av Microsoft Excel-dokumenter
- Quickpoint for visning av Microsoft PowerPoint-presentasjoner .

Du kjøper fullversjonen av Quickoffice ved å velge Oppdatere/oppgradere.

Office-programmene støtter de vanligste funksjonene i Microsoft Word, PowerPoint og Excel (Microsoft Office 2000, XP og 2003). Ikke alle filformater støttes.

## Lese Microsoft Word-, Excel- og PowerPoint-dokumenter

Du kan vise Microsoft Office-dokumenter, for eksempel Word-dokumenter, Excelregneark eller PowerPoint-presentasjoner.

Velg 📅 > Ouickoffice.

## Åpne en fil

Velg Bla gjenn. filer og minnet der filen er lagret, bla til riktig mappe og velg filen.

Sortere filer Velg **> Sorter etter**.

### Lese PDF-dokumenter

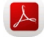

😕 Velg 船 > Adobe Reader.

## Åpne en fil

Velg Bla gjenn. filer og minnet der filen er lagret. Bla til den riktige mappen og velg filen.

## Bruke kalkulatoren

르 Velg 船 > Kalkulator.

- Tast inn det første tallet i regnestykket. 1
- 2 Velg en funksjon, for eksempel legg til eller trekk fra.
- 3 Tast inn det andre tallet i regnestykket.
- 4 Velg =.

## Skrive et notat

Det er lett å miste notater på papir. I stedet for å skrive dem ned kan du lagre notatene og listene på telefonen, slik at du alltid har dem med deg. Du kan også sende notatene til venner og familie.

Velg 🐕 > Notater.

- Velg + og skriv notatet i notatboksen. 1
- Velg Lagre. 2

## Sende et notat

Åpne notatet og velg **=** > Send og sendemetoden.

## **Oversette ord**

ABC Du kan oversette ord fra ett språk til et annet.

Velg 🐕 > Ordliste.

- Skriv et ord i søkefeltet. Forslag til ord som kan oversettes, vises. 1
- 2 Velg ordet fra listen.
- 3 Velg **> Lytt** for å høre uttalen.

## Endre kilde- eller målspråk

Velg **> Språk** > Kilde eller Mål.

Laste ned flere språk fra Internett Velg = > Språk > Last ned språk.

Engelsk er forhåndsinstallert, og du kan legge til to ekstra språk. Det er ikke sikkert at alle språk støttes.
#### Åpne eller opprette zip-filer

Du kan åpne og pakke ut filer fra zip-filer. Du kan også opprette nye zip-filer for å lagre og komprimere filer.

Velg 🏶 > Zip.

# Tilkobling

#### Internett-tilkoblinger

#### Definere hvordan telefonen kobler seg til Internett

Telefonen kontrollerer automatisk om det finnes nettverk, og kobler til kjente nettverk som er tilgjengelige, dersom nettverkstilkobling kreves. Valget er basert på tilkoblingsinnstillingene, med mindre programspesifikke innstillinger er i bruk.

Velg 🚼 > Innstillinger og Tilkobling > Innstillinger.

## Bruke en mobildatatilkobling

Velg Mobildata > På.

#### Bruke en mobildatatilkobling i utlandet

Velg Tillat mobildatabruk > Hvor som helst.

Hvis du bruker en mobildatatilkobling for å koble til Internett når du er i utlandet, kan du få betydelig høyere dataoverføringskostnader.

Du kan også angi at telefonen bare skal bruke en mobildatatilkobling når du er i hjemmenettverket eller hjemlandet.

#### Bruk bare Wi-Fi-tilkobling

Velg Mobildata > Av.

Et tilgangspunkt kan være en mobildatatilkobling eller en Wi-Fi-tilkobling.

Du kan samle tilgangspunkt i en målliste, og endre prioritetsrekkefølgen i listen.

**Eksempel:** Hvis et Wi-Fi-tilgangspunkt er plassert over et mobildatatilgangspunkt i en målliste, prøver telefonen alltid først å koble til Wi-Fi-tilgangspunktet, og kobler bare til mobildatatilgangspunktet hvis Wi-Fi-nettverket ikke er tilgjengelig.

#### Legge til et nytt tilgangspunkt i en målliste

Velg Nettverksmål > Tilgangspunkt.

# Endre prioriteten til et tilgangspunkt i Internett-mållisten

1 Velg Nettverksmål > Internett.

#### 110 Tilkobling

- 2 Velg og hold inne et tilgangspunkt, og velg Endre prioritet på hurtigmenyen.
- 3 Trykk på posisjonen i listen som du vil flytte tilgangspunktet til.

#### Holde rede på datatrafikk

Du kan unngå overraskelser når det gjelder mobildatakostnader ved å angi at telefonen skal varsle deg eller lukke mobildatatilkoblingen når du har overført en viss mengde data via den.

- 1 Velg ♣ > Innstillinger.
- 2 Velg Tilkobling > Mobildatasporer > Datakvote.
- 3 Velg Angi i megabyte eller Angi i gigabyte, og tast deretter inn grensen i feltet.
- 4 Velg Når kvoten nås, og velg deretter Vis advarsel eller Slå av mobildata.

Grensen gjelder for telefonen. Hvis du bruker SIM-kortet i en annen telefon, må du angi grensene på den telefonen.

Det kan være at nettverkstjenesteleverandøren teller mobildatabruk på en annen måte enn telefonen. Kontakt nettverkstjenesteleverandøren hvis du vil ha informasjon om datakostnader.

#### Wi-Fi

### **Om Wi-Fi-tilkoblinger**

♥Velg ♣ > Innstillinger og Tilkobling > Wi-Fi.

**Tips:** Du kan også administrere tilkoblinger på statusmenyen. Sveip ned fra toppen av skjermen, og velg **Wi-Fi**. Hvis Wi-Fi ikke vises, velger du **G**.

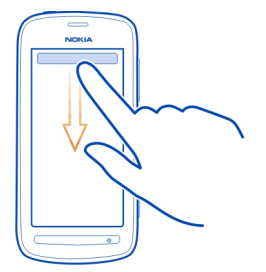

Wi-Fi-programmet viser en liste over tilgjengelige nettverk, og hjelper deg med å koble til et Wi-Fi-nettverk.

**Viktig:** Bruk kryptering for å øke sikkerheten ved Wi-Fi-tilkobling. Bruk av kryptering reduserer risikoen for at andre får tilgang til dataene dine.

Merk: Bruk av Wi-Fi kan være underlagt begrensninger i enkelte land. I Frankrike er det for eksempel kun tillatt å bruke Wi-Fi innendørs. Fra 1. juli 2012 oppheves begrensningen på utendørs bruk av Wi-Fi i Frankrike. Kontakt lokale myndigheter for ytterligere informasjon.

#### Koble til et Wi-Fi-nettverk hjemme

Hvis du vil surfe på Internett med telefonen når du er hjemme, kan du redusere dataoverføringskostnadene ved å koble den til ditt private Wi-Fi-nettverk.

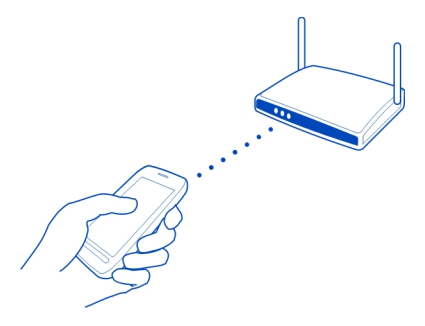

- 1 Du åpner statusmenyen ved å sveipe ned fra toppen av skjermen. Hvis Wi-Fi ikke vises, velger du 🛜.
- 2 Velg Wi-Fi og ditt private Wi-Fi-nettverk. Tast inn passordet hvis dette er et sikret Wi-Fi-nettverk. Hvis det private Wi-Fi-nettverket er skjult, velger du Annet (skjult nettverk) og skriver inn nettverksnavnet (SSID, servicesett-ID).

#### Lukke Wi-Fi-tilkoblingen

Sveip ned fra toppen av skjermen, og velg 💿.

#### Koble til et Wi-Fi-nettverk overalt

Tilkobling til et Wi-Fi-nettverk er en praktisk måte å få tilgang til Internett på når du ikke er hjemme. Du kan koble til offentlige Wi-Fi-nettverk på offentlige steder, for eksempel et bibliotek eller en Internett-kafé.

#### 112 Tilkobling

- 1 Du åpner statusmenyen ved å sveipe ned fra toppen av skjermen. Hvis Wi-Fi ikke vises, velger du S.
- 2 Velg Wi-Fi og tilkoblingen du vil bruke.

#### Lukke Wi-Fi-tilkoblingen

Sveip ned fra toppen av skjermen, og velg 💿.

#### **VPN-tilkoblinger**

Velg 🚼 > Innstillinger og Tilkobling > VPN.

Du trenger en VPN-tilkobling (virtual private network) f.eks. for å få tilgang til firmaets intranett eller få ekstern tilgang til jobb-e-posten din.

VPN-policyer angir hvordan data skal krypteres og hvordan firmaet godkjenner telefonen. Kontakt IT-avdelingen på arbeidsplassen din for å konfigurere klient, sertifikat og policy for VPN. Når policyen er installert, blir en tilkoblingsmetode for VPN automatisk lagt til i intranettets nettverksmål.

Hvis du vil ha mer informasjon, kan du søke etter mobilt VPN på www.nokia.com/ support.

• Viktig: Bruk av sertifikater reduserer risikoen ved fjerntilkoblinger og programvareinstallasjoner betydelig. For å oppnå økt sikkerhet må sertifikatene brukes på riktig måte, og de må være korrekte, autentiske eller pålitelige. Sertifikater har begrenset levetid. Hvis sertifikatene har utløpt eller er ugyldige, må du kontrollere at enhetens dato og klokkeslett er korrekt.

Før du endrer sertifikatinnstillinger, må du forsikre deg om at du stoler på utgiveren av sertifikatet og at sertifikatet tilhører angitt eier.

#### Lukke en nettverkstilkobling

Hvis flere programmer bruker en Internett-tilkobling, kan du bruke programmet Tilkoblingsbehandling til å lukke noen av eller alle nettverkstilkoblingene.

Velg 🚼 > Innstillinger og Tilkobling > Tilkoblingsbehandling.

I visningen for aktive datatilkoblinger kan du se nettverkstilkoblingene som finnes. 🖨 er en mobildatatilkobling, og 🛜 er en Wi-Fi-tilkobling.

Velg og hold inne tilkoblingen, og velg deretter Koble fra.

#### Vise detaljer for en tilkobling

Velg tilkoblingen.

Detaljene vises, for eksempel overført datamengde og tilkoblingens varighet.

**Tips:** I de fleste visninger kan du trekke ned fra varslingsområdet for å se hvilke tilkoblinger som er aktive.

#### Bluetooth Om Bluetooth

🐉 Velg 🚼 > Innstillinger > Tilkobling > Bluetooth.

Du kan koble trådløst til andre kompatible enheter, for eksempel telefoner, datamaskiner, headset og bilmonteringssett.

Du kan bruke tilkoblingen til å sende elementer fra telefonen, kopiere filer fra den kompatible PC-en og skrive ut filer på en kompatibel skriver.

Siden trådløse Bluetooth-enheter kommuniserer via radiobølger, trenger du ikke å ha fri bane direkte mellom dem. De må imidlertid være innenfor 10 meters avstand fra hverandre, men tilkoblingen kan bli forstyrret av hindre som for eksempel vegger eller andre elektroniske enheter.

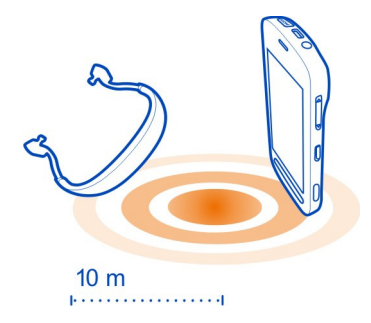

Når telefonen er låst, kan du bare koble til autoriserte enheter.

**Tips:** Du kan også administrere Bluetooth-tilkoblinger på statusmenyen. Du åpner statusmenyen ved å sveipe ned fra varslingsområdet og deretter velge **Bluetooth**. Hvis Bluetooth ikke vises, velger du **S**.

**Tips:** Du kan legge til en Bluetooth-widget på startskjermen. Du kan raskt aktivere eller deaktivere Bluetooth ved å velge widgeten.

#### 114 Tilkobling

Bruk av enheten i skjult modus bidrar til å unngå skadelig programvare. Du bør ikke godta Bluetooth-tilkobling fra kilder du ikke stoler på. Du kan også deaktivere Bluetooth-funksjonen når den ikke er i bruk.

#### Koble til et trådløst headset

Med et trådløst headset kan du svare på anrop selv om telefonen ikke er umiddelbart tilgjengelig, og du har hendene fri, slik at du for eksempel kan fortsette å arbeide på datamaskinen under en samtale. Trådløse headset er tilgjengelige separat.

Velg 🚼 > Innstillinger > Tilkobling > Bluetooth.

- 1 Hvis du vil aktivere Bluetooth, velger du Bluetooth > På.
- 2 Slå på headsettet.
- 3 Åpne fanen Sam.koblede enh.**\$** *\*⟨**\$** .
- 4 Velg headsettet.

Hvis headsettet ikke vises i listen, velger du  $\equiv$  > Ny sammenkoblet enhet for å søke etter det.

5 Du må kanskje angi et passord. Hvis du vil ha mer informasjon, se brukerhåndboken for headsettet.

#### Sende et bilde eller annet innhold ved hjelp av Bluetooth

Du kan bruke Bluetooth til å sende bilder, videoer, visittkort, kalenderoppføringer og annet innhold til kompatible enheter og til datamaskiner.

Du kan bruke flere Bluetooth-tilkoblinger om gangen. Hvis du for eksempel er koblet til et kompatibelt headset, kan du også sende filer til en annen kompatibel enhet samtidig.

- 1 Velg elementet, for eksempel et bilde.
- 2 Velg **> Send > Via Bluetooth**.
- 3 Velg enheten du vil koble til. Hvis enheten ikke vises, velger du Flere enheter for å søke etter den. Bluetooth-enheter som er innen rekkevidde, vises.
- 4 Tast inn passordet hvis den andre enheten krever et passord. Passordet, som du kan definere selv, må angis på begge enhetene. Passordet på noen enheter er fast. Hvis du vil ha mer informasjon, se brukerhåndboken for den andre enheten. Passordet brukes bare for den gjeldende tilkoblingen.

Koble til et bilmonteringssett i ekstern SIM-modus

Med ekstern SIM-modus kan et kompatibelt bilmonteringssett bruke SIM-kortet i telefonen.

Velg 😓 > Innstillinger > Tilkobling > Bluetooth.

Før ekstern SIM-modus kan aktiveres, må telefonen og ekstrautstyret være sammenkoblet. Start sammenkoblingen fra bilmonteringssettet.

- 1 Du aktiverer Bluetooth ved å velge Bluetooth > På.
- 2 Hvis du vil aktivere ekstern SIM-modus, velger du Ekstern SIM-modus > På.
- 3 Aktiver Bluetooth i bilmonteringssettet.

Når ekstern SIM-modus er aktivert, vises **Ekstern SIM-modus** på startskjermen. Tilkoblingen til det trådløse nettverket er stengt, og du kan ikke bruke SIMkorttjenester eller funksjoner som krever mobilnettverksdekning.

Du må ha et kompatibelt ekstratutstyr, som for eksempel et bilsett, koblet til enheten for å foreta eller motta samtaler i ekstern SIM-modus.

Kun nødanrop er tillatt på enheten i denne modusen.

#### Deaktivere ekstern SIM-modus

Trykk på av/på-tasten, og velg Avslutt ekst. SIM-modus.

#### Blokkere en enhet

Du kan forhindre at enheter oppretter en Bluetooth-tilkobling til telefonen din.

Velg 🚼 > Innstillinger > Tilkobling > Bluetooth.

Åpne fanen Sam.koblede enh.券次券, velg og hold inne enheten du vil blokkere, og velg Blokker på hurtigmenyen.

# Fjerne en enhet fra listen over blokkerte enheter

Åpne fanen Blokkerte enheter x, velg og hold inne enheten du vil fjerne fra listen, og velg Slett på hurtigmenyen.

Hvis du avviser en tilkoblingsforespørsel fra en annen enhet, blir du spurt om du vil legge til enheten i listen over blokkerte enheter.

#### Beskytte telefonen

Når Bluetooth er aktivert på telefonen, kan du bestemme hvem som kan finne og koble seg til den.

Velg 🚼 > Innstillinger > Tilkobling > Bluetooth.

# Forhindre at andre oppdager telefonen

Velg Telefonens synlighet > Skjult.

Når telefonen er skjult, kan ikke andre oppdage den. Sammenkoblede enheter kan imidlertid likevel koble til telefonen.

# Slå av Bluetooth

Velg Bluetooth > Av.

**Tips:** Du kan raskt deaktivere Bluetooth ved å sveipe ned fra toppen av skjermen og velge **1**.

Du må ikke sammenkoble enheten med eller godta tilkoblingsforespørsler fra en ukjent enhet. Dette er med på å beskytte telefonen mot skadelig innhold.

#### USB-datakabel

#### Kopiere et bilde eller annet innhold mellom telefonen og en datamaskin

Du kan bruke en USB-datakabel til å sikkerhetskopiere bilder, videoer og annet innhold mellom telefonen og en datamaskin.

- 1 Du kontrollerer at Medieoverføring er angitt som USB-modus ved å velge 🚼 > Innstillinger og Tilkobling > USB > Medieoverføring.
- 2 Bruk en kompatibel USB-datakabel  ${oldsymbol \psi}$  til å koble telefonen til en kompatibel datamaskin.

Telefonen vises som en bærbar enhet på datamaskinen. Dersom Medieoverføring-modusen ikke fungerer på datamaskinen, bruker du Masselagring-modusen i stedet.

3 Bruk filbehandling på datamaskinen til å kopiere innholdet.

#### Endre USB-modus

For å få best mulig resultat når du kopierer innhold eller synkroniserer telefonen med datamaskinen, aktiverer du riktig USB-modus når du bruker en USB-datakabel til å koble til ulike enheter.

- 1 Bruk en kompatibel USB-kabel til å koble telefonen til en datamaskin.
- 2 Sveip ned fra varslingsområdet på telefonen.
- 3 Velg USB og blant følgende:

**O** Nokia Suite — Koble telefonen til en kompatibel datamaskin der Nokia Suite er installert. I denne modusen kan du synkronisere telefonen med Nokia Suite og bruke andre Nokia Suite-funksjoner.

Denne modusen aktiveres automatisk når du åpner programmet Nokia Suite.

telefonen til en hvilken som helst annen enhet som du kan koble en USB-stasjon til, for eksempel et stereoanlegg eller en bilstereo.

Når telefonen er koblet til en datamaskin i denne modusen, kan det hende at noen av programmene på telefonen ikke kan brukes.

Den andre enheten får ikke tilgang til minnekortet og internminnet i telefonen.

**Wedieoverføring** — Koble telefonen til en kompatibel datamaskin som ikke har Nokia Suite installert. Musikk som er beskyttet med DRM (Digital Rights Management), må overføres i denne modusen. Enkelte hjemmeunderholdningssystemer og skrivere kan også brukes i denne modusen.

**Bruk som modem** — Koble telefonen til en kompatibel datamaskin hvis du vil bruke telefonen som et trådløst modem. Datamaskinen kobles automatisk til Internett.

#### Koble til en USB-masselagringsenhet

Med USB On-The-Go-adapteren (OTG) kan du koble telefonen til en kompatibel USBminnepinne eller -harddisk. Du kan for eksempel lagre bildene dine på en USBminnepinne uten å koble til en PC.

#### Koble til en minnepinne

- 1 Koble mikro-USB-enden på USB OTG-adapteren (selges separat) til mikro-USBkontakten på telefonen.
- 2 Koble en minnepinne til USB OTG-adapteren.

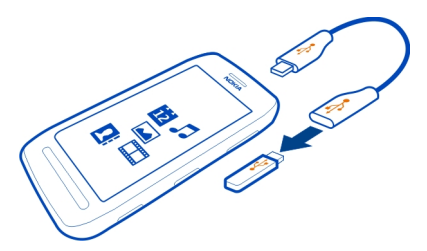

Programmet Filer åpnes, og minnepinnen vises som et internminne.

#### Kopiere en fil

Velg og hold inne filen du vil kopiere, i Filer. Velg deretter ønsket alternativ og minnet og mappen du vil kopiere til.

Hvis du kobler til en harddisk som krever mer strøm enn telefonen kan gi, vises en feilmelding. Du må koble en ekstern strømforsyning til harddisken.

# Telefonbehandling

#### Holde programvaren og programmene på telefonen oppdatert Om oppdateringer av telefonprogramvare og programmer

Optimaliser telefonen din – oppdater telefonprogramvaren og programmene for å få nye og forbedrede funksjoner for telefonen. Det kan også hende at ytelsen til telefonen blir bedre når du oppdaterer programvaren.

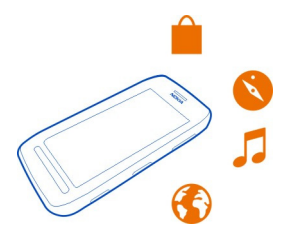

Det anbefales at du sikkerhetskopierer personlige data før du oppdaterer telefonprogramvaren.

#### \rm Advarsel:

Hvis du installerer en programvareoppdatering, kan du ikke bruke enheten, selv ikke til å foreta nødanrop, før installasjonen er fullført og enheten er startet på nytt.

Bruk av tjenester eller nedlasting av innhold kan innebære overføring av store datamengder, noe som kan føre til høye datatrafikkostnader.

Før du starter oppdateringen må du koble til en lader eller forsikre deg om at det er nok strøm på batteriet i enheten.

Etter oppdateringen kan det hende at instruksjonene i brukerveiledningen ikke lenger er oppdaterte. Du finner en oppdatert brukerveiledning på www.nokia.com/support.

#### Oppdatere telefonprogramvaren og programmer ved hjelp av telefonen

<sup>C</sup> Du kan kontrollere om det finnes oppdateringer for telefonprogramvaren eller programmer, og laste dem ned og installere dem på telefonen trådløst (nettverkstjeneste). Du kan også angi at telefonen automatisk skal kontrollere om det finnes oppdateringer og varsle deg når viktige eller anbefalte oppdateringer er tilgjengelige.

Velg 🚼 > Progr.oppd..

Du må kanskje starte telefonen på nytt for å fullføre oppdateringen.

# Vise oppdateringsdetaljer

Velg og hold inne en oppdatering.

# Installere alle oppdateringer Velg **O**.

# Velge hvilke oppdateringer som skal installeres

Velg **>** Merk oppdateringer og oppdateringene du vil installere. Alle oppdateringer er valgt som standard.

## Angi at telefonen skal søke etter oppdateringer automatisk

Velg = > Innstillinger > Autosøk etter oppdateringer.

## Oppdatere telefonprogramvaren ved hjelp av datamaskinen

Du kan bruke PC-programmet Nokia Suite til å oppdatere telefonprogramvaren. Du trenger en kompatibel PC, en Internett-tilkobling med høy hastighet og en kompatibel USB-kabel for å koble telefonen til PC-en.

Hvis du vil ha mer informasjon og laste ned programmet Nokia Suite, går du til www.nokia.com/support.

#### Behandle filer Om filbehandling

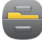

Velg 🚼 > Filer.

Du kan bla gjennom, administrere og åpne filer på telefonen. Du kan også vise og behandle filer på et kompatibelt minnekort som er satt inn.

# Vise filene som er lagret på telefonen

Velg 🏶 > Filer og minnet du vil bruke.

Filene og mappene på øverste nivå i dette minneområdet vises.

#### Vise innholdet i en mappe

Velg mappen.

#### **Organisere filer**

Du kan opprette nye mapper for å organisere filene dine. Dette kan gjøre det enklere å sikkerhetskopiere eller laste opp innhold. Innenfor mapper kan du kopiere, flytte eller slette filer og undermapper.

Velg 🏶 > Filer.

# 120 Telefonbehandling

#### Opprette en ny mappe

Velg **>** Ny mappe i mappen der du vil opprette en undermappe.

#### Kopiere en fil til en mappe

Velg og hold inne filen, og velg ønsket alternativ på popup-menyen.

#### Slette en fil fra en mappe

Velg og hold inne filen, og velg ønsket alternativ på popup-menyen.

#### Kopiere, flytte eller slette flere filer samtidig

- 1 Velg **> Merk flere elementer**.
- 2 Velg filene.
- 3 Velg **=** og det aktuelle valget.

#### Sikkerhetskopiere filer

Vil du være sikker på at du ikke mister viktige filer? Du kan ta sikkerhetskopier av telefonminnet.

Velg 🚼 > Filer og Sikkerhetsk./gjenopprett.

Det anbefales at du sikkerhetskopierer telefonminnet regelmessig.

**Tips:** Bruk Nokia Suite for å sikkerhetskopiere innhold til en kompatibel datamaskin. Hvis telefonen blir stjålet eller skadet, har du fortsatt alle viktige filer tilgjengelig.

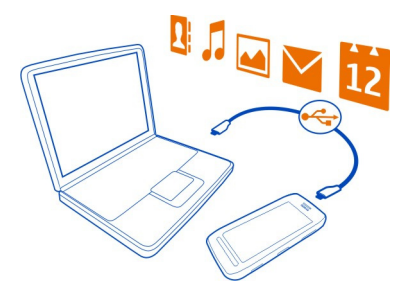

#### Formatere dataminnet

Vil du slette alt innhold fra telefonens internminne? Da kan du formatere internminnet.

Sikkerhetskopier alt innholdet du ønsker å beholde før du formaterer internminnet. Alt innholdet i minnet slettes permanent.

- 1 Velg 🏶 > Filer.
- 2 Velg og hold inne internminnet, og velg deretter Formater.

Ikke formater internminnet med PC-programvare, fordi det kan gi redusert ytelse.

Du kan bruke Nokia Suite for å sikkerhetskopiere innhold til en kompatibel datamaskin. Det kan hende at DRM-teknologi (Digital Rights Management) hindrer noe innhold i å bli gjenopprettet. Hvis du vil ha mer informasjon om DRM som er brukt i innholdet, kontakter du tjenesteleverandøren.

#### Formatere et minnekort

Vil du slette alt innhold fra et minnekort? Når du formaterer et minnekort, slettes alle data på kortet.

- 1 Velg 🎥 > Filer.
- 2 Velg og hold inne minnekortet, og velg Formater på popup-menyen.

#### Passordbeskytte et minnekort

Vil du beskytte minnekortet mot uautorisert bruk? Du kan angi et passord for å beskytte dataene.

- 1 Velg 🏶 > Filer.
- 2 Velg og hold inne minnekortet, og velg Angi passord på popup-menyen.
- 3 Angi et passord.

Hold passordet hemmelig og oppbevar det trygt på et annet sted enn der du har minnekortet.

#### Frigjør telefonminne

Trenger du mer tilgjengelig telefonminne, slik at du kan installere flere apper eller legge til mer innhold?

Du kan slette følgende hvis du ikke lenger trenger det:

- · Tekst-, multimedie- og e-postmeldinger
- Kontaktoppføringer og detaljer
- Apper
- Installasjonsfiler (\*.sis eller \*.sisx) for installerte apper
- Musikk, bilder eller videoer

Kopier innholdet du vil beholde, til internminnet, et kompatibelt minnekort (hvis du har et) eller en kompatibel datamaskin.

Behandle programmer

#### Om programmer

Velg 🚼 > Innstillinger og Installeringer.

Du kan vise detaljer om installerte programmer, fjerne programmer og definere installasjonsinnstillinger.

Du kan installere følgende typer programmer:

- Java™ ME-programmer som har filtypen .jad eller .jar
- Programmer som er kompatible med operativsystemet Symbian, med filtypen .sis eller .sisx
- Widgeter med filtypen .wgz

Bare installer programmer som er kompatible med telefonen.

## Fjerne et program fra telefonen

Du kan fjerne installerte programmer som du ikke lenger vil beholde eller bruker, og dermed øke mengden tilgjengelig minne.

Velg 🚼 > Innstillinger og Installeringer.

- 1 Velg Allerede installert.
- 2 Merk og hold programmet som skal fjernes, og velg Avinstaller.

Hvis du fjerner et program, kan du bare installere det på nytt hvis du har den opprinnelige installasjonsfilen eller en fullstendig sikkerhetskopi av det fjernede programmet. Du vil kanskje ikke kunne åpne filer som er opprettet i et fjernet program.

Hvis et installert program er avhengig av et fjernet program, slutter kanskje det installerte programmet å fungere. Hvis du vil ha mer informasjon, se brukerdokumentasjonen for det installerte programmet.

Installasjonsfilene kan oppta en stor del av minnet og forhindre lagring av andre filer. Bruk Nokia Suite til å sikkerhetskopiere installeringsfiler til en kompatibel datamaskin, og deretter filbehandling til å fjerne installeringsfilene fra telefonminnet.

#### Synkronisere innhold

# Om Synkronisering

□ Velg 🚼 > Innstillinger > Tilkobling > Dataoverføring > Synkronisering.

Ønsker du å ha kalender, notater og annet innhold sikkerhetskopiert og tilgjengelig, uansett om du sitter ved datamaskinen eller er på farten med telefonen? Du kan synkronisere kontakter, notater og annet innhold mellom telefonen og en ekstern server. Etter synkroniseringen har du en sikkerhetskopi av viktige data på serveren.

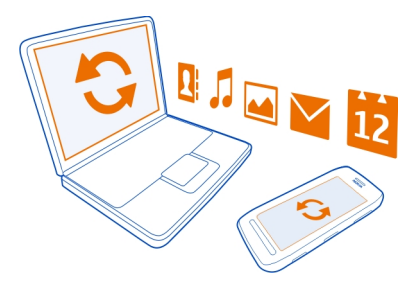

#### Synkronisere innhold mellom telefonen og en ekstern server

Synkroniser viktig innhold mellom telefonen og en ekstern server for å lage en kopi du har tilgang til hvor som helst.

Velg 🚼 > Innstillinger og Tilkobling > Dataoverføring > Synkronisering.

Det kan hende at du mottar synkroniseringsinnstillingene som en konfigureringsmelding fra nettverkstjenesteleverandøren. Synkroniseringsinnstillingene lagres som en synkroniseringsprofil. Når du åpner programmet, vises standard eller siste brukte synkroniseringsprofil.

#### Inkludere eller utelate innholdstyper

Velg en innholdstype.

Synkronisere innhold

Velg **=** > Synkroniser.

**Tips:** Hvis du vil synkronisere innhold mellom telefonen og Nokia-tjenester, bruker du programmet Nokia Synk..

#### **Om Nokia Synkronisering**

🗘 Velg 船 > Nokia Synk..

Du kan synkronisere kontakter, kalenderhendelser og notater mellom telefonen og Nokia-tjenester. Dermed har du alltid en sikkerhetskopi av viktig innhold. Du må ha en Nokia-konto for å kunne bruke Nokia Synk.. Hvis du ikke har konto, kan du gå inn på en Nokia-tjeneste. Du blir da spurt om du vil opprette en konto. Hvis du bruker Nokia Synk. til å synkronisere kontaktene automatisk med Nokiatjenester, bør du ikke tillate synkronisering med andre tjenester, som Mail for Exchange, ettersom det kan oppstå konflikter.

#### Kopiere kontakter eller bilder mellom telefoner

Du kan synkronisere og kopiere kontakter, bilder og annet innhold mellom to kompatible Nokia-telefoner, gratis, ved å bruke Bluetooth.

Velg 🔁 > Innstillinger > Tilkobling > Dataoverføring > Telefonoverføring.

1 Du kan velge fra følgende:

📮 — Kopiere innhold fra en annen telefon.

📮 — Kopiere innhold til en annen telefon.

Synkronisere innhold mellom to telefoner.

- 2 Velg telefonen du vil koble til, og koble sammen telefonene. Bluetooth må være aktivert på begge telefonene.
- 3 Angi passordet hvis den andre telefonen krever et passord. Passordet, som du kan angi selv, må angis på begge telefonene. Passordet i noen telefoner er fast. Hvis du vil ha mer informasjon, se brukerhåndboken for den andre telefonen. Passordet er bare gyldig for gjeldende tilkobling.
- 4 Velg innholdet og OK.

#### Beskytte telefonen

#### Angi at telefonen skal låses automatisk

Vil du beskytte telefonen mot uautorisert bruk? Opprett en sikkerhetskode, og still inn telefonen slik at den låses automatisk når du ikke bruker den.

- 1 Velg ♣ >Innstillinger >Telefon >Telefonbehandling og Sikkerhetsinnstillinger >Telefon og SIM-kort.
- 2 Velg Telefonautolåsintervall > Brukerdefinert og angi hvor lang tid det skal gå før telefonen låses.
- 3 Opprett en sikkerhetskode som består av minst fire tegn. Du kan bruke tall, symboler og store og små bokstaver.

Tips: Hold inne # for å taste inn bokstaver eller symboler.

Hold sikkerhetskoden hemmelig, og oppbevar den på et trygt sted borte fra telefonen. Hvis du glemmer sikkerhetskoden og telefonen blir låst, må telefonen på service. Tilleggskostnader kan påløpe, og alle personlige data på telefonen kan bli slettet. Hvis du vil ha mer informasjon, kan du kontakte Nokia Care eller telefonleverandøren din.

# Låse telefonen manuelt

Trykk på av/på-tasten  $\bigodot$  på startskjermen, velg Lås telefon og tast deretter inn sikkerhetskoden.

## Låse opp telefonen

Skyv på låsetasten, dra låseskjermen til venstre eller høyre, tast inn sikkerhetskoden og velg deretter **OK**.

Hvis du ikke kommer til låsetasten, trykker du på menytasten i stedet.

## Låse telefonen eksternt

Glemte du telefonen på jobb? Ønsker du å låse den for å forhindre uautorisert bruk? Du kan låse telefonen eksternt ved å bruke en forhåndsangitt tekstmelding. Du kan også fjernlåse minnekortet.

# Aktivere fjernlås

- Velg ♣ > Innstillinger > Telefon > Telefonbehandling og Sikkerhetsinnstillinger > Telefon og SIM-kort > Ekstern telefonlåsing > Aktivert.
- 2 Skriv meldingsteksten. Den kan inneholde 5-20 tegn, og både små og store bokstaver kan brukes.
- 3 Skriv teksten en gang til for å bekrefte.
- 4 Skriv inn låskoden.

# Send låsemeldingen.

Du låser telefonen eksternt ved å skrive inn den forhåndsdefinerte teksten og sende den til telefonen i en tekstmelding.

Du må ha låsekoden for å låse opp telefonen.

# Kryptere data

Ønsker du å beskytte dataene dine mot uautorisert bruk? Ved hjelp av en krypteringsnøkkel kan du kryptere data på telefonen.

Velg 🖁 > Innstillinger > Telefon > Telefonbehandling > Sikkerhetsinnstillinger > Kryptering.

Det kan ta flere minutter å kryptere eller dekryptere dataene. Under krypteringsprosessen må du ikke:

- bruke telefonen med mindre det er nødvendig
- slå telefonen av

ta ut batteriet

Hvis du ikke har angitt at telefonen skal låse seg selv automatisk når den ikke er i bruk, blir du bedt om å gjøre dette første gang du skal kryptere data.

Kryptere telefonminnet Velg Kryptering på.

#### Dekryptere telefonminnet

Velg Kryptering av.

#### Klargjøre telefonen for resirkulering

Hvis du kjøper en ny telefon eller av andre årsaker vil kaste telefonen, anbefaler Nokia at du resirkulerer den. Først må du fjerne personlig informasjon og innhold fra telefonen.

#### Fjerne alt innhold

- 1 Sikkerhetskopier innholdet du vil ta vare på, til et kompatibelt minnekort eller til en kompatibel datamaskin.
- 2 Lukk alle aktive tilkoblinger og anrop.
- 3 Velg 🔁 > Innstillinger og Telefon > Telefonbehandling > Fabrikkinnstillinger > Slett data og gjenopprett.
- 4 Angi sikkerhetskoden hvis du blir bedt om det.
- 5 Telefonen slår seg av og på igjen. Kontroller nøye at alt personlig innhold, for eksempel kontakter, bilder, musikk, videoer, notater, meldinger, e-post, presentasjoner, spill og andre installerte programmer, er fjernet. Innhold og informasjon som er lagret på minnekortet eller SIM-kortet, fjernes ikke.

Husk å ta minnekortet og SIM-kortet ut av telefonen.

# Få mer hjelp

#### Kundestøtte

Hvis du ønsker å lære mer om hvordan du bruker telefonen, eller hvis du er usikker på hvordan telefonen skal fungere, kan du lese brukerveiledningen i telefonen. Velg 🚼 > Brukerveil..

Hvis du har problemer, gjør du følgende:

• Start telefonen på nytt. Slå av telefonen og ta ut batteriet. Vent et minutt, sett inn batteriet, og slå på telefonen.

- Oppdatere programvaren på telefonen
- Gjenopprett de opprinnelige fabrikkinnstillingene

Hvis du ikke klarer å løse problemet, kontakter du Nokia for å få oppgitt mulighetene for reparasjon. Før du sender telefonen til reparasjon, må du alltid sikkerhetskopiere dataene ettersom alle personlige data på telefonen kan bli slettet.

| Tilgangskoder                |                                                                                                    |
|------------------------------|----------------------------------------------------------------------------------------------------|
|                              |                                                                                                    |
| PIN- eller PIN2-kode         | Disse beskytter SIM-kortet mot uautorisert bruk eller kreves<br>for å få tilgang til noen funksjoner.                                                                                                    |
| (4-8 sifre)                  | Du kan angi at telefonen skal spørre etter PIN-koden når du<br>slår den på.                                                                                                    |
|                              | Kontakt tjenesteleverandøren hvis kodene ikke ble levert<br>sammen med kortet eller hvis du glemmer dem.                                                                                                    |
|                              | Hvis du taster inn feil kode tre ganger etter hverandre, må du<br>oppheve blokkeringen av koden med PUK- eller PUK2-koden.                                                                                  |
| PUK- eller PUK2-<br>kode     | Disse kreves for å oppheve blokkeringen av en PIN- eller PIN2-<br>kode.                                                                                                    |
| (8 sifre)                    | Kontakt tjenesteleverandøren hvis de ikke ble levert sammen med SIM-kortet.                                                                                                    |
| IMEI-numre<br>(15 sifre)     | Dette brukes til å identifisere gyldige telefoner i nettverket.<br>Nummeret kan også brukes til å blokkere eksempelvis stjålne<br>telefoner. Du må kanskje også oppgi nummeret for Nokia<br>Care-tjenester. |
|                              | Tast * <b>#06#</b> for å vise IMEI-nummeret.                                                                                                    |
| Låsekode<br>(sikkerbetskode) | Dette bidrar til å beskytte telefonen mot uautorisert bruk.                                                                                                    |
| (minst 4 sifre eller         | Du kan angi at telefonen skal spørre etter låsekoden som du<br>definerer.                                                                                                    |
|                              | Hold koden hemmelig, og oppbevar den trygt på et annet sted<br>enn der du har telefonen.                                                                                                    |
|                              | Hvis du glemmer koden og telefonen blir låst, må telefonen på<br>service. Tilleggskostnader kan påløpe, og alle personlige data<br>på telefonen kan bli slettet.                                            |

Hvis du vil ha mer informasjon, kan du kontakte Nokia Care eller telefonleverandøren din.

# Produkt- og sikkerhetsinformasjon

#### Nettverkstjenester og kostnader

Enheten er godkjent for bruk i nettverkene WCDMA 850, 900, 1700, 1900 og 2100 og GSM/EDGE 850, 900, 1800 og 1900 MHz . Du må ha et abonnement hos en tjenesteleverandør for å kunne bruke enheten.

Bruk av enkelte funksjoner og nedlasting av innhold til enheten krever en nettverkstilkobling og kan medføre datatrafikkostnader. Enkelte produktfunksjoner krever støtte fra nettverket, og det kan hende at du må abonnere på dem.

#### Tips og Tilbud

Du mottar gratis tilpassede tekstmeldinger fra Nokia som en hjelp til å få størst mulig utbytte av telefonen og tjenestene. Meldingene inneholder tips og brukerstøtte.

Du kan stoppe mottak av meldingene ved å velge 🔂 > Tips og Tilbud > Abonnementer > Personlig informasjon > Send meg Tips og Tilbud > Nei.

For at du skal kunne bruke tjenesten som er beskrevet ovenfor, sendes mobiltelefonnummeret, serienummeret for telefonen og enkelte identifikatorer for mobilabonnementet til Nokia når du bruker telefonen for første gang. Noen av eller alle disse opplysningene kan også bli sendt til Nokia ved oppdatering av programvare. Denne informasjonen kan bli brukt i henhold til retningslinjene for personvern, som du finner på www.nokia.com.

#### Ta vare på enheten

Håndter enheten, batteriet, laderen og ekstrautstyret varsomt. Følgende råd hjelper deg å overholde garantibestemmelsene.

- Oppbevar enheten på et tørt sted. Nedbør, fuktighet og alle typer væsker kan inneholde mineraler som vil føre til rust på elektroniske kretser. Hvis enheten blir våt, fjerner du batteriet og lar enheten tørke helt.
- Ikke bruk eller oppbevar enheten i støvete eller skitne omgivelser. De bevegelige delene og elektroniske komponentene kan bli ødelagt.
- Oppbevar ikke telefonen i varme omgivelser. Høye temperaturer kan redusere levetiden på enheten, ødelegge batteriet, og deformere eller smelte plastdeler.
- Ikke oppbevar telefonen i kalde temperaturer. Når enheten oppnår normal temperatur igjen, kan det dannes fuktighet inne i enheten som kan skade elektroniske kretskort.
- Ikke forsøk å åpne enheten på annen måte enn som beskrevet i håndboken.
- Uautoriserte endringer kan forårsake skade på enheten og innebære brudd på lovgivning for radioenheter.
- Du må ikke slippe, dunke eller riste enheten. Røff håndtering kan ødelegge innvendige kretskort og finmekanikk.
- Bruk kun en myk, tørr klut til å rengjøre enhetens overflate.
- Ikke mal enheten. Maling kan tette bevegelige deler og forhindre at enheten fungerer skikkelig.
- For å sikre at enheten fungerer best mulig, bør den fra tid til annen slås av, og batteriet fjernes.
- · Hold enheten borte fra magneter eller magnetfelt.
- Du bør lagre viktige data på minst to steder, for eksempel på enheten, minnekortet eller datamaskinen, eller viktig
  informasjon må skrives ned.

Ved bruk over lang tid, kan enheten føles varm. Dette er i de fleste tilfeller normalt. Hvis du mener at enheten ikke fungerer på riktig måte, må du kontakte nærmeste autoriserte servicested.

#### Retur

Returner alltid brukte elektroniske produkter, batterier og emballasje til et egnet innsamlingssted. Ved å returnere produktene til innsamling er du med på å forhindre ukontrollert avhending og fremme gjenbruk av materialressurser. Du finner informasjon om resirkulering av Nokia-produkter på www.nokia.com/recycling.

#### Symbol med en utkrysset avfallsdunk

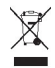

Symbolet med en utkrysset avfallsdunk på produktet, batteriet, emballasjen eller i brukerhåndboken innebærer at alle elektriske og elektroniske produkter, batterier og akkumulatorer ikke må kastes sammen med annet avfall. Dette gjelder for EU og EØS. Ikke kast disse produktene som usortert, kommunalt avfall. Hvis du vil ha mer miljøinformasjon, finner du produktes miljøprofil på www.nokia.com/ecoprofile.

#### **Om Digital Rights Management**

Når du bruker denne enheten, må du overholde alle lover og respektere lokale skikker, andres personvern og lovmessige rettigheter, inklusiv opphavsrettigheter. Beskyttelse av opphavsrett kan forhindre at bilder, musikk og annet innhold kan kopieres, endres eller overføres.

Eiere av innhold kan bruke ulike typer DRM-teknologier til å beskytte sine åndsrettigheter, herunder beskyttelse av opphavsrett. Denne enheten bruker ulike typer DRM-programvare for å få tilgang til DRM-beskyttet innhold. Med denne enheten får du tilgang til IDRM-beskyttet innhold som er beskyttet med WMDRM 10, OMA DRM 1.0 og OMA DRM 2.0. Hvis en DRMprogramvare ikke gir tilstrekkelig beskyttelse av innholdet, kan innholdets eiere be om at DRM-programvaren ikke lenger skal få tilgang til DRM-beskyttet innhold. Ved å fjerne slik tilgang, kan det være at tilhørende DRM-beskyttet innhold som allerede finnes på enheten, ikke fornyes. Fjerning av DRM-programvarens tilgang til ikke påvirke bruk av innhold som er beskyttet med andre typer DRM eller innhold som ikke er DRM-beskyttet.

DRM-beskyttet (DRM=Digital Rights Management) innhold leveres med en tilknyttet lisens som definerer dine rettigheter til å bruke innholdet.

Hvis enheten har OMA DRM-beskyttet innhold, bruker du sikkerhetskopifunksjonen i Nokia Suite for sikkerhetskopiere både lisensene og innholdet.

Andre overføringsmetoder kan medføre at lisensen som må gjenopprettes sammen med innholdet for at du skal kunne bruke OMA DRM-beskyttet innhold etter at enhetsminnet er formatert, ikke overføres. Det kan også hende at du må gjenopprette lisensene hvis filene på enheten blir ødelagt.

Hvis enheten har WMDRM-beskyttet innhold, vil både lisensene og innholdet gå tapt hvis enhetsminnet formateres. Det kan også hende at du mister lisensene og innholdet hvis filene på enheten blir ødelagt. Hvis du mister lisensene eller innholdet, kan det hende at du ikke kan bruke det samme innholdet på enheten igjen. Hvis du vil ha mer informasjon, ta kontakt med tjenesteleverandøren.

Enkelte lisenser kan være knyttet til et bestemt SIM-kort, og det beskyttede innholdet er kun tilgjengelig hvis SIM-kortet er satt inn i enheten.

#### Batterier og ladere

#### Batteri- og laderinformasjon

Det oppladbare batteriet som er beregnet for bruk sammen med denne enheten, er BV-4D . Nokia kan gjøre ytterligere batterimodeller tilgjengelig for denne enheten. Bruk alltid originale Nokia-batterier.

Denne enheten er beregnet for bruk med strømforsyning fra følgende ladere: AC-50. Modellnummeret til den bestemte Nokia-laderen kan variere, avhengig av kontakten, merket med E, X, AR, U, A, C, K, B eller N. l tillegg kan ladere fra tredjepartsprodusenter som er i samsvar med IEC/EN 62684-standarden og som kan kobles til mikro-USB-kontakten på enheten, være kompatible.

Batteriet kan lades og utlades hundrevis av ganger, men det vil etter hvert bli oppbrukt. Når samtale- og standby-tidene er merkbart kortere enn normalt, bør du erstatte batteriet.

#### Batterisikkerhet

Slå alltid av enheten og koble fra laderen før du tar ut batteriet. Når du kobler fra en lader eller ekstrautstyr, bør du holde i og trekke ut kontakten, og ikke dra i ledningen.

Ta laderen ut av kontakten og enheten når den ikke er i bruk. Et fulladet batteri bør frakobles laderen fordi overlading kan forkorte batteriets levetid. Hvis et fullt oppladet batteri ikke brukes, lades det ut over tid.

Forsøk alltid å oppbevare batteriet i temperaturer mellom 15 og 25 °C. Ekstreme temperaturer reduserer kapasiteten og levetiden til batteriet. Hvis batteriet er for varmt eller for kaldt, kan det hende at enheten ikke fungerer i en kortere periode.

En kortslutning kan skje når en metallgjenstand berører metallpolene på batteriet, for eksempel hvis du har et reservebatteri i lommen. Kortslutning kan ødelegge batteriet eller gjenstanden som forårsaker kortslutningen.

Batterier kan eksplodere hvis de utsettes for ild. Batteriene må kastes i henhold til lokale forskrifter. Resirkuler der dette er mulig. Batterier må ikke kastes sammen med vanlig avfall.

Du må ikke demontere, kutte, åpne, knuse, bøye, punktere eller istykkerrive celler eller batterier. Hvis batteriet lekker, må du ikke la batterivæsken komme i kontakt med huden eller øynene. Hvis dette skulle skje, må du skylle huden eller øynene med rent vann eller kontakte lege.

Du må ikke modifisere eller bygge om batteriet, forsøke å innføre fremmedlegemer i det eller senke det ned i eller utsette det for vann eller andre væsker. Batterier kan eksplodere hvis de er skadet.

Bruk batteriet og laderen bare til de formålene de er beregnet for. Feil bruk eller bruk av ikke-godkjente batterier eller inkompatible ladere kan medføre risiko for brann, eksplosjon, lekkasje eller andre farer, og kan oppheve all godkjenning og garanti. Hvis du tror at batteriet eller laderen er ødelagt, bør du ta det med til et servicested for kontroll før du fortsetter å bruke det. Bruk aldri en lader eller et batteri som er skadet. Bruk kun laderen innendørs.

#### Ytterligere sikkerhetsinformasjon Ringe et nødnummer

- 1 Kontroller at enheten er slått på.
- 2 Kontroller at du har tilstrekkelig signalstyrke. Det kan også hende at du må gjøre følgende:
  - Sett inn et SIM-kort i enheten.
  - Deaktiver samtalebegrensninger som er aktivert på enheten, som for eksempel anropssperring, tillatte numre eller lukket brukergruppe.
  - Kontroller at frakoblet-profilen eller flyprofilen ikke er aktivert.
  - Låse opp displayet og tastene hvis de er låst.
- 3 Trykk flere ganger på avslutningstasten, til startskjermen vises.
- 4 Velg for å åpne oppringingsfunksjonen.
- 5 Tast inn nødnummeret som gjelder der du befinner deg. Nødnumre varierer fra land til land.
- 6 Trykk på ringetasten.
- 7 Gi nødvendig informasjon så nøyaktig og tydelig som mulig. Ikke avbryt samtalen før du får beskjed om å gjøre det.

Når du slår på enheten for første gang, blir du bedt om å opprette en Nokia-konto. Du kan ringe nødnummer under oppsettet av kontoen ved å trykke på ringetasten. Viktig: Hvis enheten støtter Internett-anrop, aktiverer du både Internett-anrop og mobiltelefonen. Enheten kan forsøke å foreta nødanrop både via mobilnettverkene og gjennom leverandøren av Internett-anropstjenesten. Forbindelse kan ikke garanteres under alle forhold. Du må aldri stole utelukkende på trådløse enheter for viktige samtaler som medisinsk nødhjelp.

#### Små barn

Enheten og tilbehøret er ikke leker. De kan inneholde små deler. Oppbevar delene utilgjengelig for små barn.

#### Medisinsk utstyr

Bruk av radiosendere, inkludert mobiltelefoner, kan forstyrre medisinsk utstyr som er mangelfullt beskyttet. Rådfør deg med en lege eller produsenten av det medisinske utstyret for å fastslå om det er tilstrekkelig beskyttet mot ekstern radiofrekvensenergi.

#### Implantert medisinsk utstyr

Produsenter av medisinsk utstyr anbefaler at det alltid er minst 15,3 centimeter mellom en trådløs enhet og det medisinske implantatet, for eksempel en pacemaker eller en hjertedefibrillator, slik at eventuelle forstyrrelser med det medisinske utstyret unngås. Personer som har slikt utstyr, bør:

- Alltid oppbevare den trådløse enheten mer enn 15,3 centimeter unna det medisinske utstyret.
- Ikke oppbevare den trådløse enheten i en brystlomme.
- Holde den trådløse enheten mot øret på motsatt side av det medisinske utstyret.
- Slå av den trådløse enheten hvis det er grunn til å mistenke at det forekommer forstyrrelser.
- · Følge instruksjonene fra produsenten av det implanterte medisinske utstyret.

Hvis du har spørsmål om bruk av den trådløse enheten din sammen med implantert medisinsk utstyr, tar du kontakt med lege eller annet helsepersonell.

#### Hørsel

#### Advarsel:

Når du bruker hodetelefoner, kan din evne til å høre lyder utenfra bli påvirket. Ikke bruk hodetelefonene i situasjoner hvor det kan medføre sikkerhetsrisikoer.

Noen trådløse enheter kan forstyrre enkelte høreapparater.

#### Nikkel

Merk: Overflaten på denne enheten inneholder ikke nikkel i metallovertrekket. Overflaten på denne enheten inneholder rustfritt stål.

#### Beskytt enheten mot skadelig innhold

Enheten kan bli utsatt for virus og annet skadelig innhold. Ta følgende forholdsregler:

- Vær forsiktig når du åpner meldinger. De kan inneholde skadelig programvare eller på annen måte forårsake skade på enheten eller datamaskinen.
- Vær forsiktig med å godta tilkoblingsforespørsler, surfe på Internett eller laste ned innhold. Ikke godta Bluetoothtilkobling fra kilder du ikke stoler på.
- Installer og bruk bare tjenester og programvare fra pålitelige kilder som tilbyr tilstrekkelig sikkerhet og beskyttelse.
- Installer antivirusprogramvare og annen sikkerhetsprogramvare på enheten og eventuelle tilkoblede datamaskiner. Bruk kun ett antivirusprogram om gangen. Bruker du flere, kan dette påvirke ytelsen og bruken av enheten og/eller datamaskinen.

 Vær forsiktig ved bruk av forhåndsinstallerte bokmerker og koblinger til tredjeparters nettområder. Nokia gir ikke sin tilslutning til eller påtar seg noe ansvar for områdene.

#### Driftsmiljø

Denne enheten overholder retningslinjene for radiofrekvensstråling ved vanlig håndholdt bruk mot øret eller minst 1,5 centimeter fra kroppen. En eventuell bæreveske, belteklips eller holder for oppbevaring av enheten på kroppen bør ikke inneholde metall, og enheten bør være minst ovennevnte avstand unna kroppen.

Sending av datafiler eller meldinger krever en nettverkstilkobling med god kvalitet. Datafiler eller meldinger kan bli forsinket inntil det finnes en slik tilkobling. Følg avstandsinstruksjonene til overføringen er fullført.

#### Kjøretøy

Radiosignaler kan påvirke elektroniske systemer i kjøretøyer hvis de er feil installert eller ikke tilstrekkelig skjermet, for eksempel elektronisk bensininnsprøytning, elektroniske blokkeringsfrie bremsesystemer (ABS), elektronisk hastighetskontroll (cruise-kontroll) og kollisjonsputesystemer. Du kan be om ytterligere informasjon fra bilprodusenten eller utstyrsprodusenten.

Bare kvalifisert personell bør installere enheten i kjøretøy. Feil instsallering eller service kan være farlig, og kan oppheve garantien. Kontroller regelmessig at alt utstyr for den trådløse enheten er riktig montert i kjøretøyet og fungerer som det skal. Ildfarlige væsker eller gasser, eller eksplosive stoffer, må ikke oppbevares sammen med enheten, deler av den eller med ekstrautstyr. Husk at kollisjonsputer blåses opp med stor kraft. Plasser ikke enheten eller tilbehør i området der kollisjonsputen utløses.

#### Områder med eksplosjonsfare

Slå av enheten i områder med eksplosjonsfare, for eksempel i nærheten av pumpene på bensinstasjoner. I slike områder kan gnister føre til eksplosjon eller brann, som kan resultere i personskade eller tap av liv. Overhold restriksjoner på bensinstasjoner, i drivstofflagre og -distribusjonsområder, på kjemiske anlegg og der det pågår sprengning. Områder med eksplosjonsfare er som regel, men ikke alltid, tydelig merket. Dette omfatter områder der du blir anbefalt å slå av motoren i et kjøretøy, under dekk på båter, anlegg for tapping eller lagring av kjemikalier og områder hvor luften inneholder kjemikalier eller partikler, for eksempel korn, støv eller metallstøv. Du bør ta kontakt med produsenten av kjøretøy som bruker flytende petroleumsgass (for eksempel propan eller butan), for å avgjøre om denne enheten trygt kan brukes i nærheten av kjøretøyet.

#### Sertifiseringsinformasjon (SAR)

#### Denne mobilenheten oppfyller retningslinjene for radiobølgestråling.

Den trådløse enheten er en radiosender og -mottaker. Den er utformet og produsert slik at den ikke overskrider grenseverdien for stråling fra radiofrekvensenergi (RF-energi) som er anbefalt i internasjonale retningslinjen. Retningslinjene ble utviklet av den uavhengige vitenskapelige organisasjonen ICNIRP og inneholder sikkerhetsmarginer for å sikre at ingen utsettes for fare, uansett alder og helse.

Retningslinjene for stråling i forbindelse med trådløse enheter benytter en måleenhet kalt SAR (Specific Absorption Rate). SAR-grensen angitt i de internasjonale ICNIRP-retningslinjene er 2,0 W/kg, fordelt på 10 gram vev. SAR-tester er utført ved bruk av standard driftsposisjon når enhetsoverføringen er på de thayest sertifiserte driftsnivå i alle testede frekvensbånd. Det faktiske SAR-nivået til enheten kan være under maksimumsverdien, fordi enheten er utformet slik at den bare bruker den strømmen som er nødvendig for å få kontakt med nettverket. Mengden varierer avhengig av en rekke faktorer, for eksempel hvor nærd uer en nettverksbasestasjon.

Den høyeste SAR-verdien i henhold til ICNIRP-retningslinjene for bruk av enheten ved øret, er 1,23 W/kg.

Bruk av forskjellig enhetstilbehør kan resultere i forskjellige SAR-verdier. SAR-verdiene kan variere i henhold til nasjonale rapporteringskrav, testkrav og nettverksbånd. Mer informasjon om SAR kan bli gjort tilgjengelig på produktinformasjonssiden på www.nokia.com.

# Opphavsrett og andre merknader

ERKLÆRING OM SAMSVAR

# €€0168

NOKIA CORPORATION erklærer herved at dette RM-807-produktet er i samsvar med de grunnleggende krav og øvrige relevante krav i direktiv 1999/5/EF. En kopi av samsvarserklæringen er tilgjengelig på http://www.nokia.com/global/ declaration/declaration-of-conformity.

For produkter som kommer på markedet før 1. juli 2012, indikerer varselsymbolet begrensningene for bruk i Frankrike for Wi-Fi-funksjonaliteten. I henhold til EUs beslutning 2009/812/EF vil varselsymbolet ikke lenger være relevant for Wi-Fifunksjonaliteten i dette produktet etter 1. juli 2012. Symbolet kan derfor ignoreres hvis det fortsatt finnes på produktet.

© 2012 Nokia. Alle rettigheter forbeholdt.

Nokia og Nokia Connecting People er varemerker eller registrerte varemerker tilhørende Nokia Corporation. Nokia tune er et lydmerke tilhørende Nokia Corporation. Andre produkt- og firmanavn som er nevnt heri, kan være varemerker eller varemerkenavn tilhørende respektive eiere.

Kopiering, overføring, distribusjon eller lagring av deler av eller hele innholdet i dette dokumentet i enhver form, uten på forhånd å ha mottatt skriftlig tillatelse fra Nokia, er forbudt. Nokia har en uttrykt målsetting om kontinuerlig utvikling. Vi forbeholder oss derfor retten til uten varsel å endre og forbedre alle produktene som er omtalt i dette dokumentet.

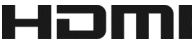

HDMI, the HDMI Logo, and High-Definition Multimedia Interface are trademarks or registered trademarks of HDMI Licensing LLC in the United States and other countries.

Manufactured under license from Dolby Laboratories.

Dolby and the double-D symbol are trademarks of Dolby Laboratories.

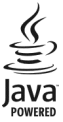

Oracle and Java are registered trademarks of Oracle and/or its affiliates.

The Bluetooth word mark and logos are owned by the Bluetooth SIG, Inc. and any use of such marks by Nokia is under license.

Dette produktet er lisensiert under MPEG-4 Visual Patent Portfolio License (i) for personlig og ikke-kommersiell bruk i forbindelse med informasjon som er blitt omkodet i samsvar med MPEG-4 Visual-standarden av en forbruker som driver personlig og ikke-kommersiell aktivitet, og (ii) for bruk i forbindelse med MPEG-4-video levert av en lisensiert videoleverandør. Lisens er verken gitt eller skal underforstås for annen bruk. Ytterligere informasjon, inkludert opplysninger om salgsfremmende, intern og kommersiell bruk, kan fås fra MPEG LA, LLC. Se http://www.mpegla.com.

Verken Nokia eller noen av deres lisensgivere skal under noen omstendigheter, og uansett årsak være ansvarlige for verken direkte, eller indirekte tap av data, eller tapte inntekter, eller hvilket som helst annet tap, herunder spesifikke, vilkårlige, etterfølgende, konsekvens- eller indirekte tap, så langt dette tillates av gjeldende lovgivning. Innholdet i dette dokumentet leveres "som det er". Unntatt som påkrevet etter gjeldende lov, gis ingen garanti av noe slag, verken eksplisitt eller implisitt, inkludert, men ikke begrenset til, de implisitte garantiene for salgbarhet, egnethet for bestemte formål, hva angår nøyaktigheten, påliteligheten eller innholdet i dette dokumentet. Nokia forbeholder seg retten til å revidere dette dokumentet eller trekke det tilbake, når som helst og uten varsel.

Omvendt utvikling (reverse engineering) av programvare på enheten er forbudt i den grad gjeldende lov tillater det. I den grad denne brukerhåndboken inneholder begrensninger av Nokias inneståelser, garantier, erstatning og ansvar, skal slike begrensninger på samme måte begrense eventuelle inneståelser, garantier, erstatning og ansvar for Nokias lisensgivere. Tilgjengelighet til produkter, funksjoner, programmer og tjenester kan variere fra region til region. Hvis du vil ha mer informasjon, ta kontakt med Nokia-forhandleren eller tjenesteleverandøren. Denne enheten kan inneholde varer, teknologi eller programvare som er underlagt eksportlover og -forsrifter fra USA og andre land. Det er ulovlig å fravike slik lovgivning. Nokia gir ingen garanti for, og tar ikke noe ansvar for, funksjonalitet, innhold eller sluttbrukerstatte for tredjepartsprogrammer som leveres med enheten. Ved å ta i bruk programmet, samtykker du i at programmet leveres "som det er". Nokia gir ingen inneståelser eller garantier for, og tar ihler ikke noe ansvar for, funksjonalitet, innhold eller sluttbrukerstøtte for tredjepartsprogrammer som leveres med enheten. Tilgjengelighet til Nokia-tjenester kan variere fra region til region.

#### MERKNAD FOR FCC / INDUSTRY CANADA

Enheten er i samsvar med del 15 i FCC-bestemmelsene og lisensfritatte RSS-standarder fra Industry Canada. Bruk er underlagt følgende to vilkår: (1) Enheten skal ikke forårsake skadelige forstyrrelser, og (2) enheten må godta all forstyrrelse som mottas, inkludert forstyrrelse som kan forårsake uønsket drift. Enheten kan forårsake TV- eller radioforstyrrelser (for eksempel hvis du bruker enheten i nærheten av mottakerutstyr). Kontakt ditt lokale servicested hvis du har behov for hjelp.Endringer som ikke uttrykkelig er godkjent av Nokia, kan ugyldiggjøre brukerens rett til å bruke utstyret.

Noen operasjoner og funksjoner avhenger av SIM-kort og/eller nettverk, MMS eller kompatibiliteten til enheter og innholdsformatene som støttes. For noen tjenester er det en egen avgift.

/2.0. utgave NO

# Stikkordregister

| Α                                   |          |
|-------------------------------------|----------|
| alarmklokke                         | 102, 103 |
| alfanumerisk skjermtastatur         | 24, 25   |
| anrop                               | 59       |
| <u>          foreta</u>             | 53, 55   |
| <ul> <li>konferanse</li> </ul>      | 57       |
| <ul> <li>— sist oppringt</li> </ul> | 59       |
| — sperre                            | 61       |
| — videoanrop                        | 55       |
| — viderekoble                       | 60       |
| anrop venter                        | 55       |
| antenner                            | 15       |
|                                     |          |

#### В

| bakgrunnsbilde                       | 47               |
|--------------------------------------|------------------|
| batteri                              | 8, 129, 130      |
| — lade                               | 11               |
| <ul> <li>— spare strøm</li> </ul>    | 30               |
| berøringsskjerm                      | 19               |
| bilde                                | 42               |
| — dele                               | 41               |
| — HDMI                               | 42, 87           |
| — merke                              | 40               |
| <ul> <li>redigere</li> </ul>         | 41               |
| — ta                                 | 33               |
| — vise på en TV                      | 42, 87, 88       |
| — visninger                          | 39,88            |
| bilder                               | 44               |
| — dele                               | 38, 67           |
| — kopiere                            | 14, 44, 116, 124 |
| — lagre                              | 39               |
| — sende                              | 37, 114          |
| <ul> <li>stedsinformasjon</li> </ul> | 36               |
| — ta                                 | 34, 35           |
| blogger                              | 75               |
| blokkere                             |                  |
| — enheter                            | 115              |
| Bluetooth                            | 113, 114, 115    |

| bokmerker     | 75 |
|---------------|----|
| brukerhåndbok | 18 |

| D                   |            |
|---------------------|------------|
| dataminne           | 120        |
| datatilkoblinger    | 112        |
| — Bluetooth         | 113        |
| — kostnader         | 110        |
| — pakkedata         | 110        |
| dato og klokkeslett | 102, 103   |
| dekryptering        | 125        |
| deling, på nettet   | 38, 41, 67 |
| DLNA                | 88         |
|                     |            |

#### E

| ekstern låsing                       | 124      |
|--------------------------------------|----------|
| enhetslås                            | 124, 125 |
| e-post                               | 73       |
| <ul> <li>lese og svare på</li> </ul> | 72       |
| Se <i>post</i>                       |          |

| fabrikkinnstillinger, gjenopprette |               |
|------------------------------------|---------------|
| favoritter                         | 63            |
| filbehandling                      | 119, 120, 121 |
| fjernlås                           | 125           |
| fleroppgavekjøring                 | 21            |
| FM-radio                           | 82, 83        |
| FM-sender                          | 81            |
| frakoblet-profil                   | 29,46         |
| fødselsdager                       | 106           |
| -                                  |               |

# GGalleri42gjenopprette innstillinger31GPS (Global Positioning System) 99, 100Guider98

| Н       |            |
|---------|------------|
| HDMI    | 42, 86, 87 |
| headset | 15         |

| hjelp             | 18     |
|-------------------|--------|
| hurtigbufferminne | 74     |
| hurtigvalg        | 58     |
| høyttaler         | 13, 53 |
| høyttalertelefon  | 13     |
| håndleddstropp    | 17     |
|                   |        |

| 1                     |        |
|-----------------------|--------|
| ikoner                | 27, 28 |
| IMEI-numre            | 127    |
| innboks, meldinger    | 70     |
| innspilling           |        |
| — anrop               | 59     |
| — lyder               | 80     |
| innstillinger         |        |
| <u> </u>              | 31     |
| — språk               | 71     |
| — tilgangspunkter     | 109    |
| installere programmer | 122    |
| Internett             |        |
| Se <i>nettleser</i>   |        |
| Internett-tilkobling  | 109    |
|                       |        |

| 5               |     |
|-----------------|-----|
| Java-programmer | 122 |
|                 |     |

| К                                      |                   |
|----------------------------------------|-------------------|
| kabeltilkobling                        | 44, 116           |
| kalender                               | 68, 104, 105, 106 |
| kalkulator                             | 108               |
| kamera                                 | 32                |
| <ul> <li>dele bilder</li> </ul>        | 38                |
| <ul> <li>dele videoer</li> </ul>       | 38                |
| <ul> <li>— sende bilder</li> </ul>     | 37                |
| <ul> <li>spille inn videoer</li> </ul> | 35                |
| <ul> <li>stedsinformasjon</li> </ul>   | ı 36              |
| — ta bilder                            | 32, 33, 34, 35    |
| Kart                                   | 90                |
| <ul> <li>bla gjennom</li> </ul>        | 96                |
| — dele posisjoner                      | 101               |
| <ul> <li>endre visning</li> </ul>      | 98                |
| -                                      |                   |

| — Favoritter                                               | 101           |
|------------------------------------------------------------|---------------|
| <u> </u>                                                   | 97            |
| — guider                                                   | 98            |
| — gåruter                                                  | 93, 94        |
| — kjøreruter                                               | 91            |
| — lagre steder                                             | 100           |
| <ul> <li>laste ned kart</li> </ul>                         | 97            |
| — navigere                                                 | 91, 93, 94    |
| <ul> <li>posisjonering</li> </ul>                          | 99            |
| — rapportere                                               | 101           |
| <ul> <li>stemmestyring</li> </ul>                          | 94            |
| — synkronisering                                           | 101           |
| — trafikkinformasjon                                       | 93            |
| — vise lagrede steder                                      | 100           |
| — været                                                    | 99            |
| Kjør                                                       |               |
| — kjøreruter                                               | 91            |
| — navigere                                                 | 91            |
| <ul> <li>stemmestyring</li> </ul>                          | 91            |
| Kjøre                                                      |               |
| <ul> <li>endre visning</li> </ul>                          | 92            |
| <u> </u>                                                   | 92            |
| <ul> <li>planlegge reiseruter</li> </ul>                   | 92            |
| klokke                                                     | 102, 103, 104 |
| klokkeslett og dato                                        | 102, 103      |
| Kollektivtransport                                         | 94, 95        |
| kontakter                                                  | 62,65         |
| <u> </u>                                                   | 64            |
| <u> </u>                                                   | 63            |
| <u> </u>                                                   | 64            |
| <u> </u>                                                   | 67,68         |
| <u> </u>                                                   | 14, 124       |
| <u>          lagre                                    </u> | 62            |
| <u> </u>                                                   | 62            |
| <u> </u>                                                   | 62            |
| <ul> <li>ringetoner</li> </ul>                             | 64            |
| <u> </u>                                                   | 37, 65, 114   |
| <u> </u>                                                   | 65, 123       |
| — søke                                                     | 53            |
| <ul> <li>— widgets</li> </ul>                              | 49, 63        |
| kontorprogrammer                                           | 107           |

| kopiere innhold 14, 44, 79, 85 | , 116, 124 |
|--------------------------------|------------|
| kryptering                     | 125        |
| kundestøtte                    | 18, 126    |
|                                |            |

#### П

| lade batteriet           | 11, 129  |
|--------------------------|----------|
| lokaliseringsinformasjon | 99, 100  |
| lommelykt                | 17, 29   |
| lydløsprofil             | 45       |
| lydmeldinger             | 68,70    |
| låse                     |          |
| — på avstand             | 125      |
| — skjerm                 | 12       |
| — taster                 | 12       |
| — telefon                | 124, 125 |
| låskode                  | 124, 127 |

| 10 |  |
|----|--|
|    |  |
|    |  |
|    |  |

| matinger, nyheter      | 75             |
|------------------------|----------------|
| meldinger              | 68, 70         |
| — lyd                  | 70             |
| <u> </u>               | 69             |
| menyer                 | 50             |
| merkedager             | 106            |
| minne                  | 119, 126       |
| — tømme                | 121            |
| minnekort              | 9, 121         |
| Mitt kort              | 65             |
| MMS (multimedia messag | ge service) 69 |
| multimediemeldinger    | 68, 69         |
| musikk                 | 77, 79, 81, 88 |
| — podcaster            | 79             |
| — spillelister         | 78             |
| møteforespørsler       | 73             |
| møter                  | 104, 106       |
|                        |                |

| Ν |  |
|---|--|
|   |  |

| N             |        |
|---------------|--------|
| nedlastinger  | 50, 52 |
| nedlastninger | 51     |
| — temaer      | 47     |
|               |        |

| nettleser                             | 76     |
|---------------------------------------|--------|
| — bla gjennom sider                   | 74     |
| — bokmerker                           | 75     |
| <ul> <li>hurtigbufferminne</li> </ul> | 74     |
| Se <i>nettleser</i>                   |        |
| NFC 16, 37,                           | 83, 84 |
| NFC (Near Field Communication)        | 17,76  |
| Nokia Butikk                          | 50     |
| anmelde                               | 52     |
| — bla                                 | 51     |
| — kjøpe                               | 51     |
| — laste ned                           | 51     |
| <ul> <li>nedlastinger</li> </ul>      | 52     |
| — søke                                | 51     |
| Nokia-konto                           | 13     |
| Nokia Musikk                          | 80     |
| Nokia-støtteinformasjon               | 126    |
| Nokia Suite                           | 80     |
| Nokia Synkronisering                  | 123    |
| Nokia-tjenester                       | 13,65  |
| notater                               | 108    |
| nyhetsmating                          | 75     |
| nyhetsmatinger                        | 75     |
| nødsamtaler                           | 130    |
|                                       |        |

### 0

| oppdateringer                          |          |
|----------------------------------------|----------|
| — programmer                           | 118      |
| <ul> <li>telefonprogramvare</li> </ul> | 118, 119 |
| oppgaver                               | 106      |
| ordbok                                 | 108      |
| ordforslag                             | 23, 25   |
| overføre innhold14, 44, 79, 85         | 116, 124 |

#### Ρ

| PIN-koder              | 127 |
|------------------------|-----|
| Plasseringsinformasjon | 99  |
| podcaster              | 79  |
| posisjonsinformasjon   | 100 |
| post                   | 71  |
| – konfigurering        | 71  |
|                        |     |

| <u> </u>                | 73             |
|-------------------------|----------------|
| — postkasse             | 71             |
| — sende                 | 73             |
| — vedlegg               | 73             |
| — widgeter              | 74             |
| postkasse               |                |
| — tale                  | 60             |
| profiler                | 45, 46         |
| – frakoblet             | 29, 46         |
| — opprette              | 47             |
| — tilpassing            | 45, 47         |
| programmer 21           | , 50, 118, 122 |
| programvare             | 122            |
| programvareoppdateringe | er 118, 119    |
| PUK-koder               | 127            |
|                         |                |

| Q           |     |
|-------------|-----|
| Quickoffice | 107 |

| 82, 83     |
|------------|
|            |
| 130        |
| 45, 54, 64 |
|            |

# S

| sensorinnstillinger         | 54         |
|-----------------------------|------------|
| sikkerhetskode              | 124, 127   |
| sikkerhetskopiere innhold   | 44, 120    |
| SIM-kort                    | 8,65       |
| — sette inn                 | 8          |
| skjermtastatur              | 22, 23, 24 |
| skriving                    | 23, 25, 26 |
| skru på/av                  | 12         |
| slå på/av                   | 12         |
| SMS (short message service) | 69         |
| snarveier 18,               | 21, 49, 63 |
| sosiale nettverk            | 66, 67, 68 |
| sperre anrop                | 61         |
| spille inn                  |            |
| — videoer                   | 35         |
|                             |            |

| spillelister                  | 78                     |
|-------------------------------|------------------------|
| språkinnstillinger            | 71                     |
| startskjerm                   | 21, 47, 48, 49, 63, 74 |
| statusoppdatering             | ger 67                 |
| stedsinformasjon              | 36, 76, 106            |
| Storskjerm                    | 42                     |
| synkronisering                | 65, 122, 123           |
| søke                          | 29                     |
| <ul> <li>kontakter</li> </ul> | 53                     |
| — radiostasjoner              | r 82, 83               |

# Т

| taleanrop                               |
|-----------------------------------------|
| Se anrop                                |
| talekommandoer 58                       |
| tastatur 22, 23, 24, 25                 |
| tastelås 12                             |
| taster og deler 7                       |
| tekstinntasting 22, 23, 24, 25, 26      |
| tekstmeldinger 69                       |
| tekstmeldinger 68                       |
| telefonbok                              |
| Se <i>kontakter</i>                     |
| telefonlås 124, 125                     |
| Telefonoverføring 14, 124               |
| temaer 47                               |
| tilgangskoder 127                       |
| tilkoblinger 112                        |
| tilpasse telefonen 45, 47, 48, 49, 50   |
| toner                                   |
| <u> </u>                                |
| TV                                      |
| <u>— se på programmer 86</u>            |
| — Storskjerm 42                         |
| <u>vise bilder og videoer på 42, 87</u> |
|                                         |

| U              |              |
|----------------|--------------|
| USB-lading     | 11           |
| USB-tilkobling | 44, 116, 117 |

| V                                                          |              |
|------------------------------------------------------------|--------------|
| varslingslys                                               | 28           |
| verdensur                                                  | 103, 104     |
| videoanrop                                                 | 55, 56, 57   |
| videoer                                                    | 42           |
| — dele                                                     | 38, 41, 67   |
| — HDMI                                                     | 42           |
| <u> </u>                                                   | 44, 85       |
| <u>          lagre                                    </u> | 39           |
| <u> </u>                                                   | 37           |
| — se på                                                    | 88           |
| <u> </u>                                                   | 35,36        |
| <u> </u>                                                   | 36           |
| — vise på en TV                                            | 42, 86, 88   |
| videoklipp                                                 | 85           |
| — HDMI                                                     | 86, 87       |
| — kopiere                                                  | 14, 116, 124 |
| — sende                                                    | 114          |
| — se på                                                    | 39           |
| — spille av                                                | 85           |
| — vise på en TV                                            | 87           |
| videoredigering                                            | 41           |
| viderekoble anrop                                          | 60           |
| visittkort                                                 | 65, 114      |
| volumkontroll                                              | 13           |
| VPN                                                        | 112          |
| Været                                                      | 99           |

# W

| webleser      | 74         |
|---------------|------------|
| webtilkobling | 109        |
| widgeter      | 48, 74, 86 |
| widgets       | 49,63      |
| Wi-Fi         | 110, 111   |
|               |            |

# Ζ

zip-filer

109